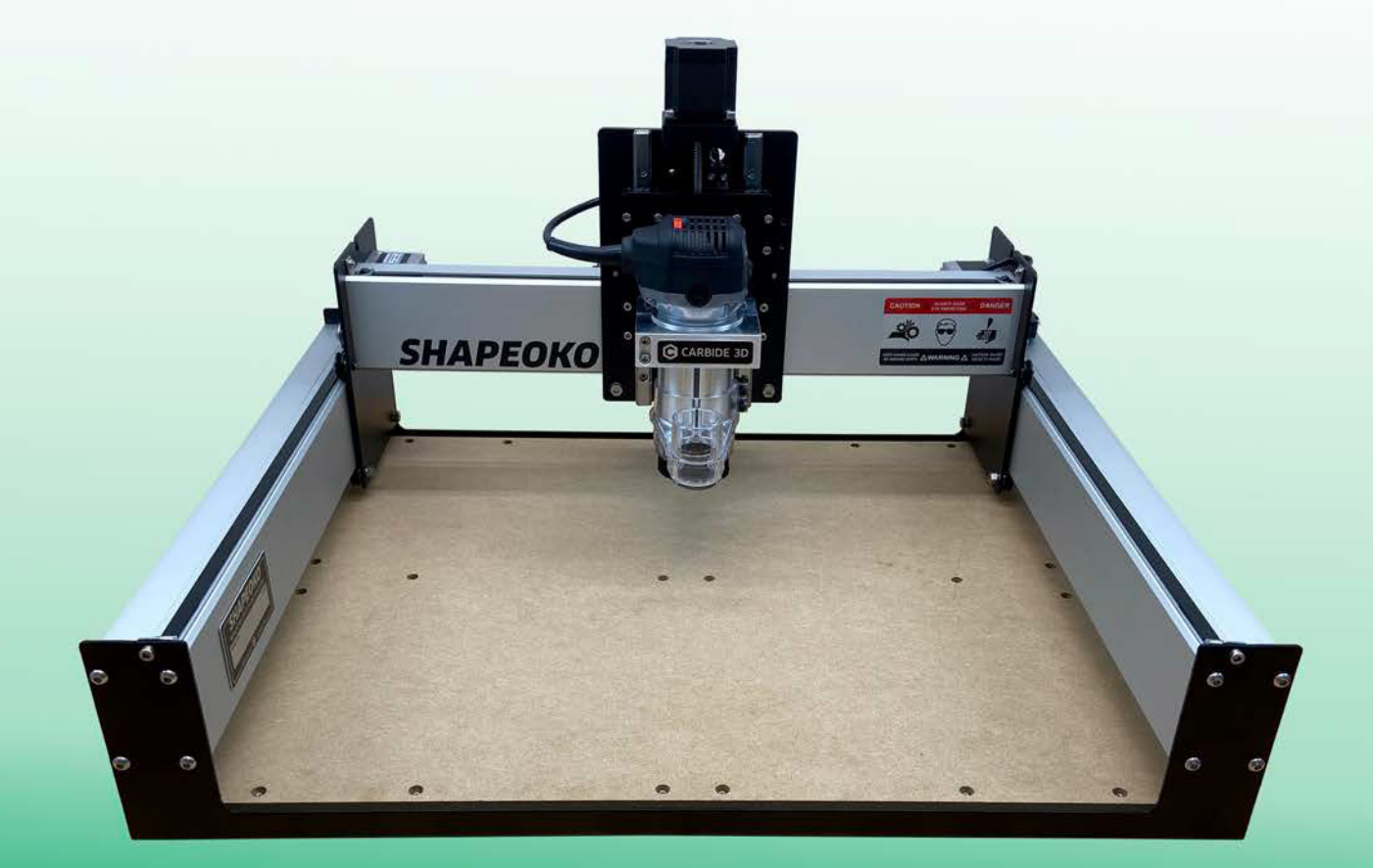

# SHAPEOKO 3 ASSEMBLY GUIDE

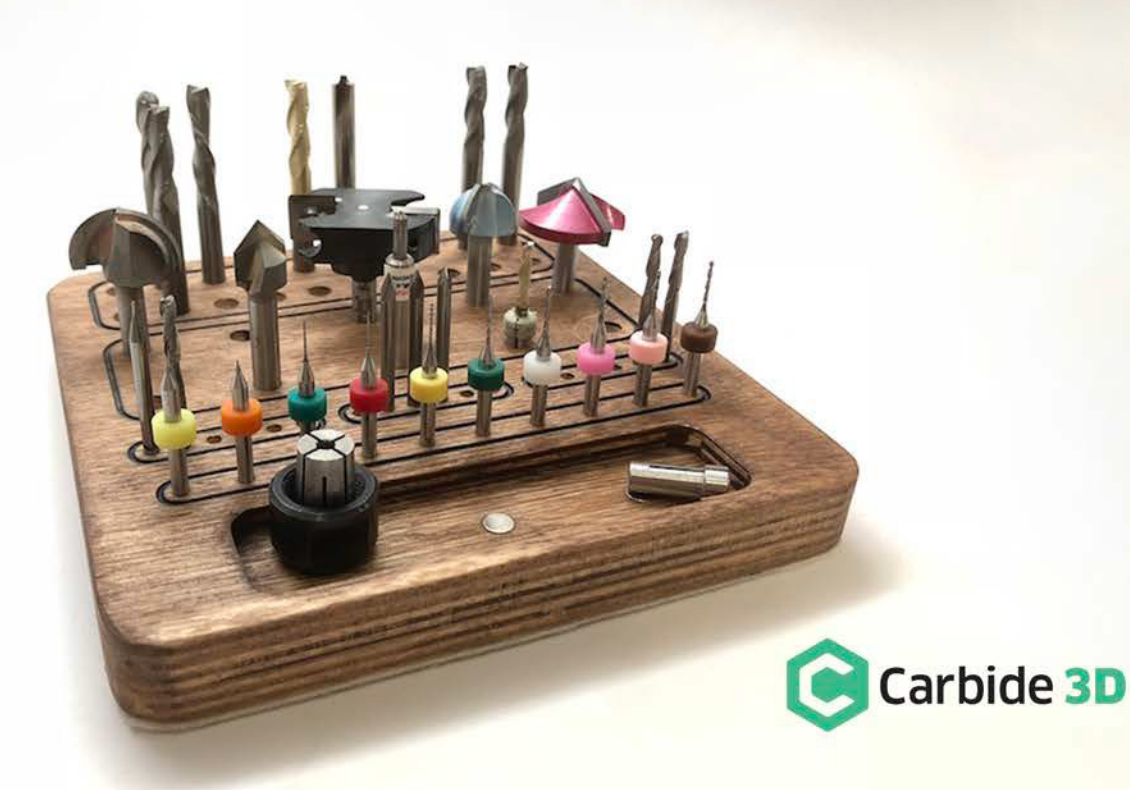

# **Table of Contents**

| Welcome and Congratulations      | .1 |
|----------------------------------|----|
| Important Safety Instructions    | .2 |
| Machine Operating Checklist      | .3 |
| Step 1 Inventory                 | .4 |
| Step 2 Baseframe1                | 2  |
| Step 3 Carriages1                | 6  |
| Step 4 Gantry2                   | 4  |
| Step 5 Belting2                  | 8  |
| Step 6 Proximity Switches        | 4  |
| Step 7 Wiring3                   | 8  |
| Step 8 Compact Router4           | 4  |
| Step 9 Level and Square4         | 8  |
| Next Steps5                      | 0  |
| Connect to Power5                | 0  |
| Download the Software5           | 1  |
| Configure Carbide Motion 55      | 1  |
| Run the Test Project5            | 3  |
| Workholding5                     | 4  |
| Cutting Tutorials and Projects5  | 5  |
| User Guides and Video Tutorials5 | 5  |
| Glossary of Terms5               | 6  |
| Machine-Use Log                  | 6  |

## Have Questions? Need Help?

We have a fully-staffed support team waiting to help if you run into any trouble while assembling your Shapeoko 3. Just send us an email at <a href="mailto:support@carbide3d.com">support@carbide3d.com</a> and we'll get back to you right away!

# Welcome and Congratulations

You are now the proud owner of the Shapeoko 3, an incredibly powerful and easy-to-use CNC machine. In this guide we will walk you step-by-step through the assembly of your Shapeoko 3. If you run into any problems along the way, send us an email at <a href="mailto:support@carbide3d.com">support@carbide3d.com</a> and we'll help get you back on track!

#### Important Notes Used in This Guide

Throughout the guide, you will find information that we've called out for you to pay particular attention to. We use three types of call-outs: **Warnings**, **Notes**, and **Pro Tips**:

WARNING: This is a warning. Information in these boxes is VERY important. Pay close attention.

NOTE: This is a note—information that points out critical steps or information for future reference.

PRO TIP: This is a pro tip. Anytime you see one of these, you will find helpful additional information.

#### Do NOT Use Power Tools

Use hand tools only. Do NOT use power tools to assemble your Shapeoko 3.

#### **Finger-Tight Only**

Several steps rely on non-tightened fasteners. Do not tighten fasteners beyond finger-tight until instructed to do so.

#### Firmware

The Shapeoko 3 Carbide Motion board ships with GRBL 1.1 firmware, which must be used with Carbide Motion 5. This document supersedes any information you may find regarding firmware and software on the Carbide 3D website.

#### Stepper Motors

Your Shapeoko gantry is powered by stepper motors. When the power is off, moving the motors by hand will cause them to generate electricity.

WARNING: When moving the gantry by hand, go slowly. The power generated by the stepper motors will feel like bumps. If the lights on the Carbide Motion board are lighting up, it's very important to slow down because you are pushing electricity back through the board. Too much back flow could damage the Carbide Motion board.

# Important Safety Instructions

The Shapeoko is a machine tool and requires the same caution that should be exercised with any power tool.

#### **Eve Protection**

Always wear safety glasses or goggles which are suitably impact resistant.

#### **Hearing Protection**

Always wear ear plugs or ear muffs. For long jobs, it may be desirable to wear both. Hearing damage is cumulative and irreversible, so one should always err on the side of caution.

#### **Respiratory Protection**

Always wear a filter or respiratory mask suitable for the type of dust generated by the material being cut. If necessary, arrange for dust collection and proper ventilation.

#### Clothing, Hair, and Jewelry

Always ensure that clothing, hair, and jewelry cannot become caught in the machine. Always wear appropriate clothing: long-sleeved shirts, pants, and suitable footwear are recommended. When doing metal-working, gloves and an apron are also recommended.

#### **Machine Safety**

Never reach into the machine's working envelope while it is running. Always shut off and unplug the router to perform tool changes, adjustments, and maintenance. Never leave the machine running unattended. Always inform someone before operating the machine and check in with them after successfully completing work. Never allow children to use the Shapeoko 3 unsupervised.

#### **Fire Prevention**

Consider the possibility of a fire caused by friction from the router and take suitable fire prevention precautions (e.g. having a fire extinguisher handy and other suitable precautions).

#### **Outlet Requirements**

Plug the router into an outlet that has a dedicated on/off switch. Be sure this is accessible while the machine is running, in case you should need to shut off the Shapeoko 3 immediately.

#### End Mill Safety

Use care when handling end mills—both to avoid being cut and to avoid damaging them. Handling end mills with suitable gloves, or using a cloth to avoid contaminating them, is recommended. Inspect end mills carefully before each use and ensure that they are securely held by the collet.

#### **Debris Disposal**

Recycle or safely dispose of milling debris and dust, keeping in mind flammability, (potential) spontaneous combustion, and chemical considerations. Even natural materials can have surprising disposal implications. For example, walnut wood dust is allelopathic (it inhibits plant growth), an irritant to the skin and respiratory tract, and potentially poisonous to some animals. All of these possible disposal implications are in addition to the spontaneous combustion hazard posed by all types of sawdust.

# Machine Operating Checklist

#### 1. Be Safe

Always follow the safety quidelines listed on the previous page. Always wear appropriate safety equipment, especially safety glasses/goggles, hearing protection, and respiratory protection.

#### 2. Check the Machine

Check that all bolts and set screws are tight, V-rails are in good condition with no nicks or other damage, belts are tight and in good shape, wiring is in good condition with continuity and securely fastened, and that nothing is frayed or broken and everything is clear and safe.

#### 3. Secure the Workpiece

Secure the workpiece (the material being milled) right-side up and in the desired orientation to the worksurface using a technique appropriate to the material. After securing the workpiece, be certain that the machine is still able to move.

#### 4. Mount the Router

Mount an appropriate compact router; ensure that it is vertical, square to the machine, and well-secured.

#### 5. Examine the End Mill

Examine each end mill prior to use to ensure that it is sharp, in good condition, and not chipped (this is best done with a loupe or magnifying glass). Install the end mill per the compact router manufacturer's directions so that it projects at least as much as the deepest intended cutting depth. Check to make certain that the collet is tight and will not work loose during operation (it needs to be more than finger-tight—the machine will take no notice or care if it works loose)

#### 6. Clear the Work Area

Ensure the work area is clear and all cables run without interference. Most importantly, check that there is nothing beneath the rails which might interfere with the movement of the carriages.

#### 7. Connect to a Computer

To connect the Shapeoko 3 to a computer:

- a. Power up the computer.
- c. Start Carbide Motion 5 on your computer.
- cover.
- e. Open the connection to the machine (it should connect and allow you to home the machine).
- f. If necessary, home the cutting tool to the proper place in relation to the workpiece.

#### 8. Disconnect the Touch Probe

If you're using a Touch Probe, remove the ground clip and secure it safely outside of the machine's working envelope

#### Double Check the Work Area 9.

Ensure that nothing has been left in the work area. Optionally, you may traverse the working boundary of the job as a final check.

#### 10. Send NC File to Machine

Load the NC file (the G-code which gives the machine its instructions). Start the compact router as required and set it to the correct speed. Follow all prompts for tool changes.

#### 11. Monitor the Machine During Operation

While staying clear of the work area, monitor the machine during operation. Ensure there is no build-up of dust, debris, or fumes, and that nothing works loose. Do not reach into the machine's working envelope or insert any object into it while the machine is operating.

#### 12. Finish and Clean Up

Once the job is complete, turn off the router, return the gantry to the home position or a known offset from home, and ensure the end mill has stopped spinning before removing the finished piece and any waste. Store end mills carefully when not in use to protect the cutting edges. Collets and accessories should be cleaned between uses. Wipe them off with a suitable solvent such as isopropyl alcohol.

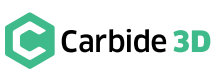

b. Connect the USB cable to the port at the rear of the Carbide Motion board and to your computer.

d. Turn the Shapeoko 3 on by flipping the in-line rocker switch on the power supply cord to the ON position. Once powered on, you will see a steady blue LED light on the Carbide Motion board through a slit in the enclosure

#### Carbide 3D

# Step 1 Inventory

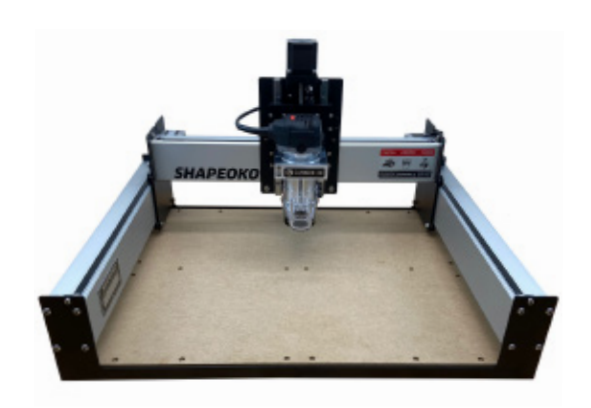

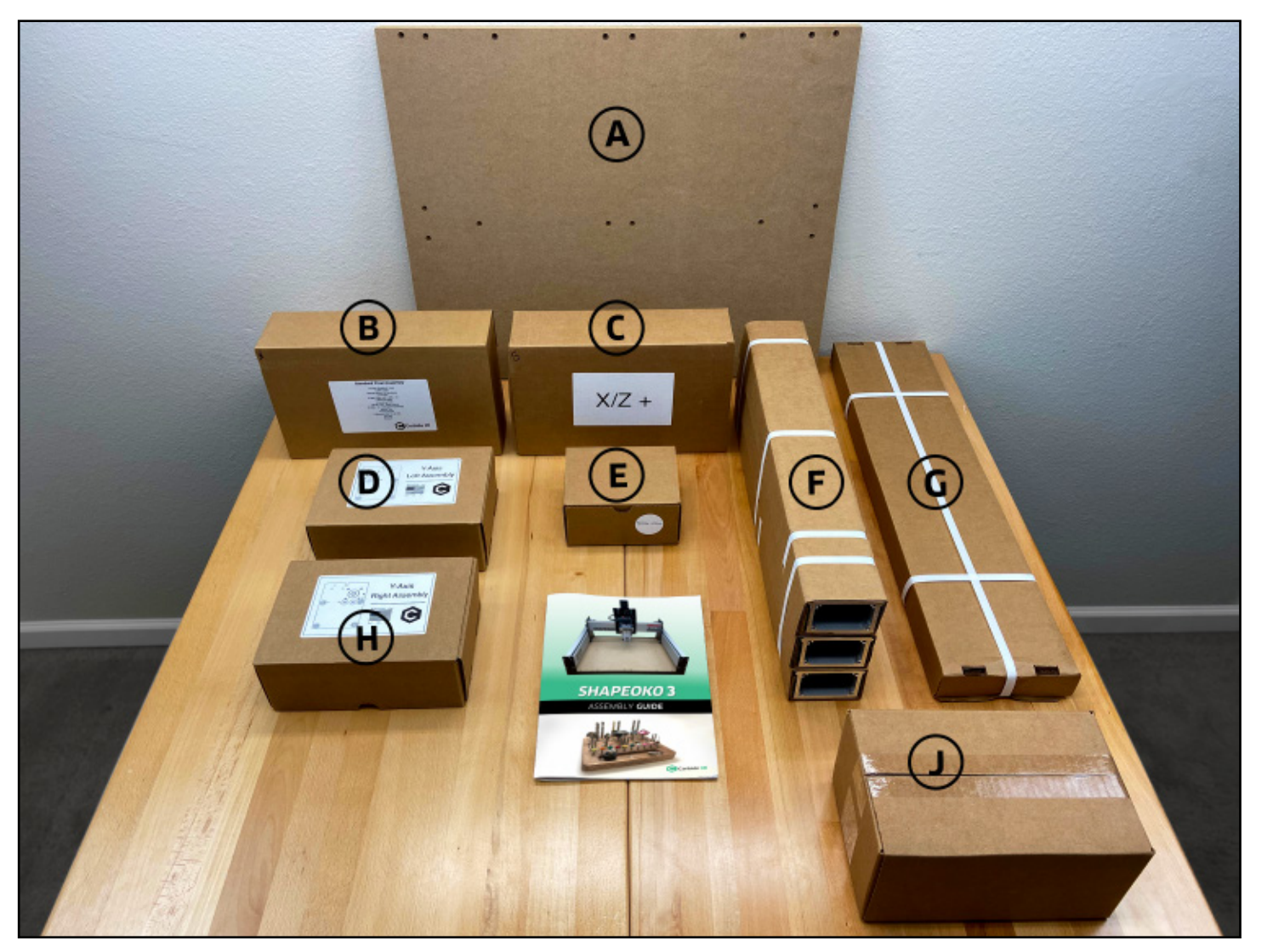

Figure 1-2

### Unbox the Shapeoko 3

Let's begin by making sure that everything is accounted for and free from any shipping damage. Remove all of the boxes and components from the shipping container. Once you have unpacked everything you should have the items listed below and shown in **Figure 1-2**.

| Item | Description                   | Qty | Oth  |
|------|-------------------------------|-----|------|
| А    | MDF Baseplate Board           | 1   | 28.3 |
| В    | Shapeoko 3 Final Assembly Box | 1   | Con  |
| С    | X/Z+ Box                      | 1   | Con  |
| D    | Y-Axis Left Assembly Box      | 1   | Con  |
| Е    | Sweepy Box                    | 1   | Swe  |
| F    | Aluminum Extrusion Package    | 1   | 23.6 |
| G    | Endplate Package              | 1   | 29.8 |
| Н    | Y-Axis Right Assembly Box     | 1   | Con  |
| I    | Shapeoko 3 Assembly Guide     | 1   | This |
|      |                               |     |      |

**Optional Items** 

Carbide Compact Router Box 1

#### **Take Inventory**

Now, take a full inventory of all components using the checklists on the following pages. Inspect items for damage and guantity, then carefully set each aside until they are needed for assembly.

## Y-Axis Left Assembly & Y-Axis Right Assembly Boxes

Open the boxes labeled Y-Axis Right Assembly and Y-Axis Left Assembly and visually verify they match the carriages shown in **Figure 1-3**. The Right and Left Assembly are mirror images.

NOTE: Save both of the Y-Axis Assembly boxes. We will use them to support the gantry during assembly.

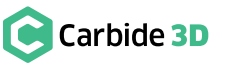

#### ner Information

3″ × 22.8″ × 0.75″ ntains Hardware and Components Needed for Assembly ntains Z-Plus Carriage, Components, and Hardware ntains Y-Axis Left Carriage eepy Dust Boot (65 or 69mm) 6" × 7.5" × 3.8" Package Contains 3 Unique Extrusion Rails  $3'' \times 6.5'' \times 2''$  Package Contains 2 Identical Endplates ntains Y-Axis Right Carriage Printed Assembly Guide

#### Contains the Compact Router and Accessories/Tools

**PRO TIP:** Your Shapeoko 3 kit was carefully packaged by hand. If, after completing your inventory, you find that something is missing or damaged, contact us at support@carbide3d.com and we'll ship it to you ASAP.

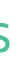

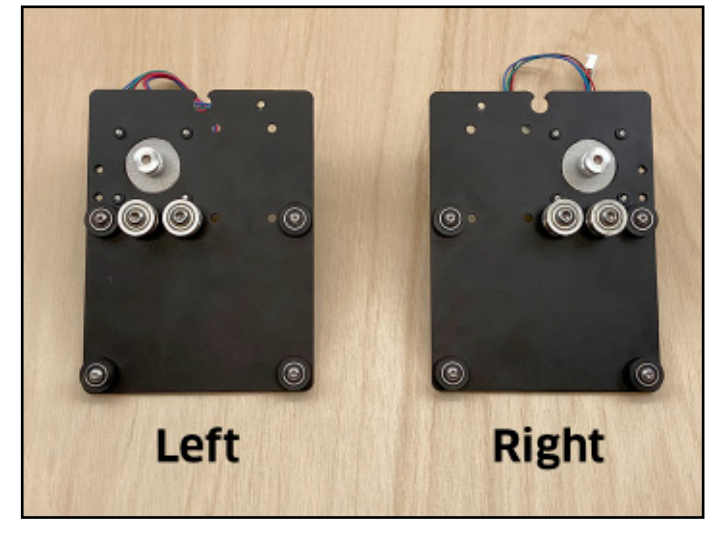

Figure 1-3

## Shapeoko 3 Final Assembly Box

Open the box labeled Shapeoko 3 Final Assembly and inspect its contents. Many parts are packaged in small plastic bags, and smaller bags may be packed into larger bags This box contains the items listed in the table on the next page and shown in **Figure 1-4**.

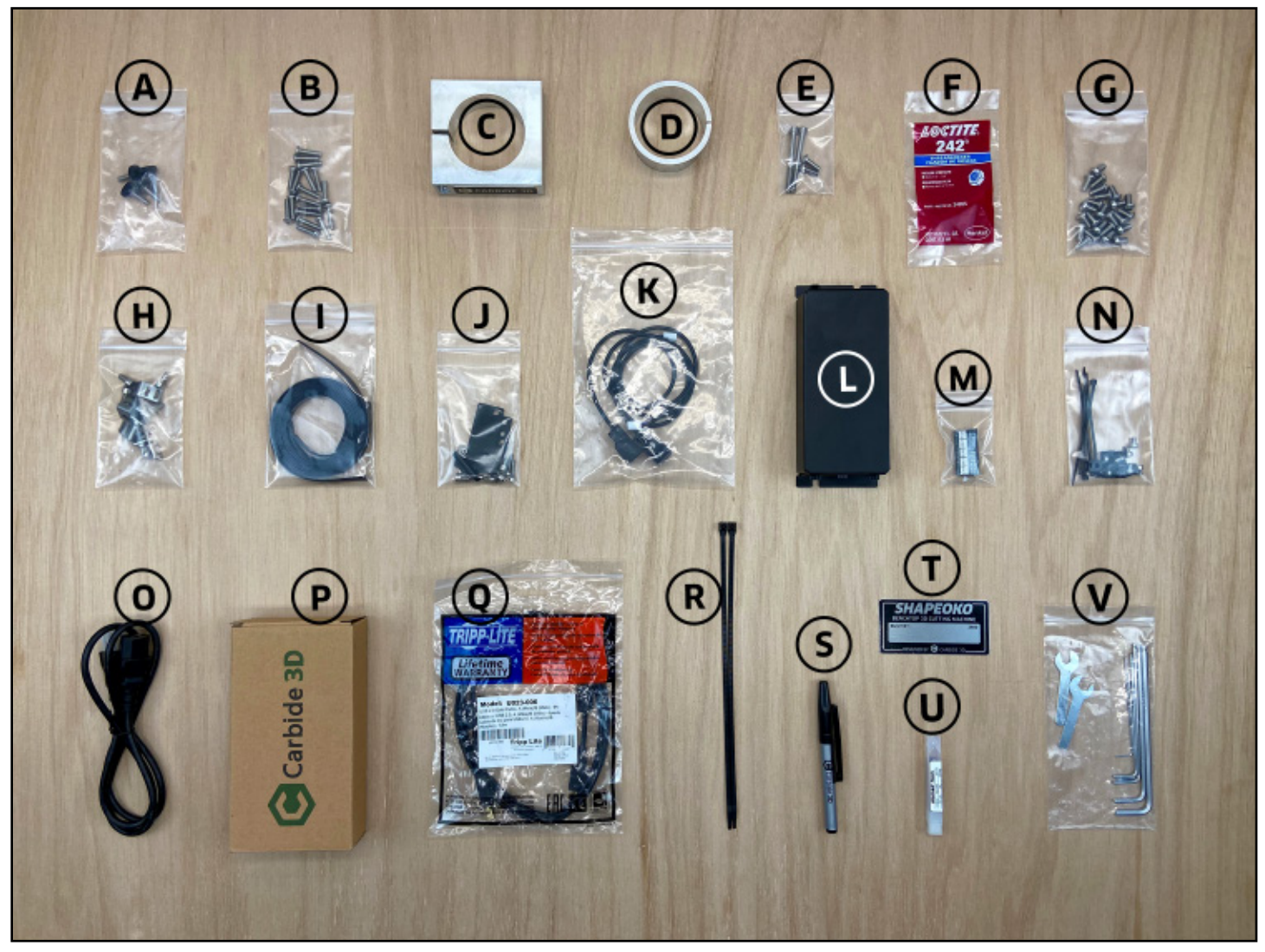

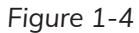

Shapeoko 3 Final Assembly box contents; see **Figure 1-4**:

| Item | Description                                                                                                    | Qty |
|------|----------------------------------------------------------------------------------------------------|-----|
| А    | Baseframe Adjustable Leveling Feet                                                                                                    | 4   |
| В    | Baseframe Hardware: M5 × 25mm Button Head Cap Screws (+ 6 Extra)                                                                                | 18  |
| С    | Router Mount                                                                                                    | 1   |
| D    | Router Mount Adapter Ring                                                                                                    | 1   |
| Е    | Router Mount Hardware: M5 × 55mm Socket Head Cap Screws (2) and M5 × 16mm<br>Button Head Cap Screws (2)                                         | 4   |
| F    | Loctite 242 Threadlocker (non-permanent)                                                                                                    | 1   |
| G    | Extrusion Rail Hardware: M6 × 12mm Button Head Cap Screws                                                                                       | 24  |
| Н    | Belt Clips (6) and Belt Hardware: M5 $	imes$ 10mm Socket Head Cap Screws (6)                                                                    | 12  |
| I.   | Toothed Belt                                                                                                    | 3   |
| J    | Proximity Switch Plates (2), M3 × 18mm Socket Head Cap Screws (4) and M5 × 8mm<br>Socket Head Cap Screws (4), 30mm Male-to-Female Standoffs (2) | 12  |
| К    | Proximity Switches                                                                                                    | 2   |
| L    | Carbide Motion Board and Enclosure with Mounting Hardware (inside): M6 × 8mm<br>Button Head Cap Screw (2)                                       | 3   |
| М    | PCB Riser Board                                                                                                    | 1   |
| Ν    | Cable Tie Mounts (4 + 1 Extra) and M4 × 6mm Socket Head Cap Screws (4 + 1 Extra),<br>Cable Ties (25)                                            | 35  |
| 0    | Power Cord                                                                                                    | 1   |
| Р    | Power Supply                                                                                                    | 1   |
| Q    | USB Cable                                                                                                    | 1   |
| R    | Large Zip Tie                                                                                                    | 2   |
| S    | Permanent Marker                                                                                                    | 1   |
| Т    | Shapeoko Build Plate                                                                                                    | 1   |
| U    | #201 ¼-inch Square End Mill Cutter                                                                                                    | 1   |
| V    | Tool Kit: 5, 4, 3, 2.5, 2, and 1.5mm Hex Keys*; 10 and 8mm Wrenches                                                                             | 8   |

\*The 5mm hex key is provided in case you need to adjust the stepper motor idlers; the 1.5mm hex key is provided in case you need to adjust the motor pulley set screws.

## X/Z+ Box

This box contains all the items listed in the table below and shown in **Figure 1-5**.

| Item | Description                                                                 | Qty |
|------|-----------------------------------------------------------------------------|-----|
| A    | Z-Plus Carriage with Z-Axis<br>Stepper Motor and Z-Axis<br>Proximity Switch | 1   |
| В    | X-Axis Stepper Motor                                                        | 1   |
| С    | M5 × 10mm Socket Head Cap<br>Screw                                          | 4   |
| D    | Tramming Plate and Hardware:<br>M5 × 8mm Socket Head Cap<br>Screws (4)      | 5   |

NOTE: Save the two long foam packing blocks from the X/Z+ box. We will use them to support the gantry during assembly.

## Sweepy Box

The Sweepy Dust Boot is available for 65mm and 69mm routers. Open the Sweepy box and verify you received the correct diameter. See **Figure 1-6**.

## Aluminum Extrusion Rails

Examine the three rails, shown in **Figure 1-7**, and identify the following:

- X-Axis Rail (X-Rail): has Shapeoko/warning decals on the front and two (2) M6 and four (4) M4 threaded screw holes along the back.
- Y-Axis Left Rail (Y1-Rail): is plain.
- Y-Axis Right Rail (Y2-Rail): has two (2) M6 threaded screw holes along one side.

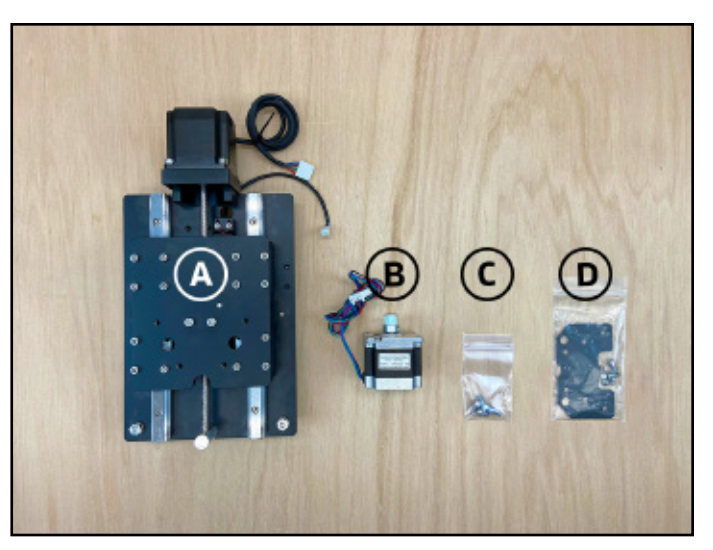

Figure 1-5

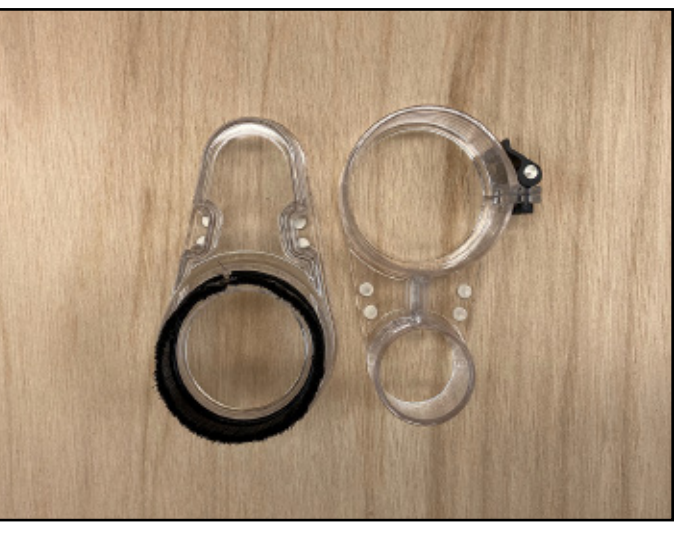

Figure 1-6

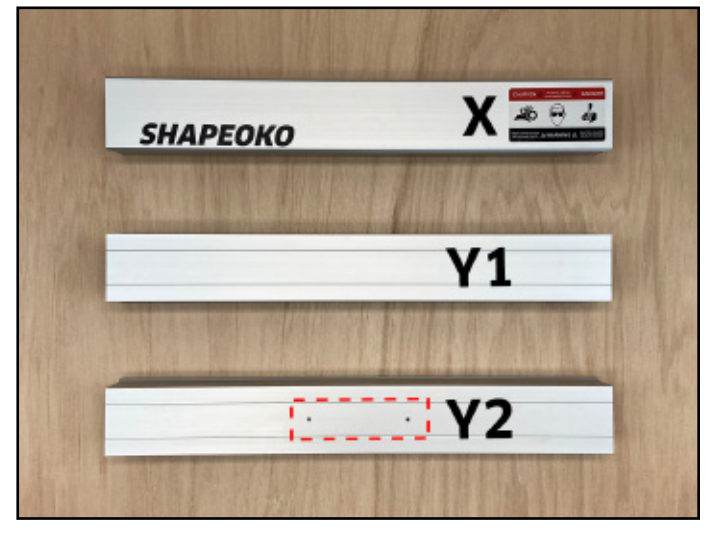

Figure 1-7

## Endplates

The two (2) endplates are identical. See Figure 1-8.

Each endplate has eight (8) integrated PEM nuts. Inspect each nut to verify threads are properly formed and that it is seated squarely in place.

## **MDF** Baseplate

The MDF baseplate is packed in the bottom of the shipping box. Identify the MDF baseplate pictured in **Figure 1-9**.

WARNING: MDF is sensitive to moisture. Avoid liquids and/or high humidity. If you are in a high-humidity environment, consider sealing the MDF baseplate with a suitable finish, such as spar urethane or lacquer.

## Carbide Compact Router Box

**Optional Equipment.** If you ordered the Carbide Compact Router with your kit, you will receive everything shown in **Figure 1-10**.

Precision collets, 0.25" and 0.125", are included in the box in addition to the standard router accessories and tools.

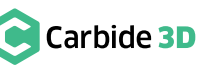

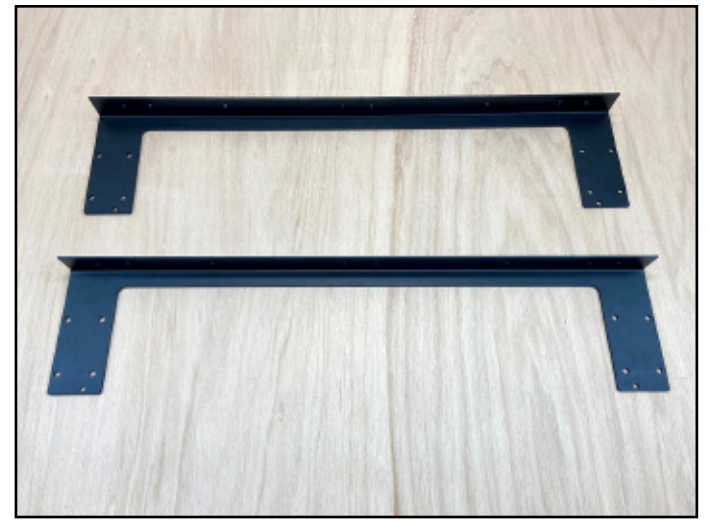

Figure 1-8

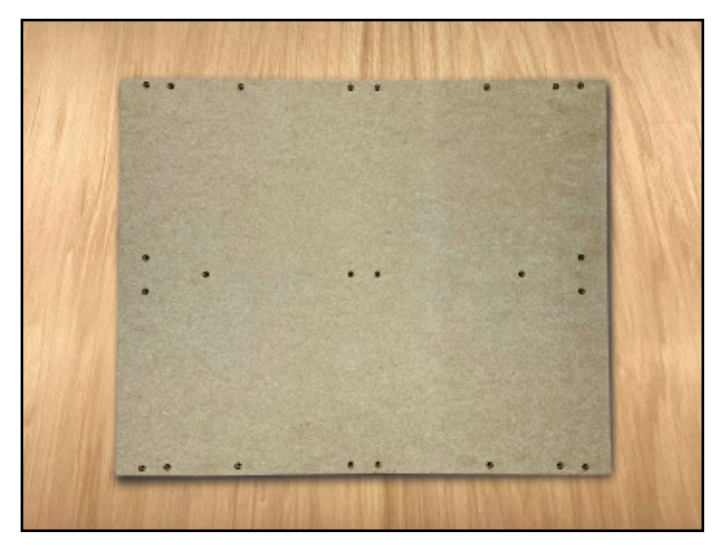

Figure 1-9

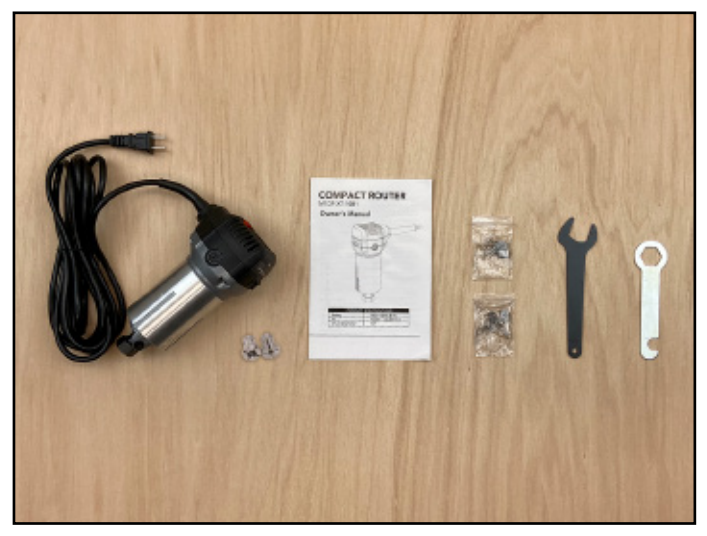

Figure 1-10

## Additional Required Tools

The following tools are not included in your Shapeoko kit, but are required for assembly. See Figure 1-11:

| Item | Description                  | Qty |
|------|------------------------------|-----|
| А    | Flush Cut Pliers or Scissors | 1   |
| В    | Level                        | 1   |
| С    | Ruler                        | 1   |

## **Recommended Tools**

The following tools are recommended for assembly, but not included. See Figure 1-11:

| Item | Description                                                                                   | Qty |
|------|-----------------------------------------------------------------------------------------------|-----|
| D    | 8 and 10mm Combination<br>Wrench                                                              | 2   |
| E    | Easy-Peel Masking Tape (e.g.<br>blue painter's tape; nothing that<br>leaves a residue behind) | 1   |
| F    | Tape Measure                                                                                  | 1   |

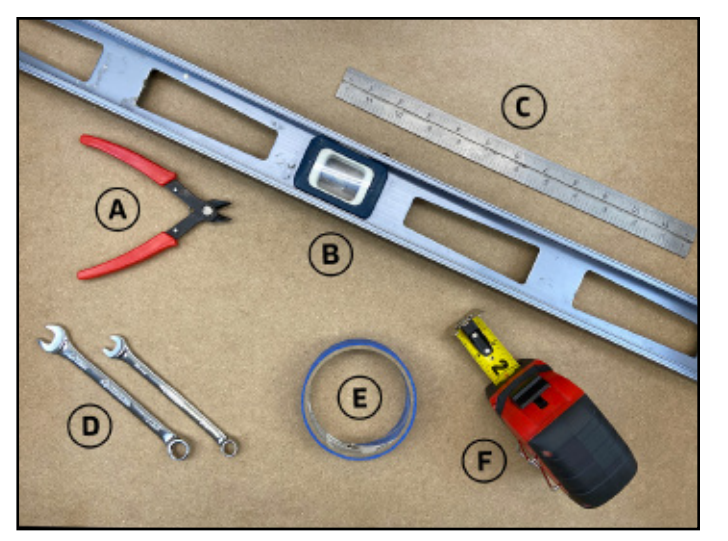

Figure 1-11

## Before You Begin Assembly

This guide contains many instructions with a directional reference, such as: left, right, front, back, rear, inside, outside, etc.

All such references are from the perspective of one standing in front of, and looking at, the machine as shown in **Figure 1-12**. This is true even if pictorial figures are of the sides or back of the machine. As much as possible the words "left" and "right" have been replaced with "Y1" and "Y2" respectively. Take a minute to familiarize yourself with this view of the machine.

In addition to adopting a front-view perspective, familiarize yourself with the machine's directional axes: the X-Axis moves left and right, the Y-Axis moves front and back, and the Z-Axis moves up and down. See Figure 1-13.

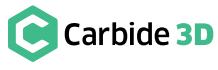

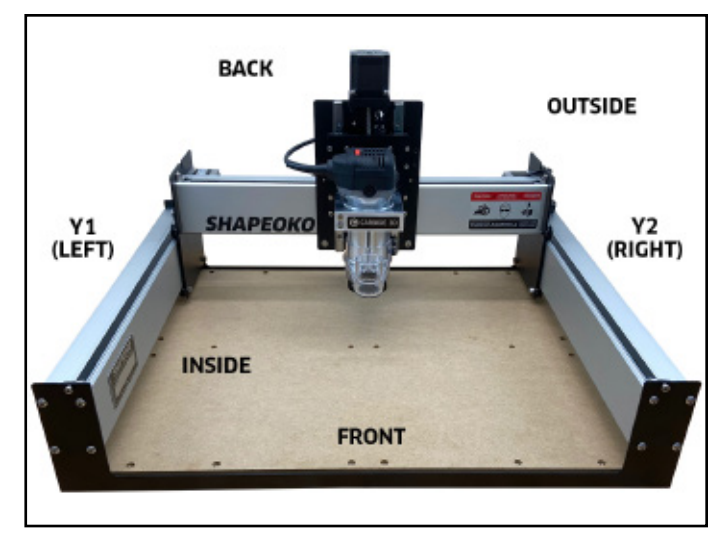

Figure 1-12

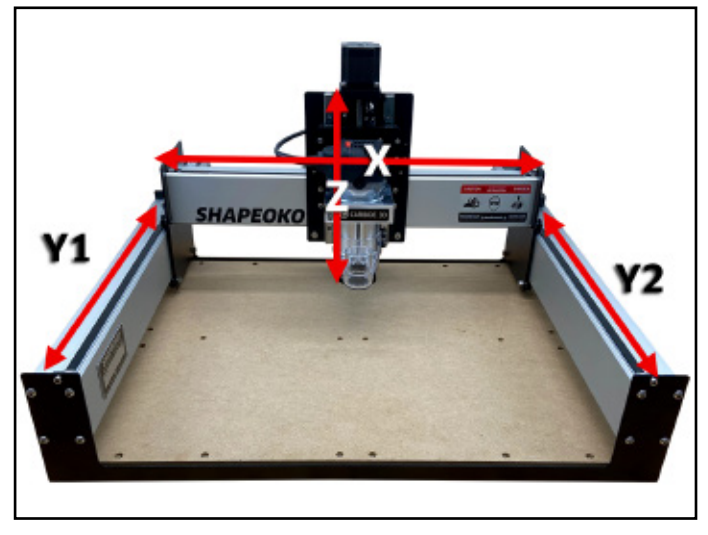

Figure 1-13

# Step 2 Baseframe

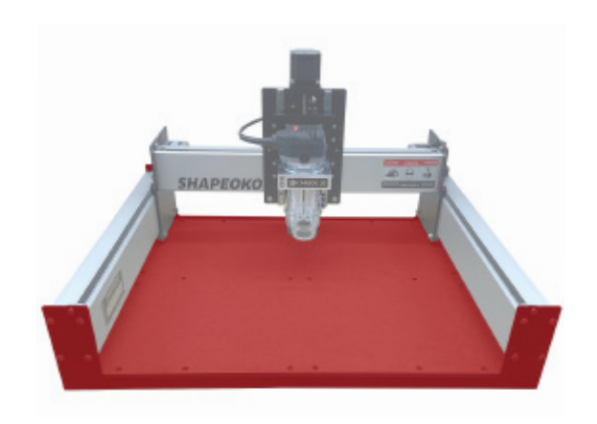

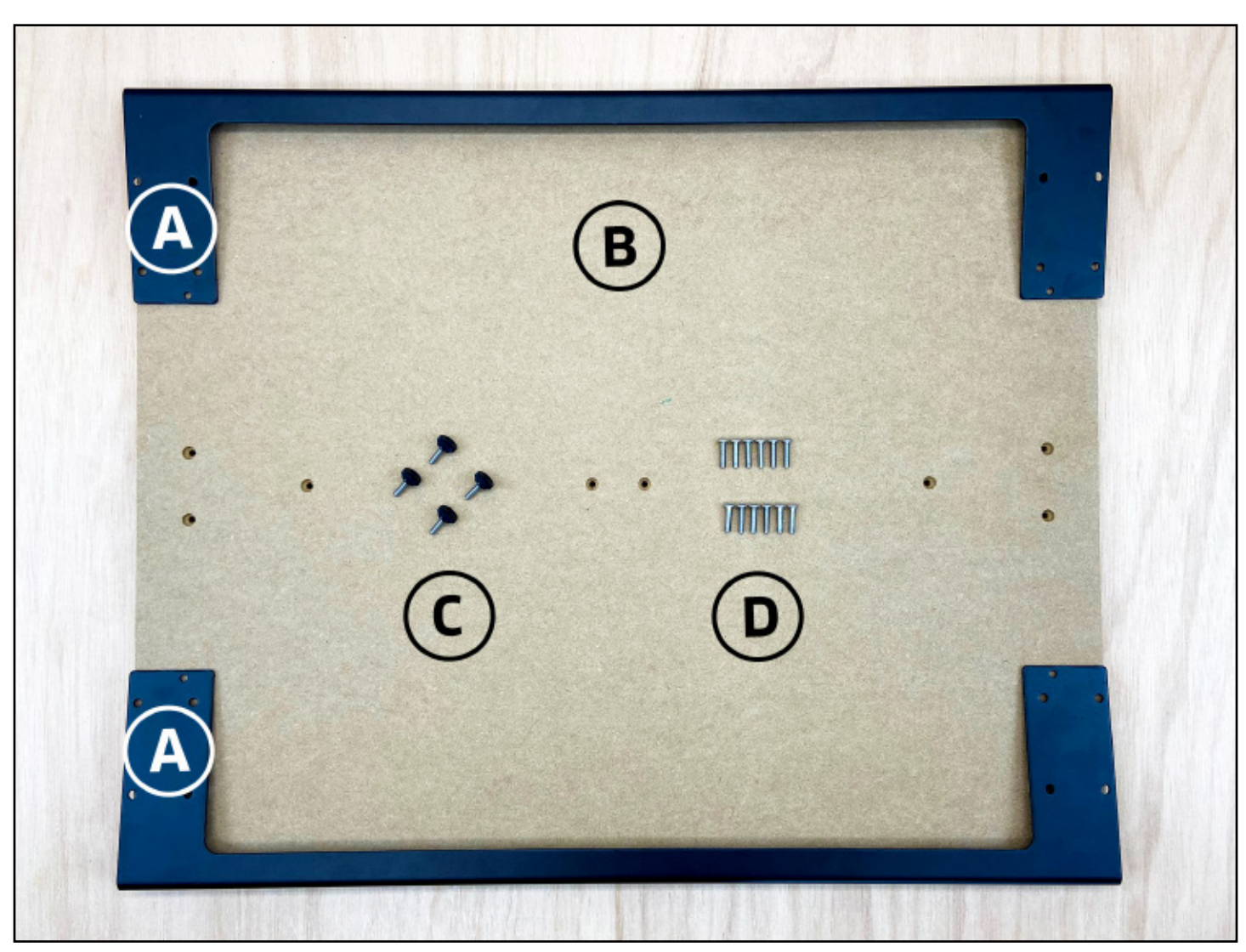

## **Required Components**

See Figure 2-2:

| Item | Description                     |
|------|---------------------------------|
| А    | Endplate                        |
| В    | MDF Baseplate                   |
| С    | Adjustable Leveling Foot        |
| D    | M5 x 25mm Button Head Cap Screw |

## **Required Tools**

See Figure 2-3:

| Item | Description          | Qty |
|------|----------------------|-----|
| А    | 3mm Hex Key          | 1   |
| В    | Level (not included) | 1   |

## **Recommended Tools**

See Figure 2-3:

| Item | Description  | Qty |
|------|--------------|-----|
| С    | Tape Measure | 1   |

Figure 2-2

| Location                      | Qty |
|-------------------------------|-----|
| N/A                           | 2   |
| N/A                           | 1   |
| Shapeoko 3 Final Assembly Box | 4   |
| Shapeoko 3 Final Assembly Box | 12  |

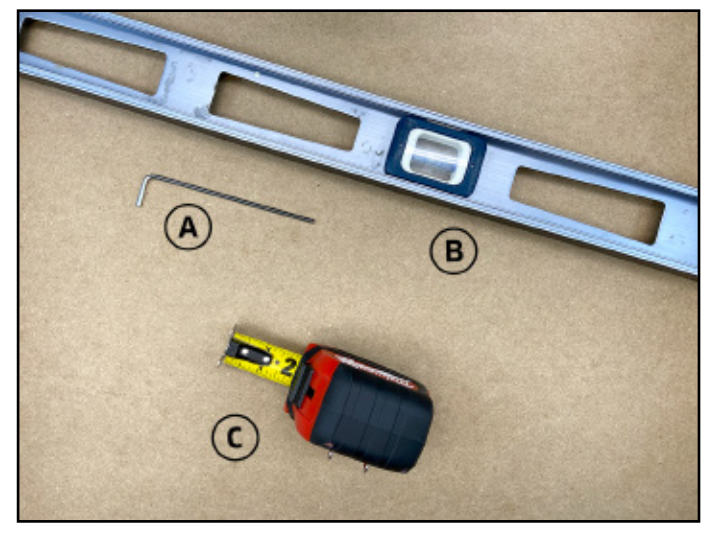

Figure 2-3

WARNING: Do not assemble the Shapeoko 3 on the floor; a large workbench is essential. The completed dimensions of the Shapeoko 3 are 28.5'' (X)  $\times 24''$  (Y)  $\times 17.5''$  (Z).

## Attach the Adjustable Leveling Feet

1. Screw the four (4) adjustable leveling feet into the outermost PEM nuts at either end of each endplate. Screw in until there is an equal portion of thread exposed above and below the endplate, about 3/16". See **Figure 2-4**.

## Attach the MDF Baseplate to Front and Rear Endplates

- 1. Position the MDF baseplate on your workspace with the countersunk holes facing up and the longer sides toward the front and rear. See **Figure 2-5**.
- 2. Slide both endplates, leveling feet down, into place along the front and rear edges of the baseplate. The protruding threads of the leveling feet will insert into the outermost screw holes from the underside of the baseplate. See **Figure 2-5** and **2-6**.

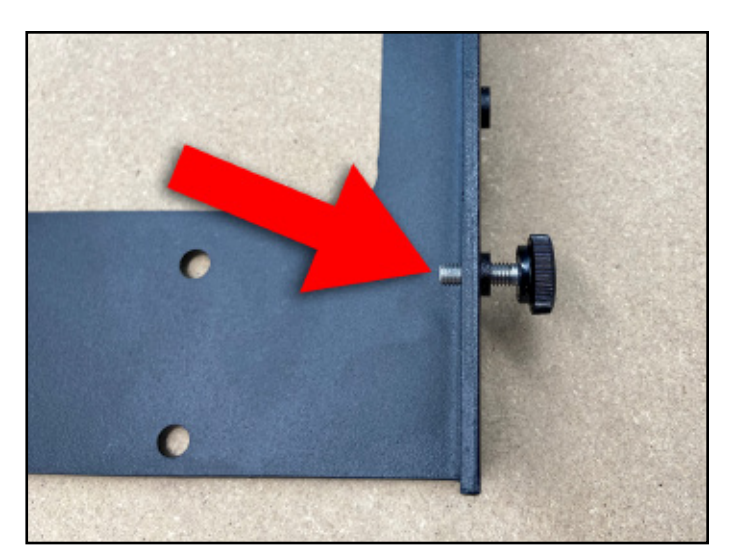

Figure 2-4

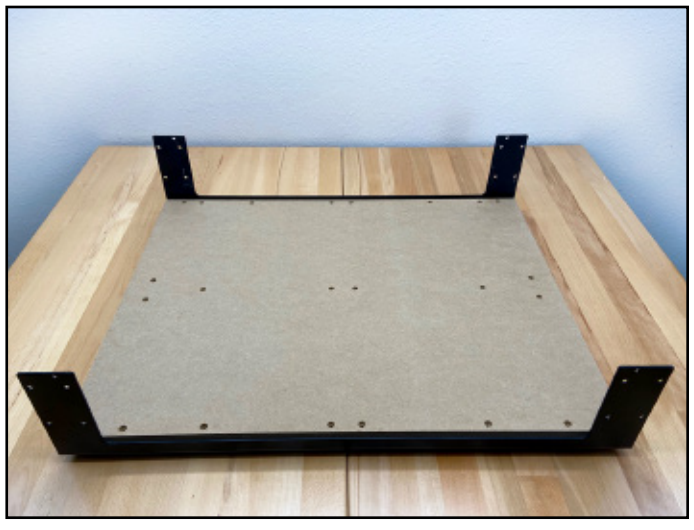

Figure 2-5

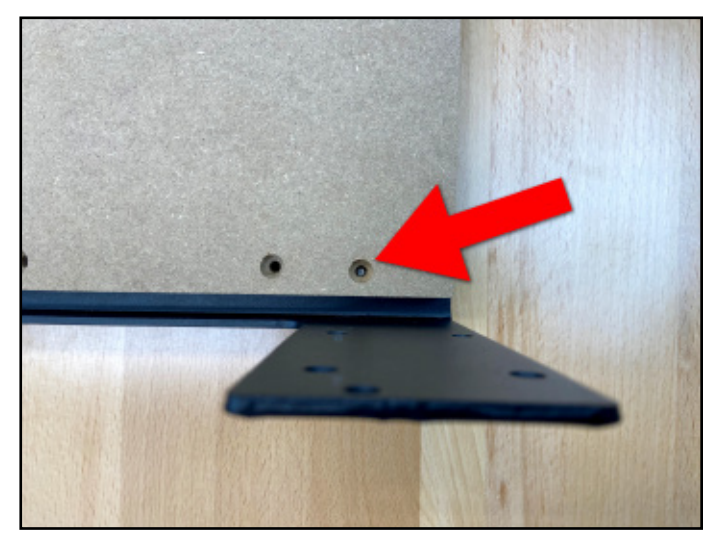

Figure 2-6

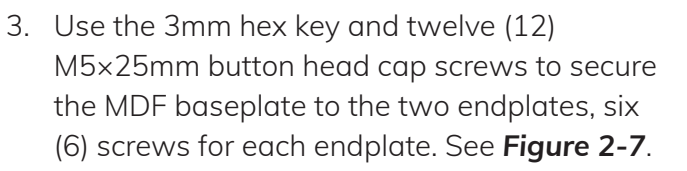

4. Turn the screws until they stop but do not fully tighten.

NOTE: We'll come back and tighten all of the baseframe screws later on when squaring the machine.

## Level the Baseframe Assembly

- Adjust the height of each leveling foot to bring the fully assembled baseframe into level. Check level front-to-back, side-to-side, and diagonally. See Figure 2-8.
- 2. Optionally, you can check for square by measuring diagonally across the baseframe from the outside edges of the endplates. Check both sides. The machine is square when the two measurements are equal. Approximates are acceptable at this stage as the machine is not fully tightened. A final level and square is completed in **Step 9: Level and Square**.

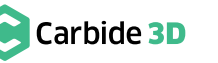

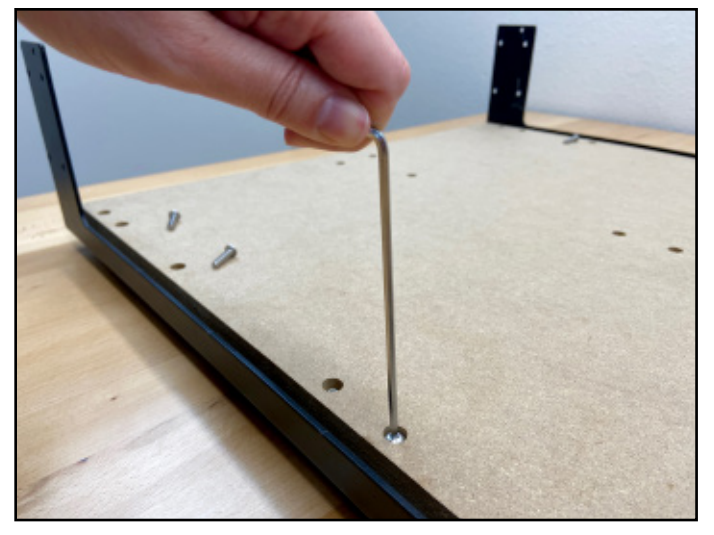

Figure 2-7

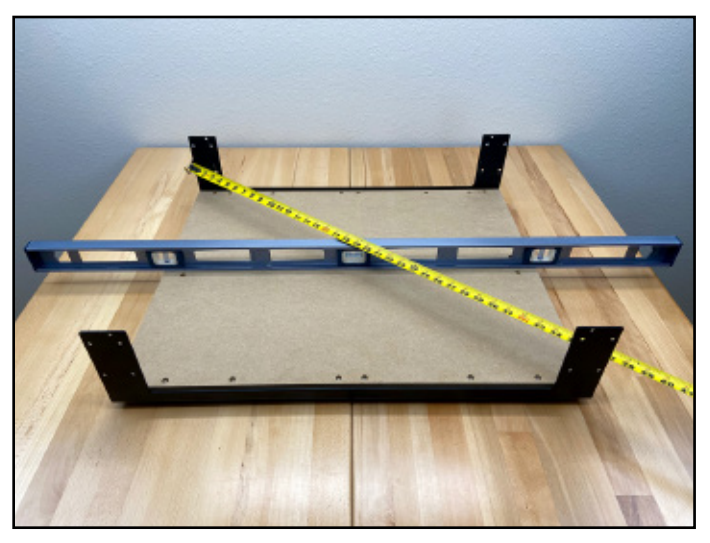

Figure 2-8

# Step 3 Carriages

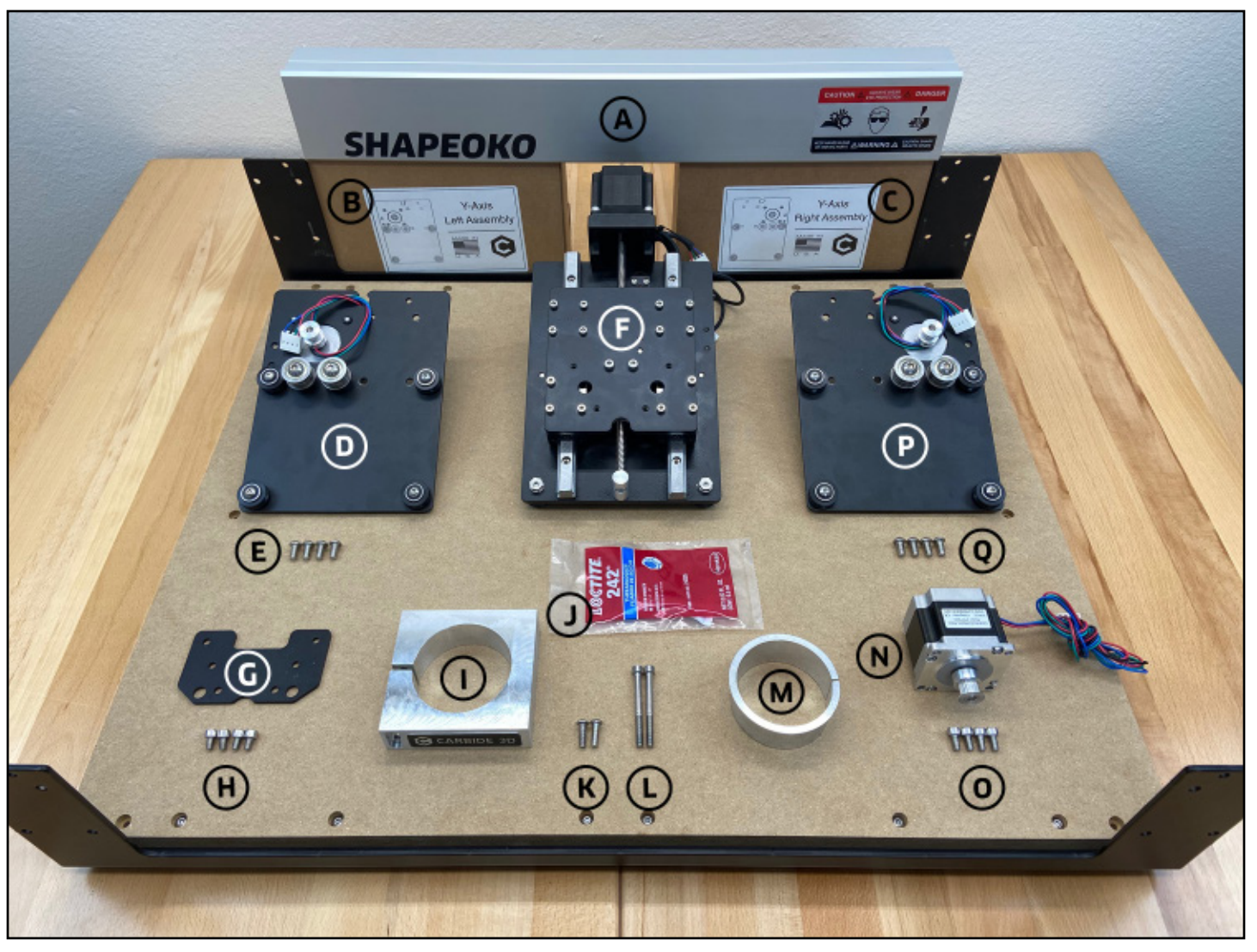

Figure 3-2

## **Required Components**

See Figure 3-2:

| Item | Description                             | Location                      | Qty |
|------|-----------------------------------------|-------------------------------|-----|
| А    | X-Axis Aluminum Extrusion Rail (X-Rail) | N/A                           | 1   |
| В    | Y-Axis Left Assembly Box (empty)        | N/A                           | 1   |
| С    | Y-Axis Right Assembly Box (empty)       | N/A                           | 1   |
| D    | Y-Axis Left Carriage (Y1-Carriage)      | Y-Axis Left Assembly Box      | 1   |
| Е    | M6 × 12mm Button Head Cap Screw         | Shapeoko 3 Final Assembly Box | 4   |
| F    | Z-Plus Carriage (Z-Plus)                | X/Z+ Box                      | 1   |
| G    | Tramming Plate                          | X/Z+ Box                      | 1   |
| Н    | M5 × 8mm Socket Head Cap Screw          | X/Z+ Box                      | 4   |
| I.   | Router Mount                            | Shapeoko 3 Final Assembly Box | 1   |
| J    | Loctite 242 Threadlocker                | Shapeoko 3 Final Assembly Box | 1   |
| К    | M5 × 16mm Button Head Cap Screw         | Shapeoko 3 Final Assembly Box | 2   |
| L    | M5 × 55mm Socket Head Cap Screw         | Shapeoko 3 Final Assembly Box | 2   |
| М    | Router Mount Adapter Ring               | Shapeoko 3 Final Assembly Box | 1   |
| Ν    | X-Axis Stepper Motor (X-Motor)          | X/Z+ Box                      | 1   |
| 0    | M5 × 10mm Socket Head Cap Screw         | X/Z+ Box                      | 4   |
| Р    | Y-Axis Right Carriage (Y2-Carriage)     | Y-Axis Right Assembly Box     | 1   |
| Q    | M6 × 12mm Button Head Cap Screw         | Shapeoko 3 Final Assembly Box | 4   |

## **Required Tools**

See Figure 3-3:

| Item | Description       | Qty |
|------|-------------------|-----|
| А    | 3 and 4mm Hex Key | 2   |
| В    | 10mm Wrench       | 1   |

## **Recommended Tools**

See Figure 3-3:

| Item | Description             | Qty |
|------|-------------------------|-----|
| С    | 10mm Combination Wrench | 1   |
| D    | Masking Tape            | 1   |

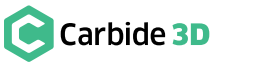

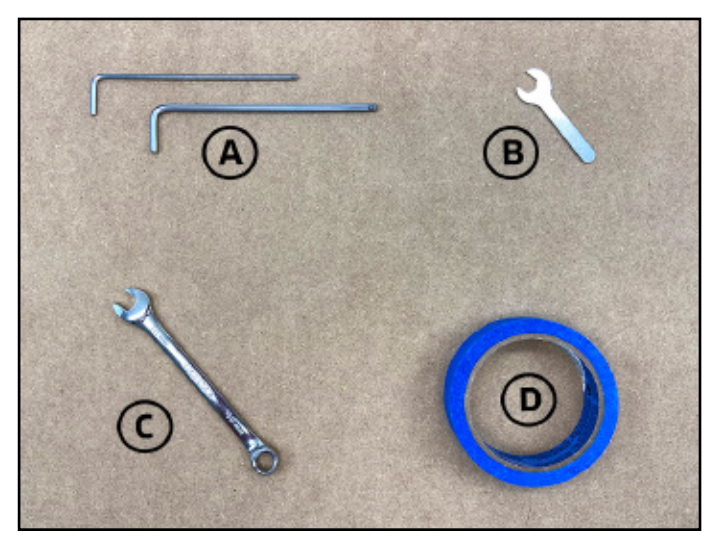

Figure 3-3

#### ECCENTRIC NUTS AND V-WHEELS EXPLAINED

Eccentric nuts and V-wheels are what we use to adjust the gantry at the intersect between the carriage V-wheels and the V-rails. A loose connection here is referred to as carriage slop. To eliminate slop, a very small amount of tension is added between the wheels and rail. Too much tension and the wheels will deform, causing bumpy and constrained motion. Not enough tension, and the carriages will wobble. When tension is just right, the carriages glide smoothly and without slop for the highest-quality cuts.

Our HD eccentric nuts, in combination with the attached V-wheel, operate as a cam, converting the rotational motion of turning the nut, into linear motion at the V-wheel. A dimple on one the side of the nut indicates the furthest point to center of the offset threads. When the dimple is facing UP, the distance between the top and bottom wheel is at its greatest and the V-wheels are OPEN. When the dimple is facing DOWN, the opposite is true, and they are CLOSED. See **Figures 3-4** and **3-5**.

When adding tension to a loose V-wheel, turn the eccentrics clockwise. Turning counter-clockwise will loosen the bolted connection between nut and wheel. If this happens, re-tighten with a 10mm wrench and a 3mm or 4mm hex key.

Not much tension is needed for the carriages to be secure. The wheels should only be snug against the rail. Reach under and spin the V-wheel with your finger. If it rotates freely, turn the eccentric nut clockwise until you feel some friction against the rail and the carriage is free from slop.

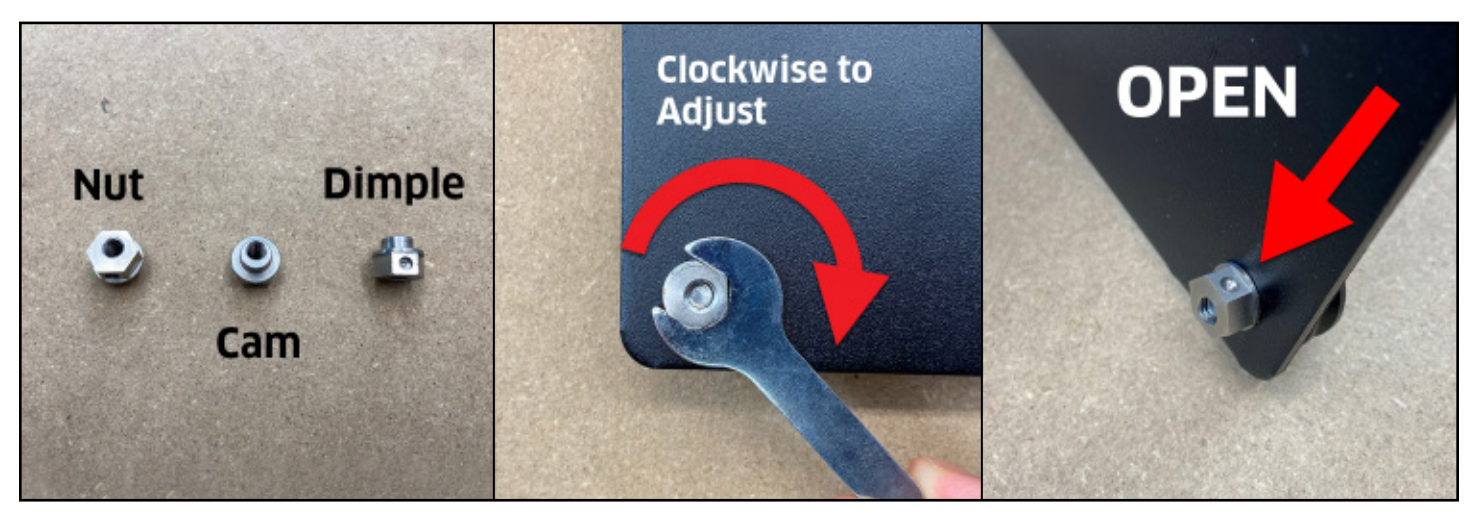

Figure 3-4

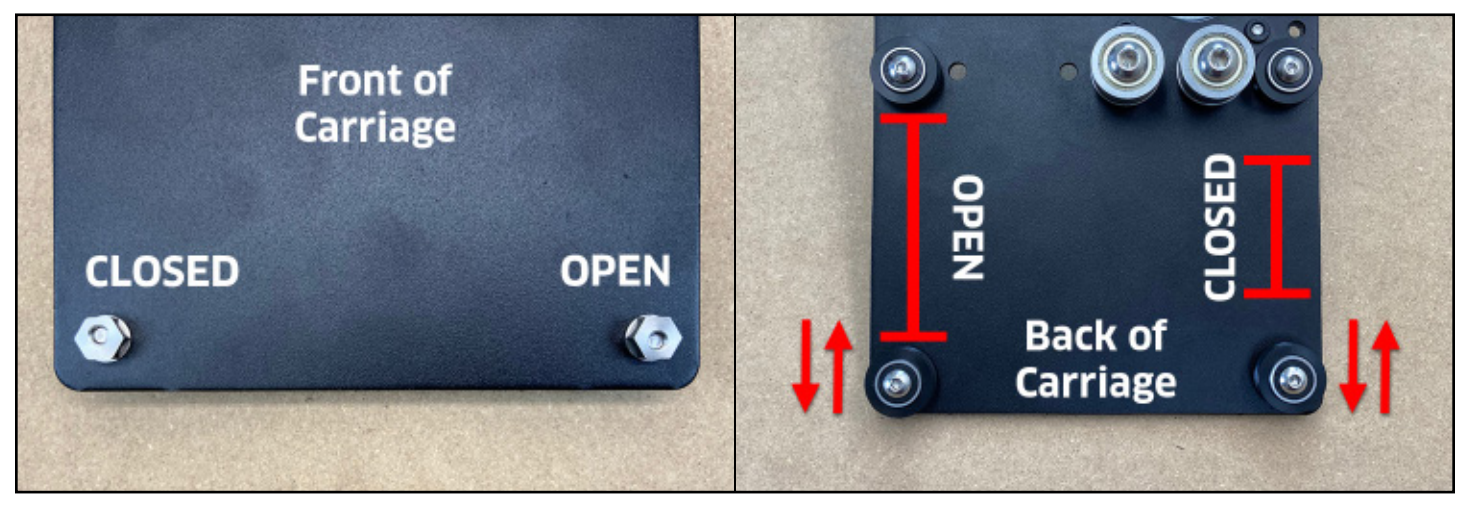

Figure 3-5

## Open the V-Wheels

- 1. Gather the three (3) carriages. See Figure 3-6:
  - a. Y-Axis Left Carriage (Y1-Carriage)
  - b. X/Z-Axis Carriage (Z-Plus)
  - c. Y-Axis Right Carriage (Y2-Carriage)
- Use the 10mm wrench and turn all six (6) eccentric nuts CLOCKWISE until the dimple is facing UP. Refer back to Figure 3-4.

## Assemble the Z-Plus

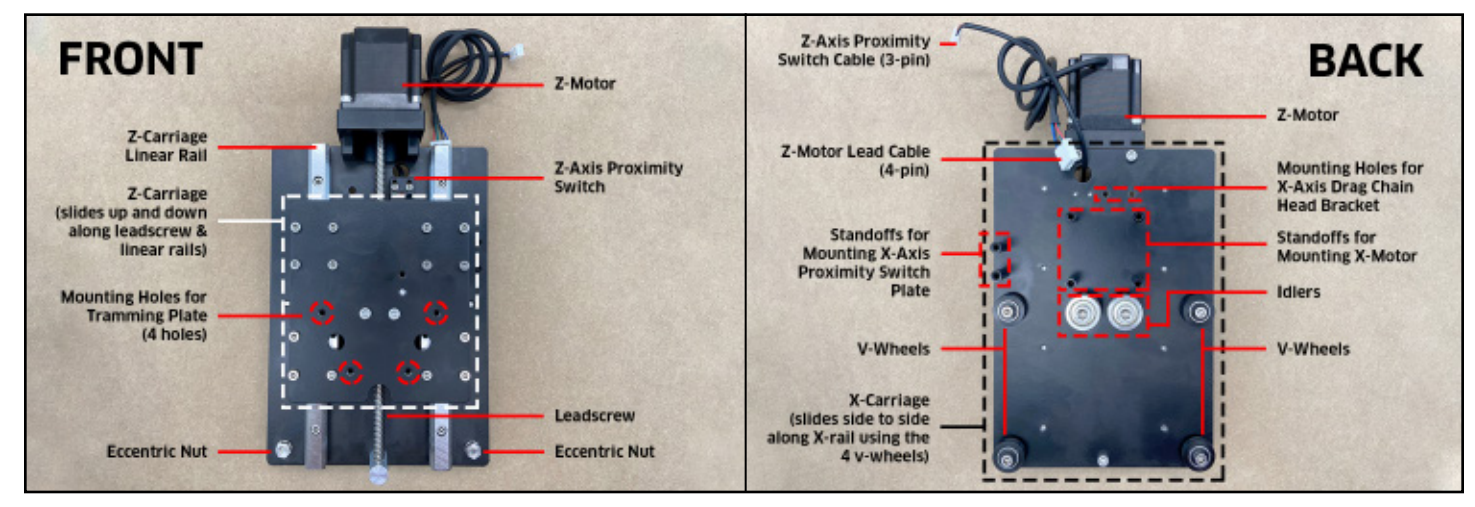

Figure 3-7

#### Attach the X-Motor

- 1. Familiarize yourself with the features and layout of the Z-Plus. See **Figure 3-7**.
- Place the Z-Plus face down, with the six (6) 30mm standoffs pointing up.
- Set the X-motor onto the four (4) evenlyspaced standoffs in the center of the Z-Plus, with the X-motor lead cables extending up toward the Z-motor. See Figure 3-8.
- 4. Use the 4mm hex key and four (4) M5×10mm socket head cap screws to secure the X-motor to the Z-Plus.

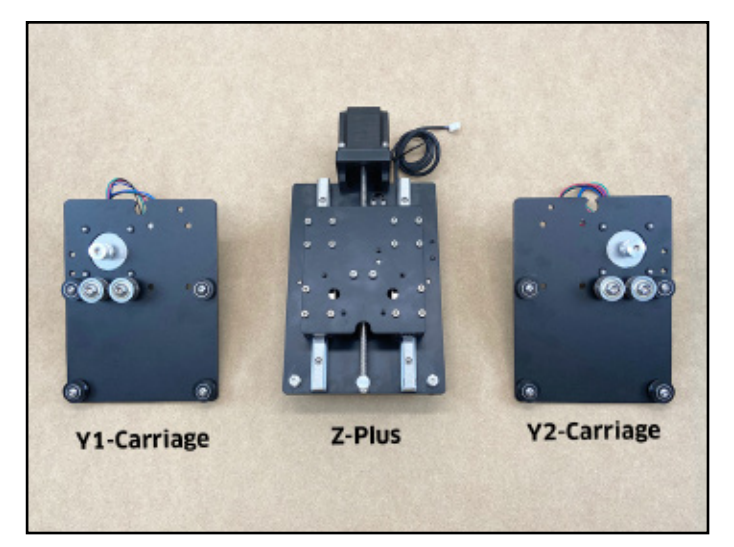

Figure 3-6

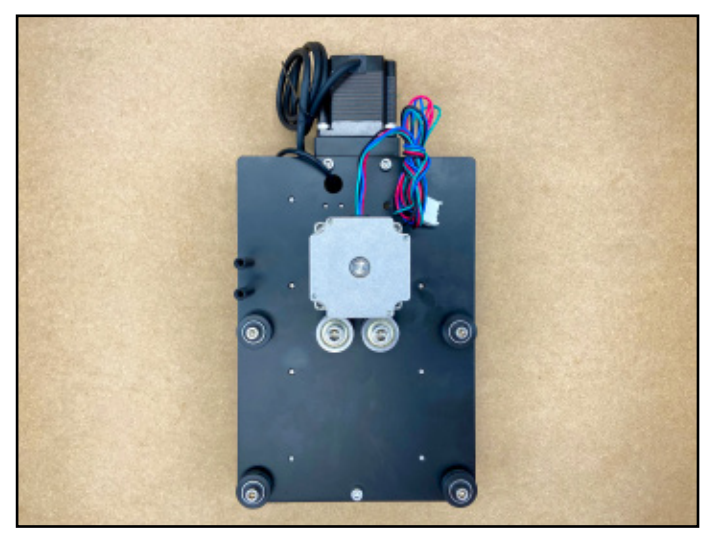

Figure 3-8

#### Identify the Front of the Tramming Plate

Tramming the router (adjusting left/right tilt) is a feature of the Z-Plus made possible by the tramming plate. Tramming before each new project sets the router mount perfectly parallel to the X-Axis and provides you with the most accurate cuts for the highest-quality finish.

Three of the four M5 mounting holes on the tramming plate are enlarged by 0.75mm. The one standard-sized M5 mounting hole serves as a fixed point around which the plate can "wiggle" by +/-0.375mm left or right. We want this fixed point to

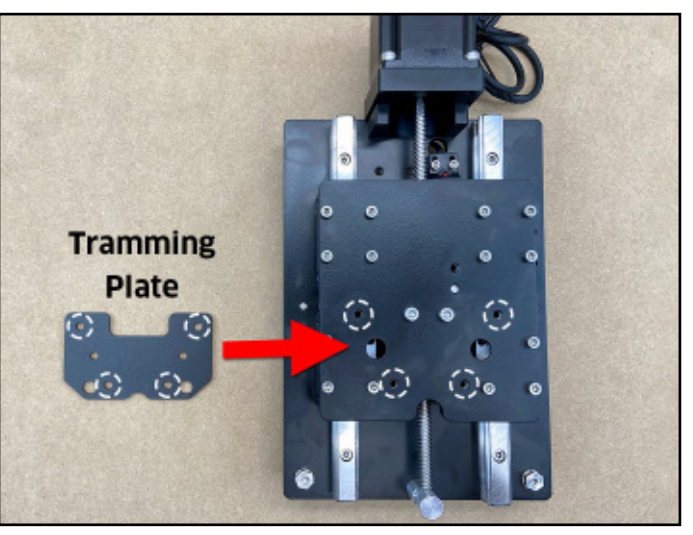

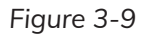

be in the **UPPER-LEFT** corner when the plate is mounted to the Z-Plus. This is considered the **FRONT** of the tramming plate.

- 1. Position the tramming plate with the short legs extending up in a "U" shape. See **Figure 3-9**.
- 2. Inspect the top two screw holes to determine which of the two is the smaller.
- 3. Position the tramming plate with the smaller hole at TOP-LEFT. This is the FRONT of the plate.

**PRO TIP:** Insert the tramming plate hardware, two (2) M5×8mm screws, from the back and examine each screw hole for a gap. The larger hole will leave a gap around the screw, the smaller hole will not. Mark the smaller, standard-sized M5 screw hole with a piece of tape. See **Figure 3-10**.

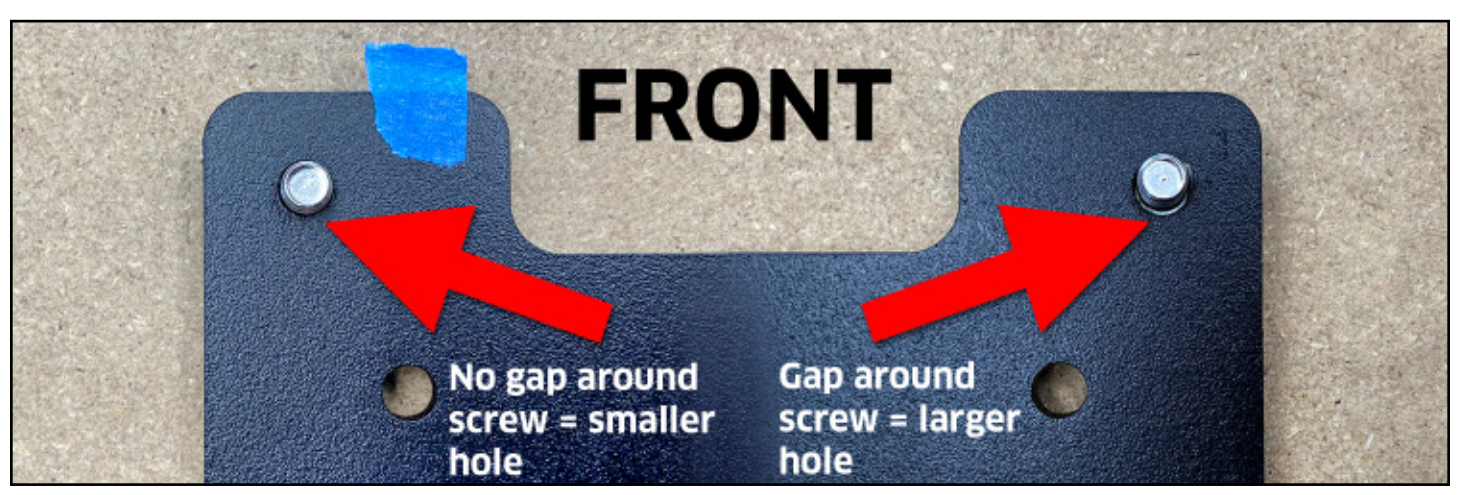

#### Figure 3-10

#### Attach the Router Mount to the Tramming Plate

The router mount attaches to the **FRONT** of the tramming plate with the Carbide 3D logo facing **UP**.

1. Add one drop of Loctite 242 Threadlocker to the threads of the two (2) pocketed screw holes at the back of the router mount **AND** the threads of the two (2) M5×16mm button head cap screws.

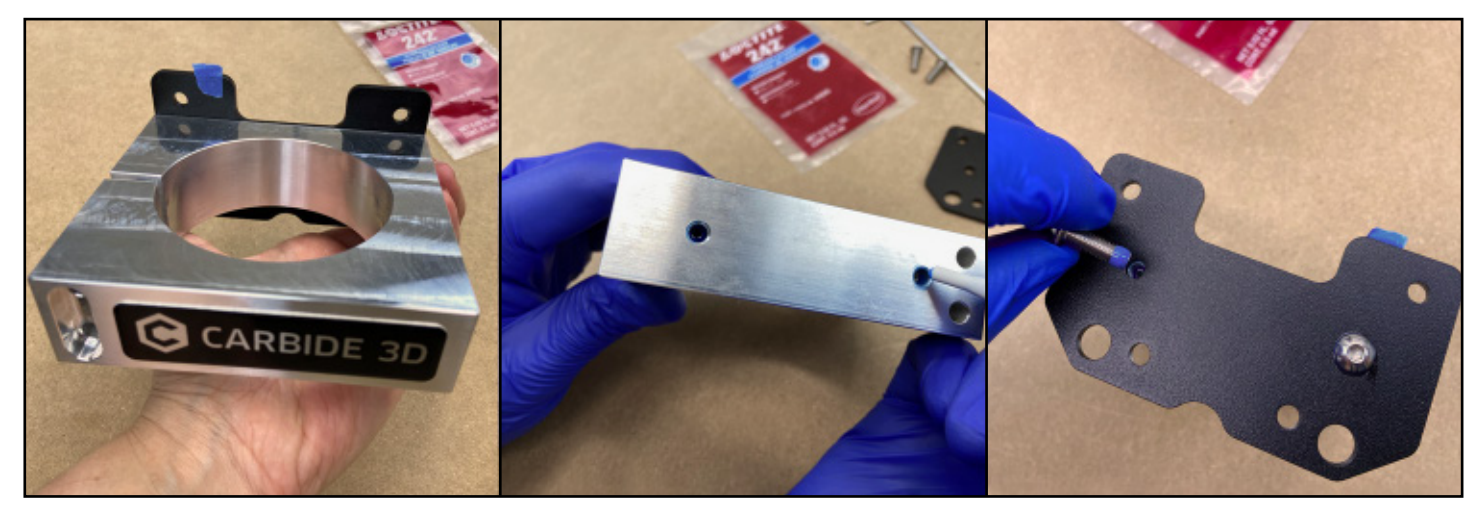

Figure 3-11

 Use the 3mm hex key and the two (2) M5×16mm button head cap screws to secure the router mount to the FRONT of the tramming plate and fully tighten. See Figure 3-11.

# Attach the Tramming Plate to the Z-Plus

- 1. Set the tramming plate onto the front of the Z-Plus and align the four (4) mounting holes with the four (4) available M5 screw holes.
- 2. Use the 4mm hex key and four (4) M5×8mm socket head cap screws to secure the plate to the Z-Plus. See **Figure 3-12**.
- 3. If you have a 65mm router (including the Carbide Compact Router), insert the router mount adapter ring into the router mount. If you have a 69mm router, you will not need it and can set it aside.
- 4. Insert the two M5×55mm socket head cap screws into the front of the router mount and finger tighten using the 4mm hex key.
- 5. Grasp the sides of the Z-Plus with both hands and lower the Z-carriage with your thumbs until it stops at the bottom. See **Figure 3-13**.

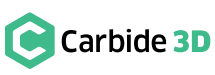

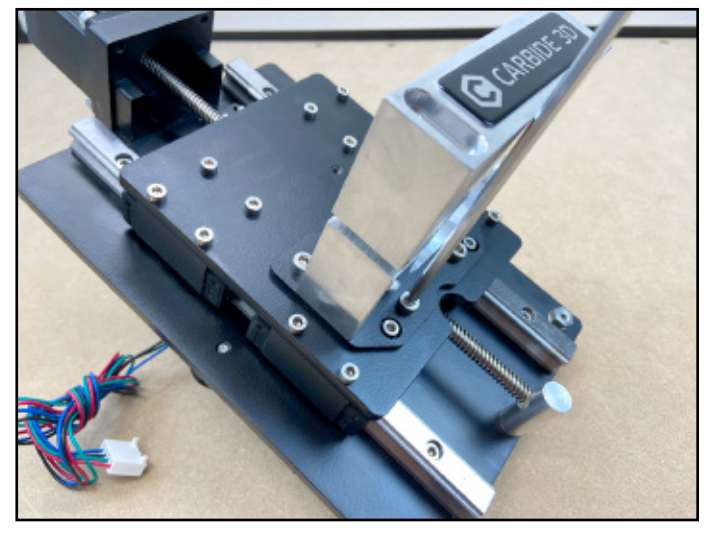

Figure 3-12

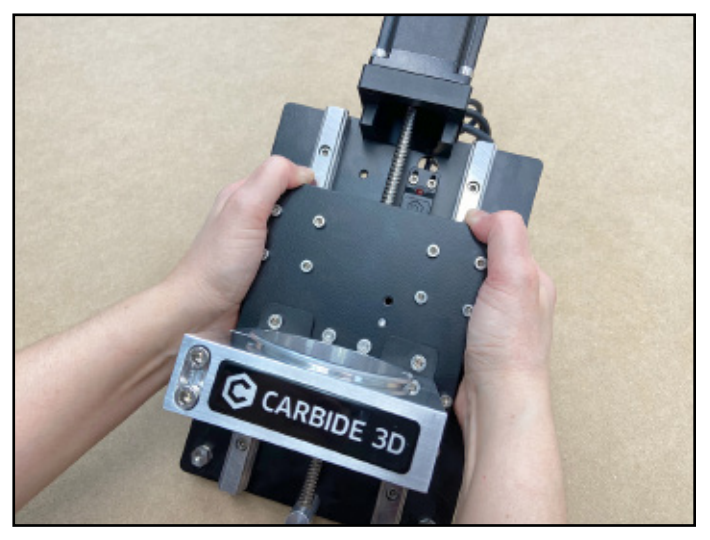

Figure 3-13

#### Position the X-Rail

NOTE: Each extrusion rail has a pair of V-rails running the entire length of one side. These V-rails serve as linear tracks for the V-wheels, securing the carriages to the gantry and allowing them to glide smoothly. The V-rails will face to the front (X) or inside (Y1 and Y2) of the machine. See Figure 3-14.

1. Place the X-rail, with the decals facing the front, across the top of the two empty Y-Axis Left and Right Assembly boxes, as shown in Figure 3-15.

## Install the Y1-Carriage

1. Identify the Y1-carriage. See Figure 3-15.

**PRO TIP:** Screws going into the ends of the extrusion rails are prone to cross-threading. rail to clear any debris from the threads. These "practice" screws should thread easily, with little resistance and without wobble. When you're ready to attach the carriages, partially thread all screws before tightening each one a little at a time in a cross pattern.

2. Use the 4mm hex key and four (4)  $M6 \times 12mm$ button head cap screws to attach the Y1-carriage to the LEFT end of the X-rail as shown in Figure 3-16.

When properly attached, the motor body will be to the inside and behind the X-rail. The V-wheels, idlers, and motor pulley will be facing out as shown in Figure 3-16.

3. Snug the Y1-carriage to the X-rail, but do not fully tighten the screws.

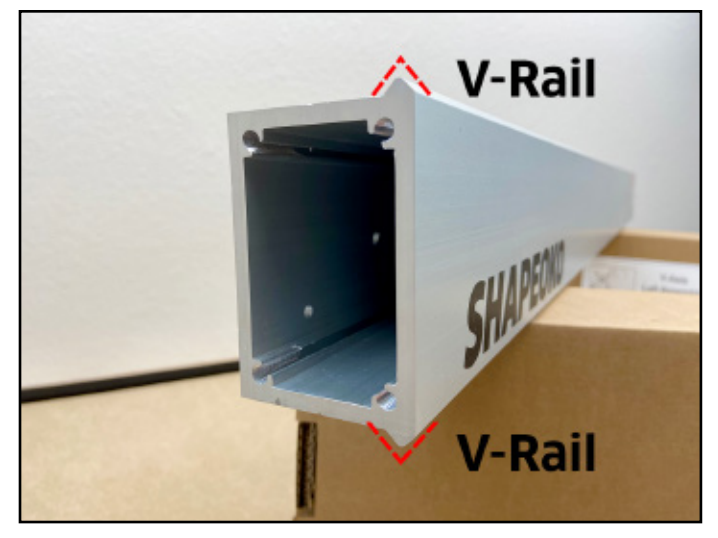

Figure 3-14

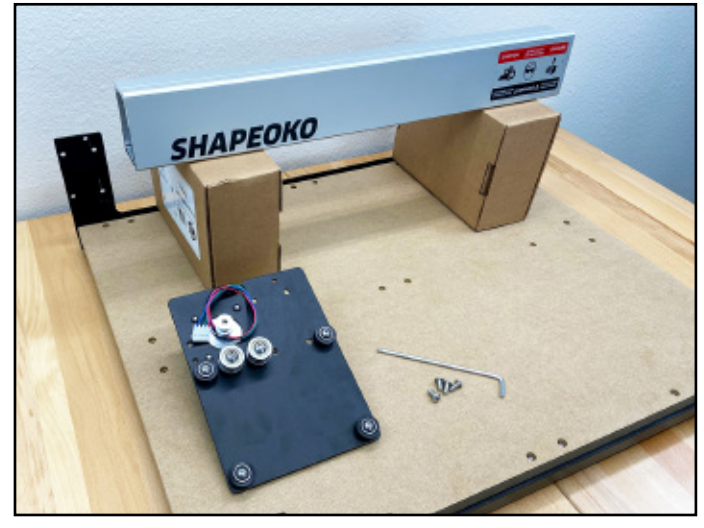

Figure 3-15

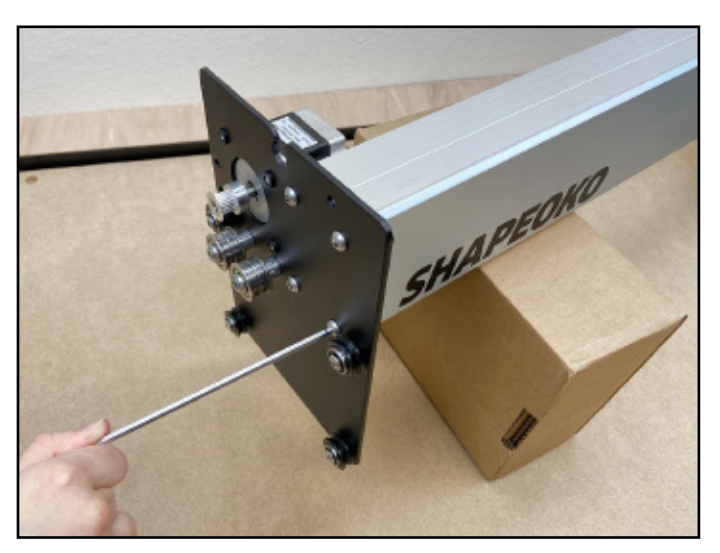

Figure 3-16

## Install the Z-Plus

1. With the router mount facing front, line the four V-wheels up with the two V-rails, and slide the Z-Plus onto the open end of the X-rail. See Figure 3-17.

Pay special attention to all four V-wheels, making sure they are seated properly on the V-rails. Once the Y2-carriage goes on, the Z-Plus is locked in place.

**PRO TIP:** Center the Z-Plus on the X-rail and use several strips of masking tape to keep it from rolling back and forth.

## Install the Y2-Carriage

- 1. Locate the Y2-carriage.
- 2. Use the 4mm hex key and four (4)  $M6 \times 12mm$ button head cap screws to attach the Y2-carriage to the open end of the X-rail. See Figure 3-18.

When properly attached, the motor body will be to the inside and behind the X-rail. The V-wheels, idlers, and motor pulley will be facing out.

3. Snug the Y2-carriage to the X-rail, but do not fully tighten the screws.

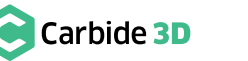

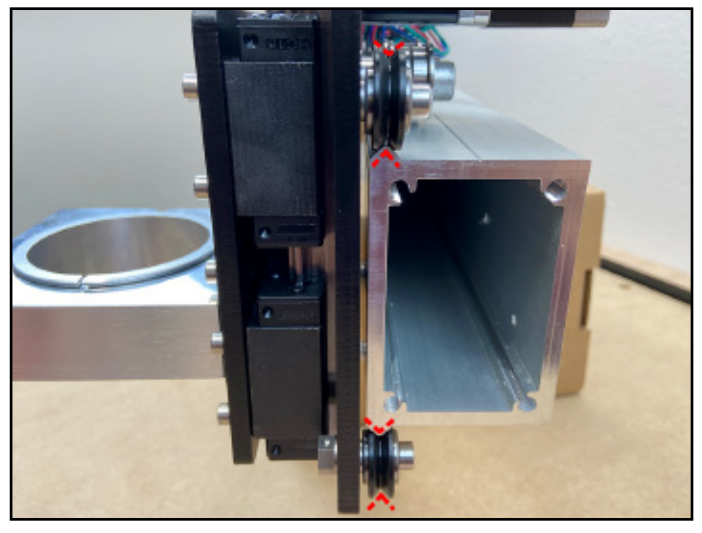

Figure 3-17

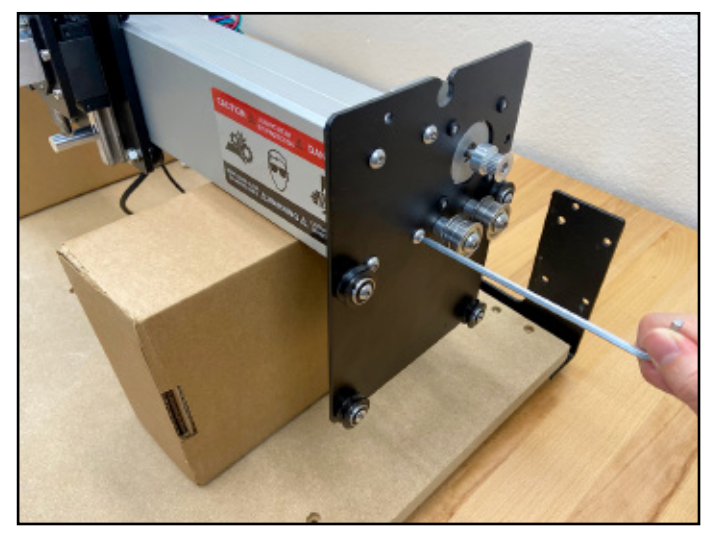

Figure 3-18

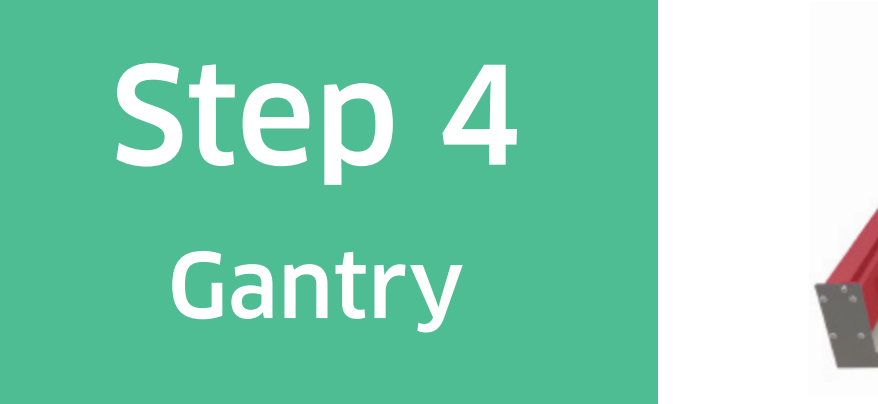

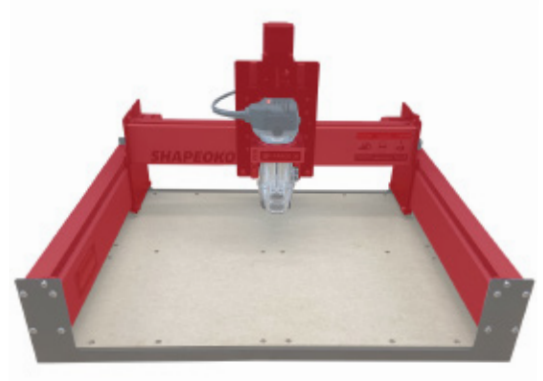

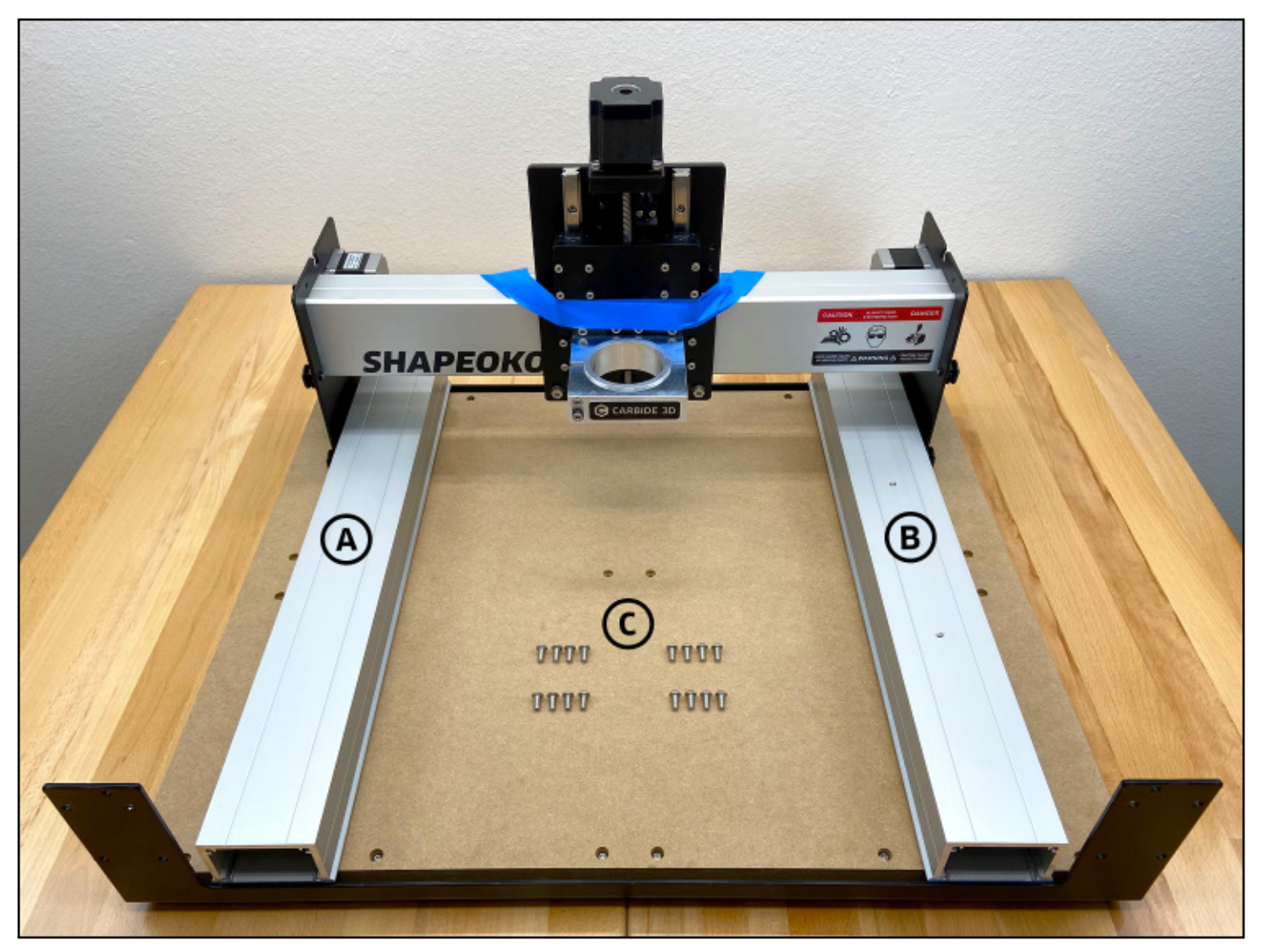

Figure 4-2

## **Required Components**

See Figure 4-2:

| Item | Description                                    | Location                      | Qty |
|------|------------------------------------------------|-------------------------------|-----|
| А    | Y-Axis Left Aluminum Extrusion Rail (Y1-Rail)  | N/A                           | 1   |
| С    | M6 × 12mm Button Head Cap Screw                | Shapeoko 3 Final Assembly Box | 8   |
| В    | Y-Axis Right Aluminum Extrusion Rail (Y2-Rail) | N/A                           | 1   |
| С    | M6 × 12mm Button Head Cap Screw                | Shapeoko 3 Final Assembly Box | 8   |

## **Required Tools**

See Figure 4-3:

| Item | Description                            | Qty |
|------|----------------------------------------|-----|
| А    | 4mm Hex Key                            | 1   |
| В    | 10mm Wrench                            | 1   |
| С    | Foam Packing Block (From the X/Z+ Box) | 2   |

## **Recommended Tools**

See Figure 4-3:

| Item | Description             | Qty |
|------|-------------------------|-----|
| D    | 10mm Combination Wrench | 1   |

## Assemble the Gantry

In this step, we'll be inserting the Y1- and Y2-rails into the carriages and securing them to the baseframe to form the gantry.

#### **Position the X-Rail**

 Place the X-rail/carriage assembly across the middle of the baseframe, shifted slightly to the left, with the Y1-carriage on the tabletop and the Y2-carriage on the baseplate. See Figure 4-4.

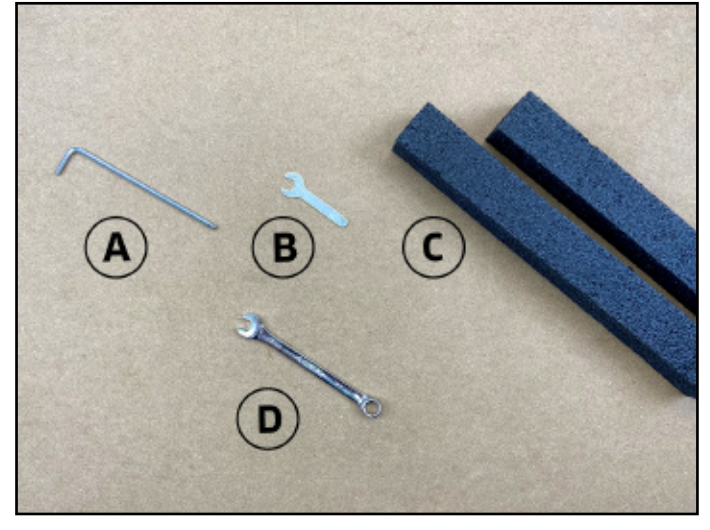

Figure 4-3

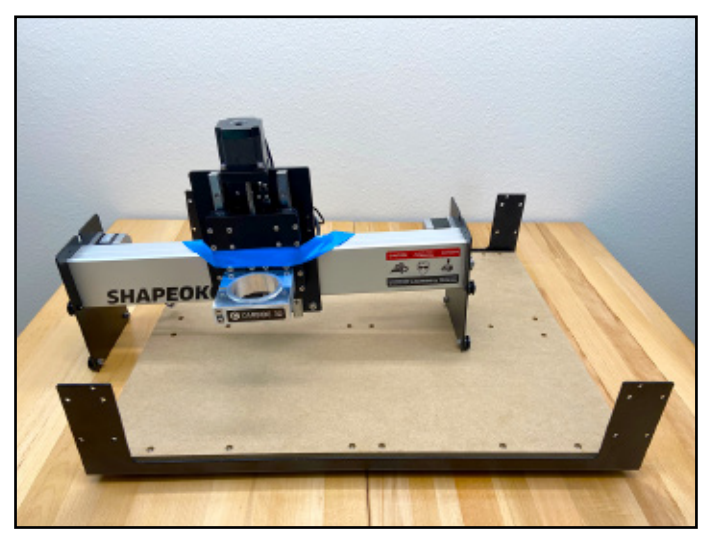

Figure 4-4

#### Insert the Y1-Rail

NOTE: The Y1-rail is plain, there are no threaded holes on either side of the rail.

Slide the V-rails of the Y1-rail between the four
(4) V-wheels of the Y1-carriage. Center the rail between the front and rear endplates. See Figure 4-5.

#### Insert the Y2-Rail

NOTE: The Y2-rail has two M6 threaded screw holes on one side. The holes are for mounting the optional BitRunner accessory.

Slide the V-rails of the Y2-rail between the four
(4) V-wheels of the Y2-carriage. Center the rail between the front and rear endplates. See Figure 4-6.

## Secure the Gantry

#### **Position the Gantry**

PRO TIP: The gantry can be awkward to handle alone. Enlist the help of another person when lifting and positioning it. Each person should use one hand to lift the gantry by the X-rail and the other hand to center the Y-rails between the endplates.

1. Lift the gantry and place it onto the baseframe with the Y1- and Y2-rails positioned between the front and rear endplates. Use caution, the gantry is top heavy and wants to rotate forward. See **Figure 4-7**.

#### Secure the Y1-Rail

The Y1- and Y2-rails will be raised into place one at a time. The first rail to be lifted (the Y1-rail) is loosely attached to the endplates with two screws,

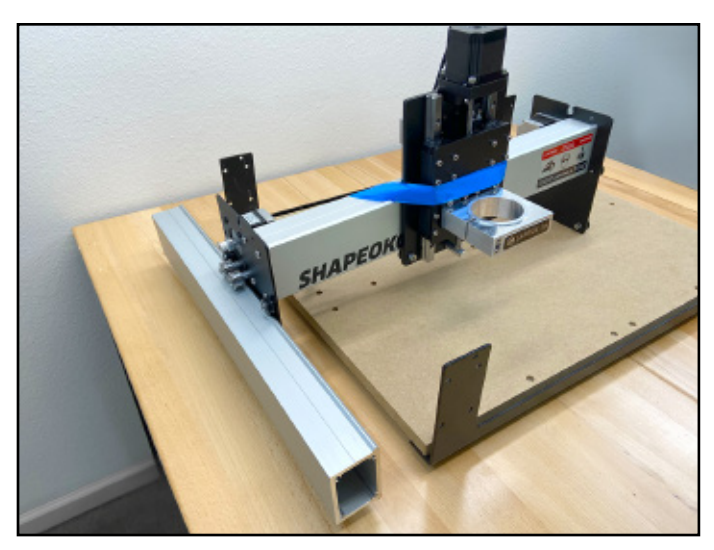

Figure 4-5

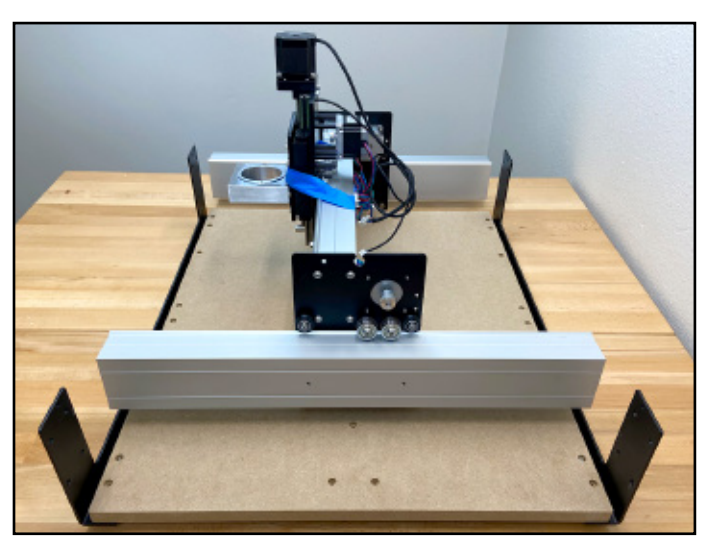

Figure 4-6

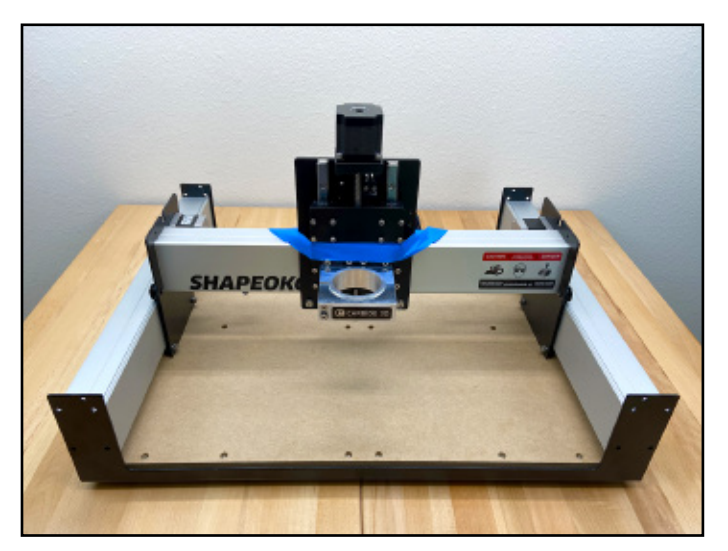

Figure 4-7

one front and one back. This creates a pivot point for rotating the Y2-rail up and into place.

- Prop up the Y1-rail with the two long foam packing blocks from the X/Z+ box. See Figure 4-8.
- 2. Align the UPPER-INSIDE screw holes of the Y1-rail with the same through-holes of the FRONT and REAR endplates. See Figure 4-8.
- Use the 4mm hex key and two (2) M6×12mm button head cap screws to loosely attach the Y1-rail to the UPPER-INSIDE holes in the front and rear endplates. See Figure 4-8.

Keep these two (2) screws loose for now. They form the pivot point needed to rotate the Y2-rail up into place.

#### Secure the Y2-Rail

- 1. Remove the two foam blocks from under the Y1-rail and use them to prop up the Y2-rail.
- Use the 4mm hex key and eight (8) M6×12mm button head cap screws to secure the Y2-rail to the front and rear endplates. See Figure 4-9.

#### **Complete Rail Assembly**

- Use the 4mm hex key and the remaining six (6) M6×12mm button head cap screws to secure the Y1-rail to the front and rear endplates.
- 2. Snug all sixteen (16) screws, leaving no gap between the rails and endplates, but do not fully tighten.

## Tension the V-Wheels

 Use the 10mm wrench to turn the two (2) HD eccentric nuts on each of the three carriages (Z-Plus, Y1, and Y2) clockwise until the V-wheels engage with the V-rails. See Figure 4-10.

Refer back to the eccentric nut information on page 18 and **Figures 3-4** and **3-5**, if needed.

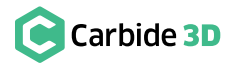

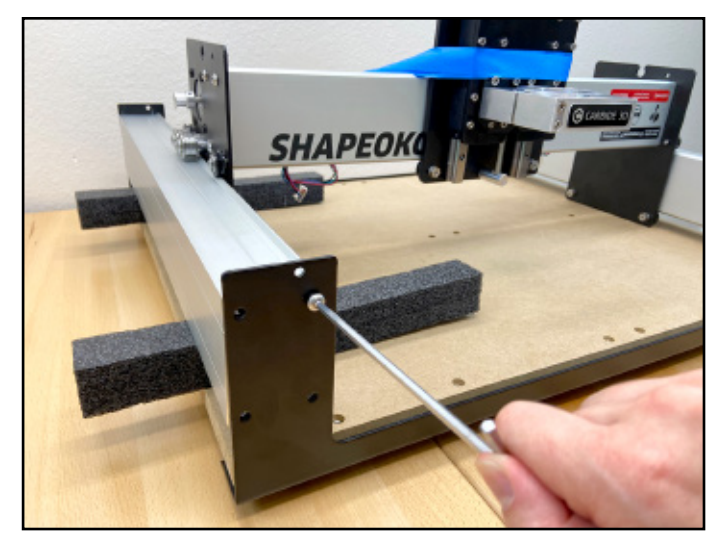

Figure 4-8

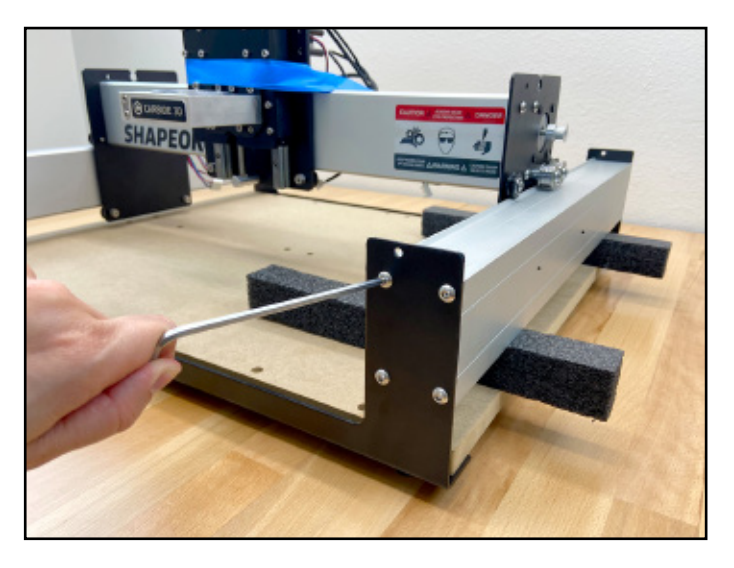

Figure 4-9

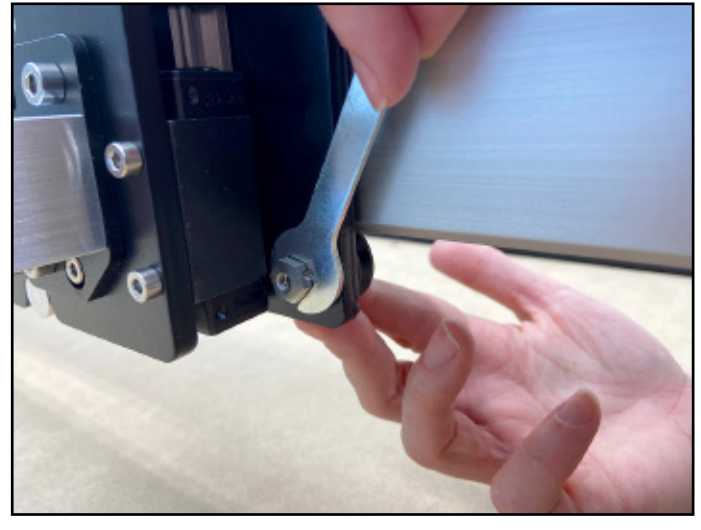

Figure 4-10

# Step 5 **Belting**

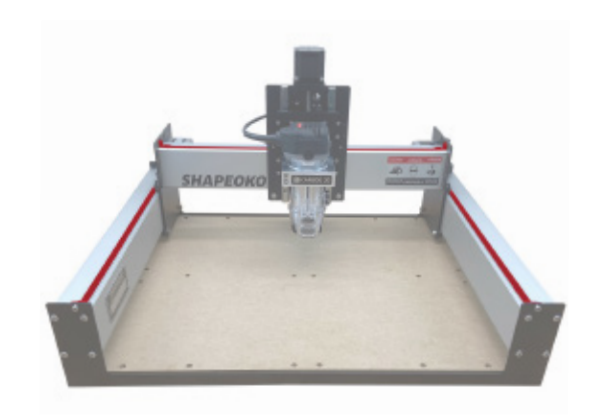

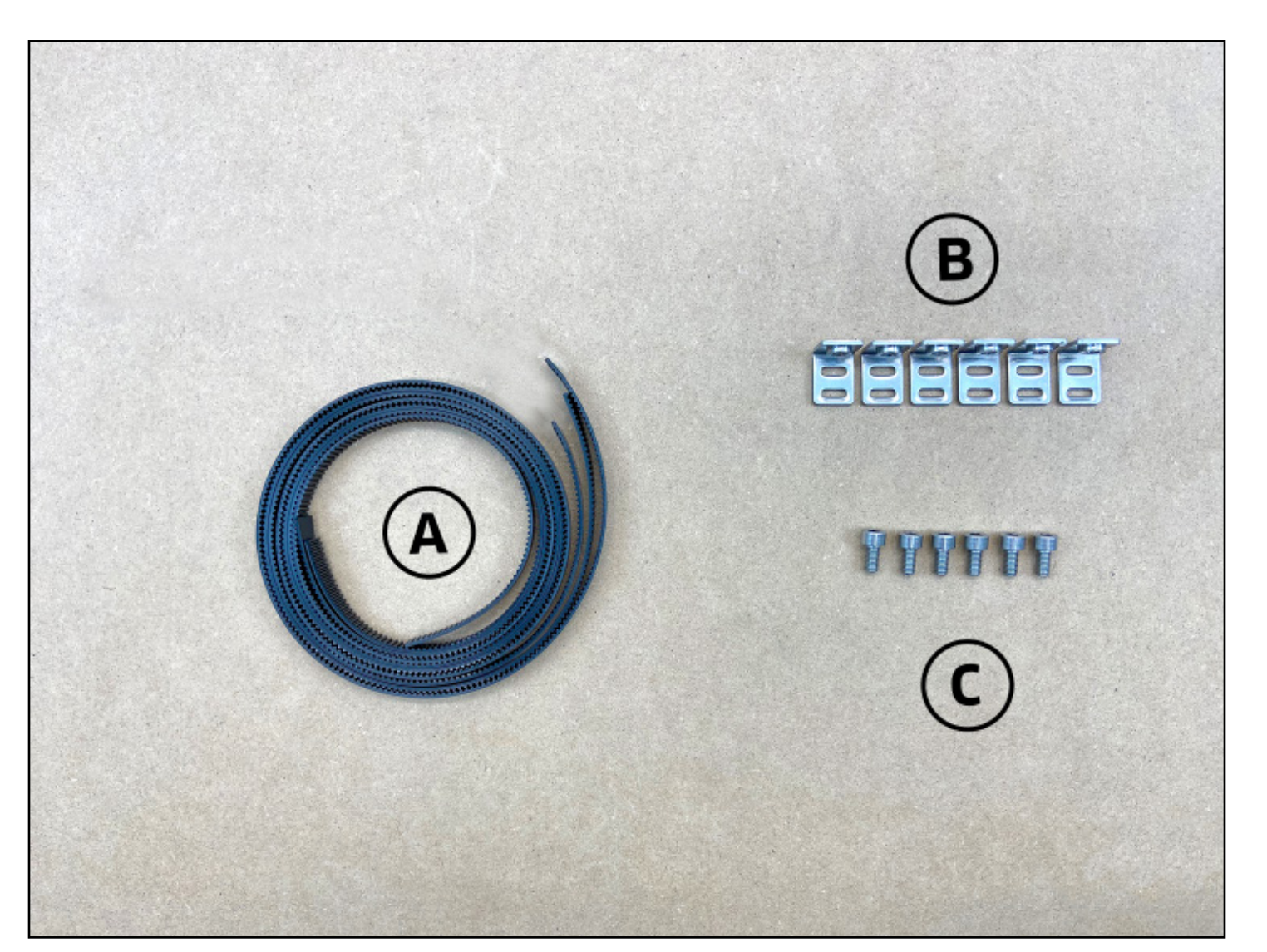

Figure 5-2

## **Required Components**

See Figure 5-2:

| Item | Description                     |
|------|---------------------------------|
| А    | Steel-Core Toothed Belt         |
| В    | Belt Clip                       |
| С    | M5 × 10mm Socket Head Cap Screw |

#### **Required Tools**

See Figure 5-3:

| Item | Description                          | Q |
|------|--------------------------------------|---|
| А    | 3 and 4mm Hex Key                    | 2 |
| В    | Ruler or Tape Measure (not included) | 1 |

## **Belts and Belt Clips**

Belts are secured to the rails using belt clips. Each belt clip has a PEM nut on the short leg and two parallel slots on the long leg. All six belt clips will attach to the ends of the three belts as follows. See **Figure 5-4**.

- The length of the short end should now be about 2 inches.

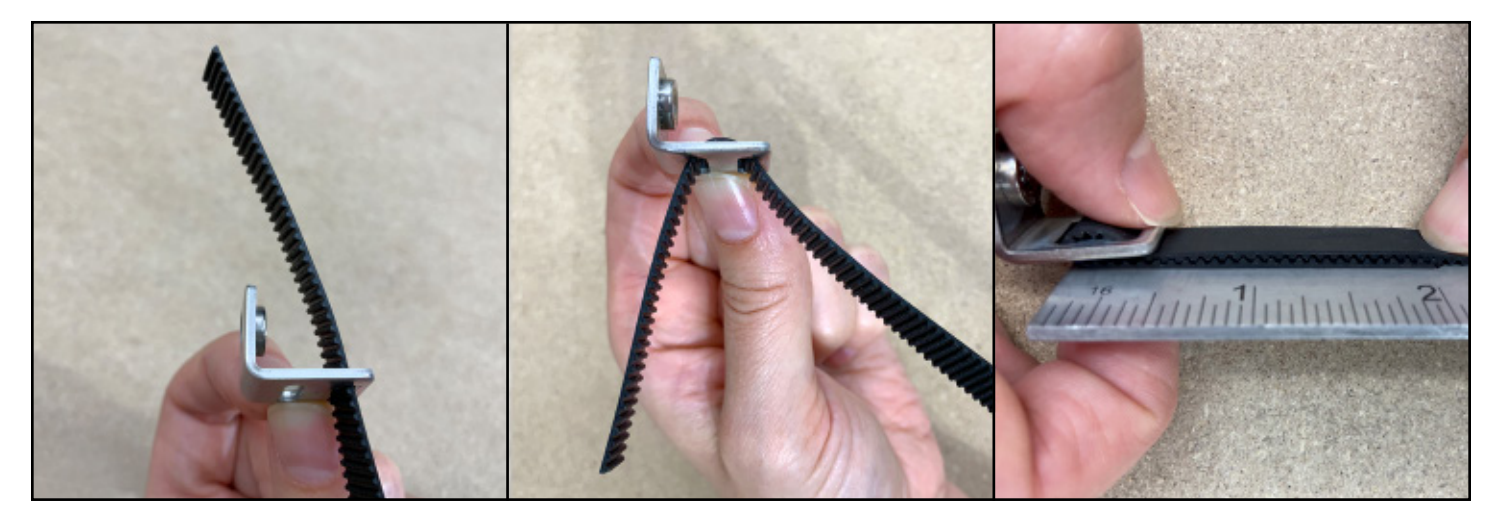

Figure 5-4

| Location                      | Qty |
|-------------------------------|-----|
| Shapeoko 3 Final Assembly Box | 3   |
| Shapeoko 3 Final Assembly Box | 6   |
| Shapeoko 3 Final Assembly Box | 6   |

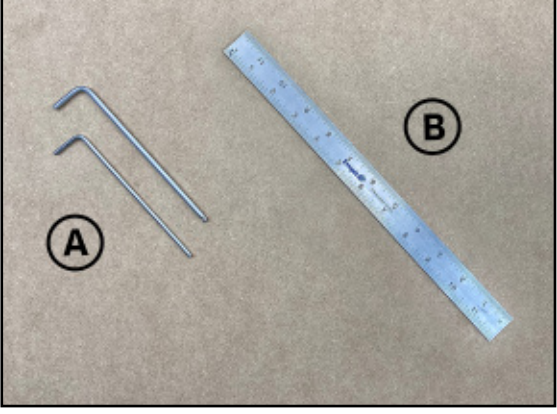

ty

Figure 5-3

1. Thread 2  $\frac{1}{2}$  inches of belt through the outer slot of the belt clip with teeth facing toward the PEM nut.

2. Loop this end of belt down and through the inner slot of the clip. Pull the belt tight against the belt clip.

3. Bring the two sections of belt together. Interlock the teeth and extend the belt away from the PEM nut.

## Install the X-Rail Belt

- 1. Select one of the three identical belts.
- 2. Attach a belt clip to one end of the belt. (Refer back to **Figure 5-4**.)
- 3. Set the belt clip on top of the X-rail next to the Y1-carriage. The belt should lay flat, teeth down, and extend along the X-rail towards the Z-Plus. Ensure the teeth of the bottom 2 inches of belt interlock with the top. See **Figure 5-5**.
- Use the 4mm hex key and one (1) M5×10mm socket head cap screw to secure the belt clip to the Y1-carriage. Insert the screw from the OUTSIDE and tighten. See Figure 5-5.
- Feed the belt under the two idlers on the back of the Z-Plus. Make sure the belt does not twist and the teeth remain facing down all the way to the Y2-carriage. See Figure 5-6.

Do not attach the other end of the belt just yet.

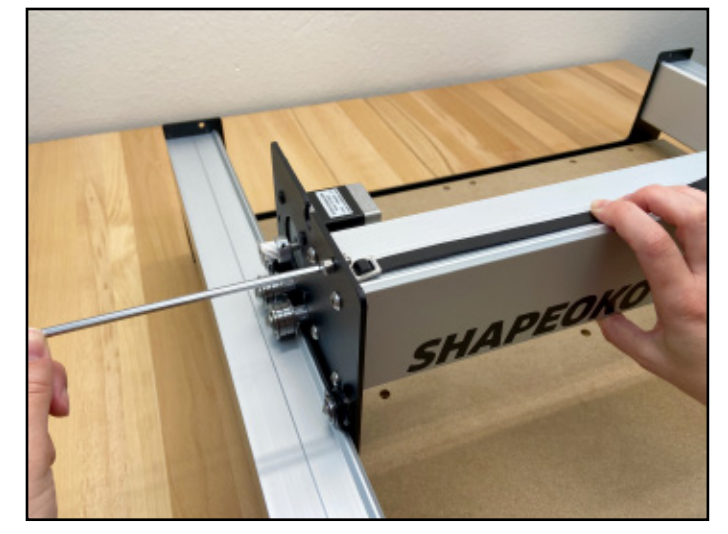

Figure 5-5

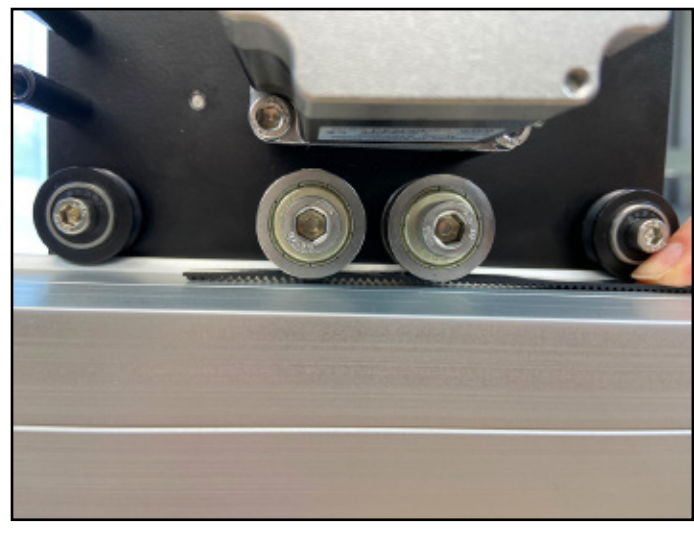

Figure 5-6

 Slide the 3mm hex key under the belt, between the two idlers. Use the hex key as a lever against the X-rail to push a loop of belt up between the two idlers as shown in Figure 5-7.

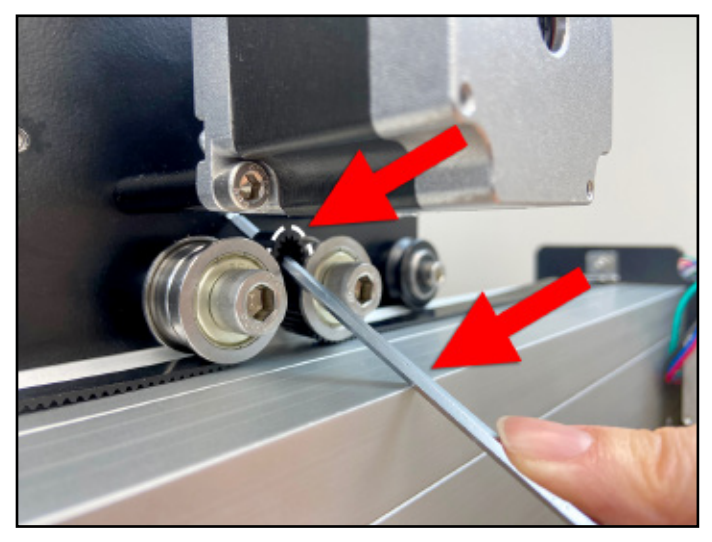

Figure 5-7

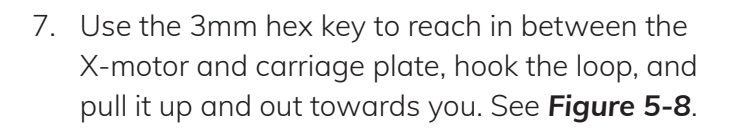

- 8. Make sure the belt has not twisted and the teeth are still facing down, then place the belt loop over the X-motor pulley. See **Figure 5-9**.
- 9. Very gently take the slack out of the belt by slowly pulling the free end toward the Y2-carriage.

- 10. Attach another belt clip to the free end of the belt. (Refer back to **Figure 5-4**.)
- 11. Adjust the amount of belt you feed through the second belt clip so that when it is laid flat against the X-rail (with the slack removed, but without stretching it), a 1/8-inch gap exists between the belt clip and the Y2-carriage. Ensure the teeth of the bottom few inches of belt interlock with the top. See **Figure 5-10**.

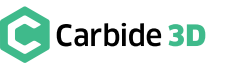

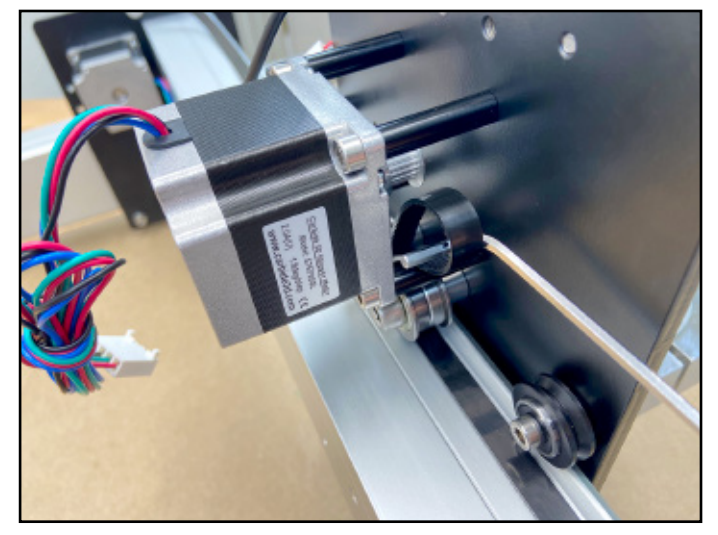

Figure 5-8

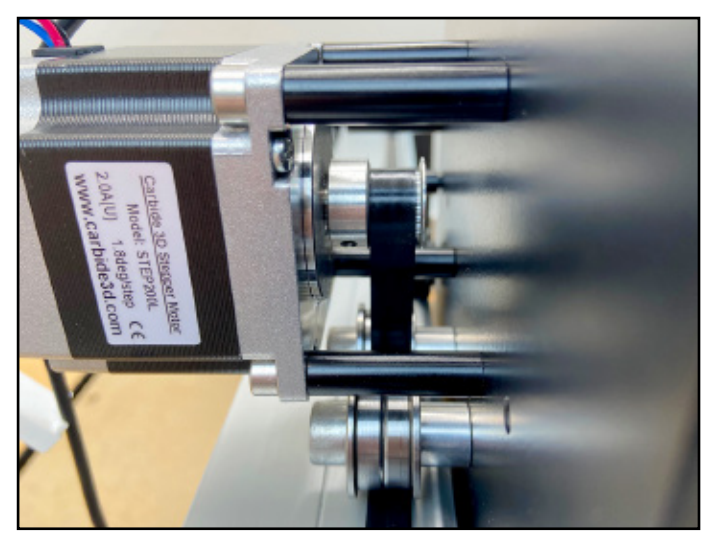

Figure 5-9

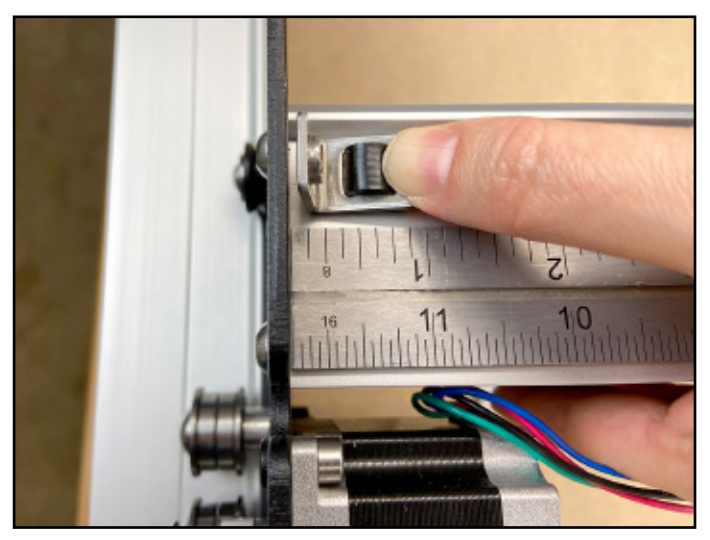

Figure 5-10

12. Use the 4mm hex key and one (1) M5×10mm socket head cap screw to attach the belt clip to the Y2-carriage. Insert the screw from the **OUTSIDE** and tighten. Do not over tighten as this could bend the X-motor pulley. See Figure 5-11.

**NOTE:** The belt should be tight enough to snap against the X-rail when gently lifted.

#### Install the Y1-Rail Belt

- 1. Attach a belt clip to one end of one of the two remaining belts. (Refer back to Figure 5-4.)
- 2. Set the belt clip on top of the Y1-rail next to the front endplate. The belt should lay flat, teeth down, and extend along the Y1-rail towards the Y1-carriage. Ensure the teeth of the bottom 2 inches of belt interlock with the top. See Figure 5-12.
- 3. Use the 4mm hex key and one (1)  $M5 \times 10$ mm socket head cap screw to attach the belt clip to the front endplate. Insert the screw from the FRONT and tighten. See Figure 5-12.
- 4. Feed the belt under the two idlers on the outside of the Y1-carriage. Make sure the belt does not twist and the teeth remain facing down all the way to the rear endplate. See Figure 5-13.

Do not attach the other end of the belt just yet.

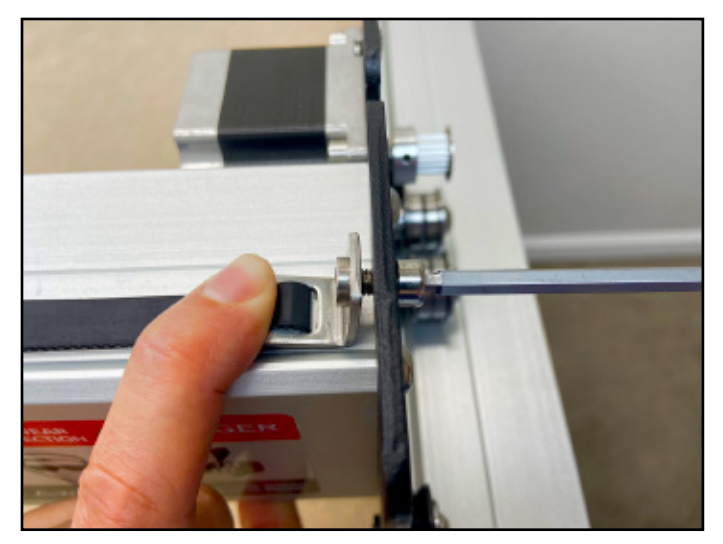

Figure 5-11

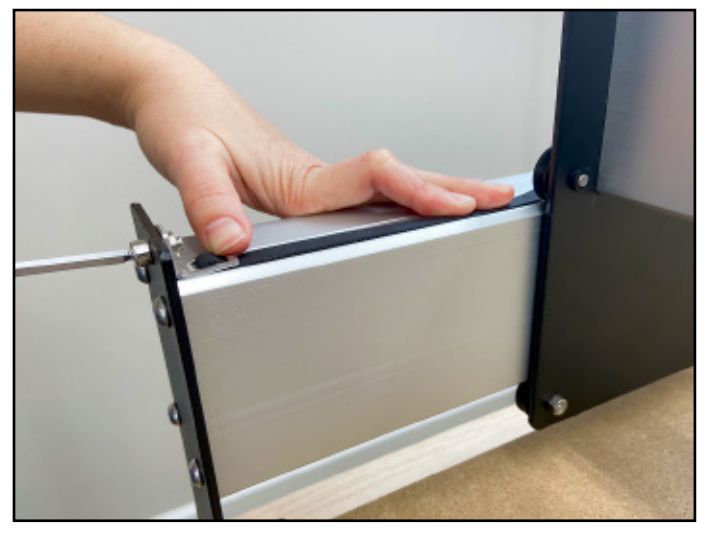

Figure 5-12

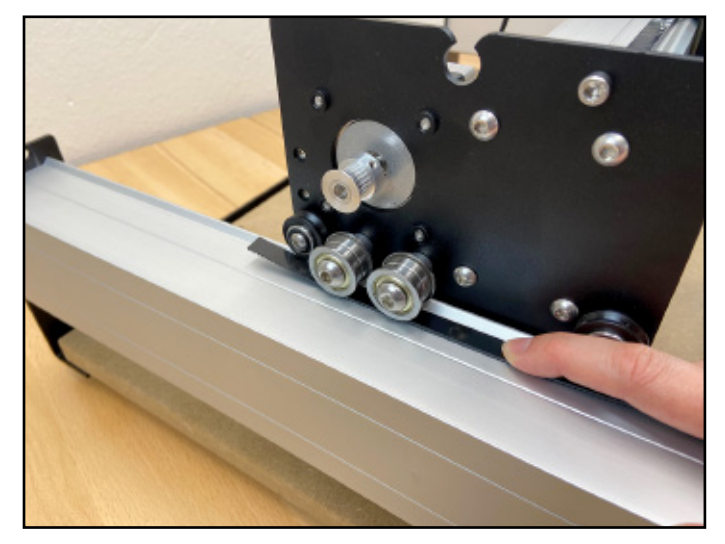

Figure 5-13

- 5. Slide the 3mm hex key under the belt, between the two idlers, and use it as a lever against the Y1-rail to push a loop of belt up between the two idlers as shown in Figure 5-14.
- 6. Use the 3mm hex key to hook the belt and pull it up between the two idlers.
- 7. Make sure the belt has not twisted and the teeth are still facing down, then place the belt loop over the Y1-motor pulley. See Figure 5-15.
- 8. Very gently take the slack out of the belt by slowly pulling the free end toward the rear endplate.
- 9. Attach another belt clip to the free end of the belt. (Refer back to Figure 5-4.)
- 10. Adjust the amount of belt you feed through the second belt clip so that when it is laid flat against the Y1-rail (with the slack removed, but without stretching it) a <sup>1</sup>/<sub>8</sub>-inch gap exists between the belt clip and the rear endplate. Ensure the teeth of the bottom few inches of belt interlock with the top. See Figure 5-16.
- 11. Use the 4mm hex key and one (1) M5×10mm socket head cap screw to attach the belt clip to the rear endplate. Insert the screw from the BACK and tighten. Do not over tighten as this could bend the Y1-motor pulley.

NOTE: The belt should be tight enough to snap against the Y1-rail when gently lifted.

## Install the Y2-Rail Belt

PRO TIP: The Y2-belt installation is a mirror image of the Y1-belt process.

1. Install the remaining belt on the Y2-rail, following steps 1-11 of the "Install the Y1-Rail Belt" section above.

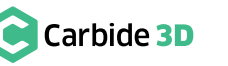

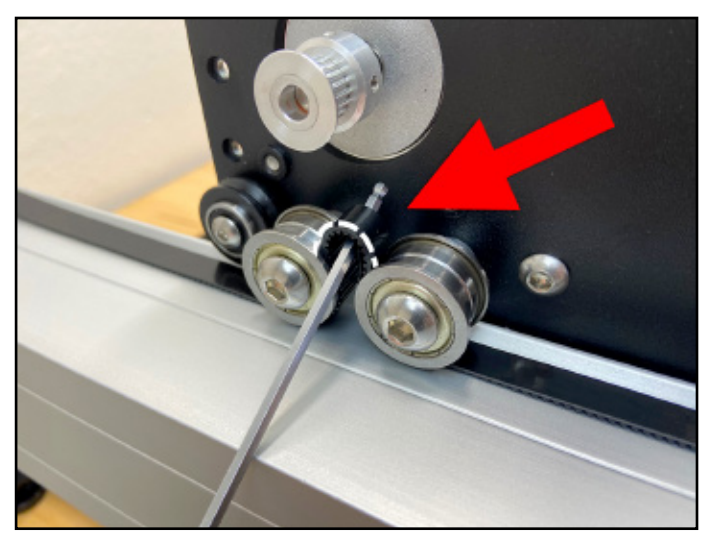

Figure 5-14

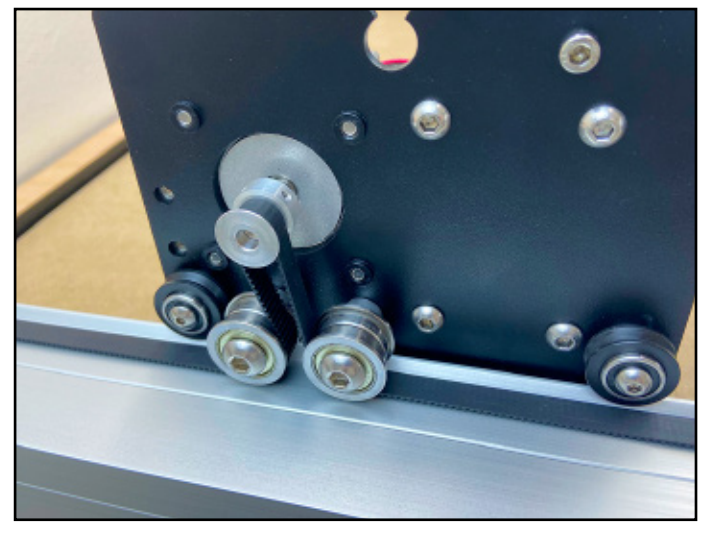

Figure 5-15

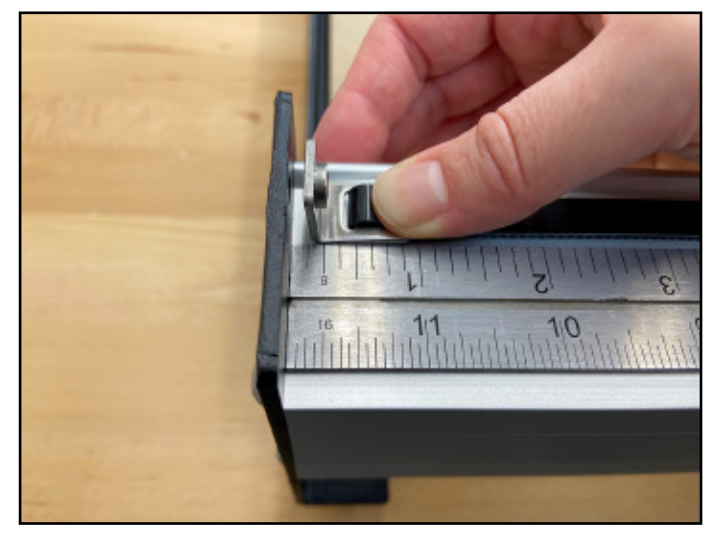

Figure 5-16

# Step 6 **Proximity Switches**

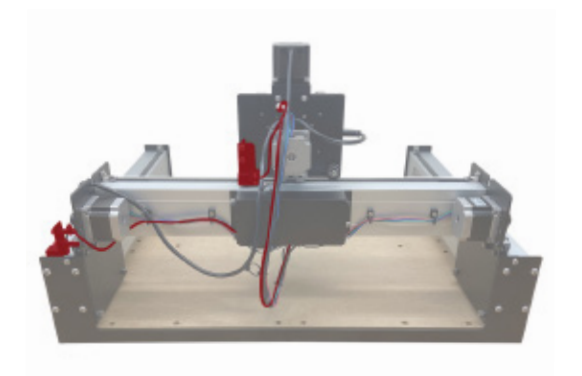

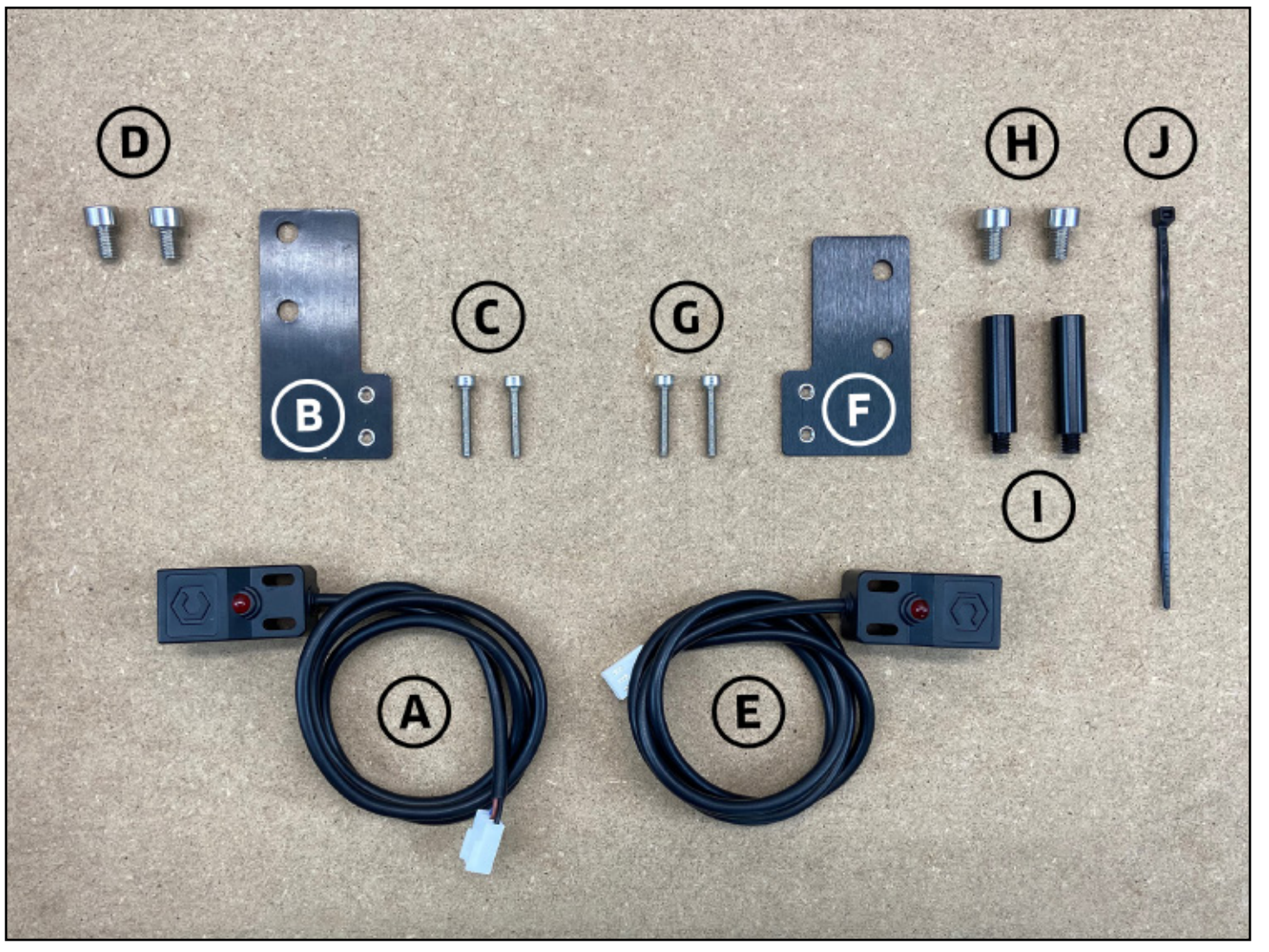

#### Figure 6-2

#### **Required Components**

See Figure 6-2:

| Item | Description                     |
|------|---------------------------------|
| А    | X-Axis Proximity Switch         |
| В    | X-Axis Proximity Switch Plate   |
| С    | M3 × 18mm Socket Head Cap Screw |
| D    | M5 × 8mm Socket Head Cap Screw  |
| Е    | Y-Axis Proximity Switch         |
| F    | Y-Axis Proximity Switch Plate   |
| G    | M3 × 18mm Socket Head Cap Screw |
| Н    | M5 × 8mm Socket Head Cap Screw  |
| L    | 30mm Male-to-Female Standoff    |
|      | Cable tie                       |

#### **Required Tools**

See Figure 6-3:

| Item | Description         | Qty |
|------|---------------------|-----|
| А    | 2.5 and 4mm Hex Key | 2   |
| В    | Permanent Marker    | 1   |

| Location                      | Qty |
|-------------------------------|-----|
| Shapeoko 3 Final Assembly Box | 1   |
| Shapeoko 3 Final Assembly Box | 1   |
| Shapeoko 3 Final Assembly Box | 2   |
| Shapeoko 3 Final Assembly Box | 2   |
| Shapeoko 3 Final Assembly Box | 1   |
| Shapeoko 3 Final Assembly Box | 1   |
| Shapeoko 3 Final Assembly Box | 2   |
| Shapeoko 3 Final Assembly Box | 2   |
| Shapeoko 3 Final Assembly Box | 2   |
| Shapeoko 3 Final Assembly Box | 1   |

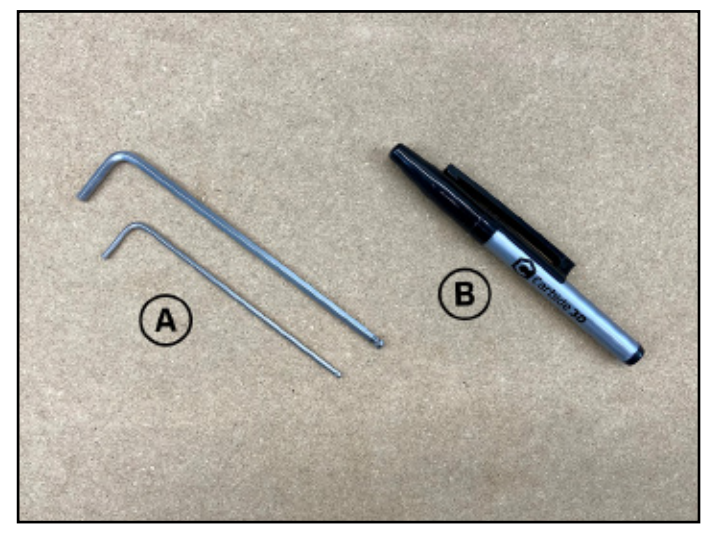

Figure 6-3

## Install the Proximity Switches

The Shapeoko 3 has three inductive proximity switches. The Z-Axis proximity switch is pre-installed on the front of the Z-Plus. See **Figure 6-4**. The X- and Y-Axis proximity switches will be attached to mounting plates and then mounted to the X- and Y-Axes respectively.

#### Label the Z-Axis Proximity Switch

1. Use the included permanent marker to label the Z-Axis proximity switch cable connector with a "Z" as shown in **Figure 6-4**.

#### Install the X-Axis Proximity Switch

Proximity switches are identified by the length of their black lead cables. The X-Axis proximity switch has a longer cable. It will first be attached to the X-Axis proximity switch mounting plate, then mounted to the **BACK** of the Z-Plus.

- 1. Locate the X-Axis proximity switch, with the longer lead cable, and its mounting plate, the taller of the two plates.
- 2. Align the switch and plate, with the switch facing left and the plate's two PEM nuts in the **BOTTOM-RIGHT** corner. Flush the face of the switch with the edge of the plate. See **Figure 6-5**.
- 3. Use the 2.5mm hex key and two (2) M3×18mm socket head cap screws to attach the switch to the plate. Make sure the front edge of the proximity switch and plate stay flush. See **Figure 6-5**.
- Use the 4mm hex key and two (2) M5×8mm socket head cap screws to install the mounting plate to the two 30mm standoffs at the rear of the Z-Plus. Ensure the proximity switch is on the outside of the switch plate and faces the Y2-rail. See Figure 6-6.
- 5. Label the X-Axis proximity switch cable connector with an "X" as shown in **Figure 6-6**.

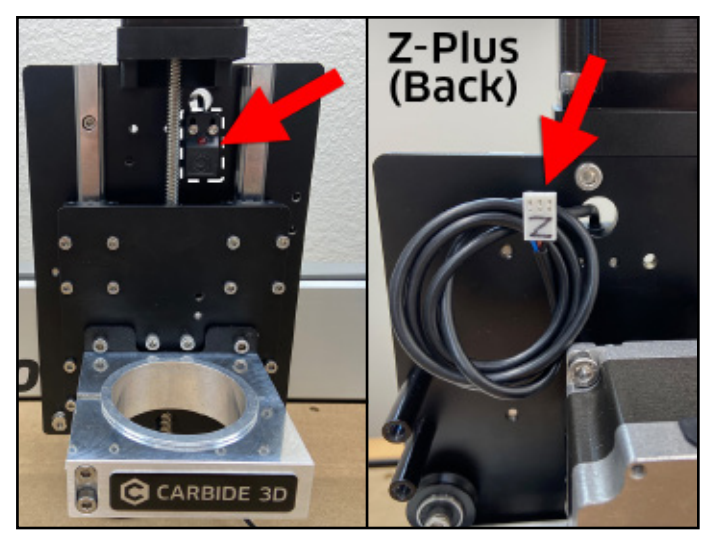

Figure 6-4

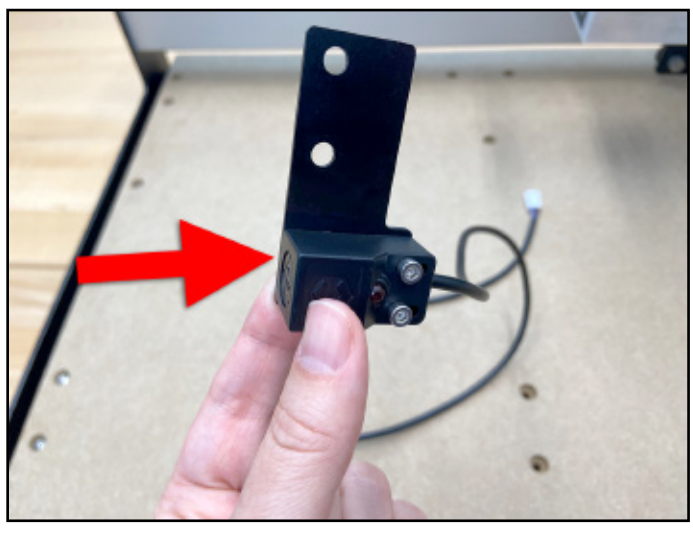

Figure 6-5

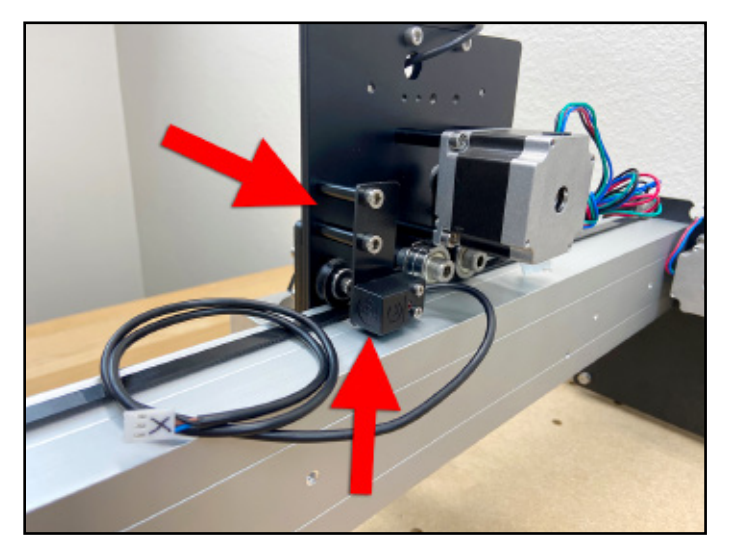

Figure 6-6

#### Install the Y-Axis Proximity Switch

The Y-Axis proximity switch has the shorter cable. It attaches to the Y-Axis proximity switch mounting plate then attaches to the **OUTSIDE** of the Y2-carriage.

- 1. Locate the remaining Y-Axis proximity switch, with the shorter lead cable, and its mounting plate, the shorter of the two plates.
- 2. Align the switch and plate, with the switch facing right and the plate's two PEM nuts in the **BOTTOM-LEFT** corner. Flush the face of the switch with the edge of the plate. See **Figure 6-7**.
- 3. Use the 2.5mm hex key and two (2) M3×18mm socket head cap screws to attach the switch to the plate. Make sure the front edge of the proximity switch and plate stay flush. See **Figure 6-7**.
- Install the two (2) 30mm male-to-female standoffs to the OUTSIDE of the Y2-carriage. See Figure 6-8.

- Use the 4mm hex key and two (2) M5×8mm socket head cap screws to install the mounting plate to the two 30mm standoffs on the OUTSIDE of the Y2-rail, with the switch to the outside of the plate and facing the rear. See Figure 6-9.
- Use one (1) cable tie to secure the proximity switch cable to the upper standoff. See Figure 6-9.
- 7. Label the Y-Axis proximity switch cable connector with a "Y" as shown in **Figure 6-9**.

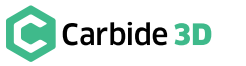

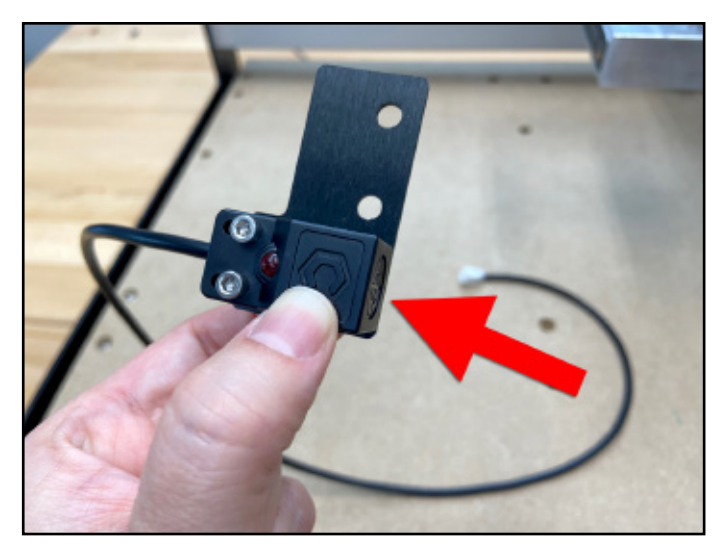

Figure 6-7

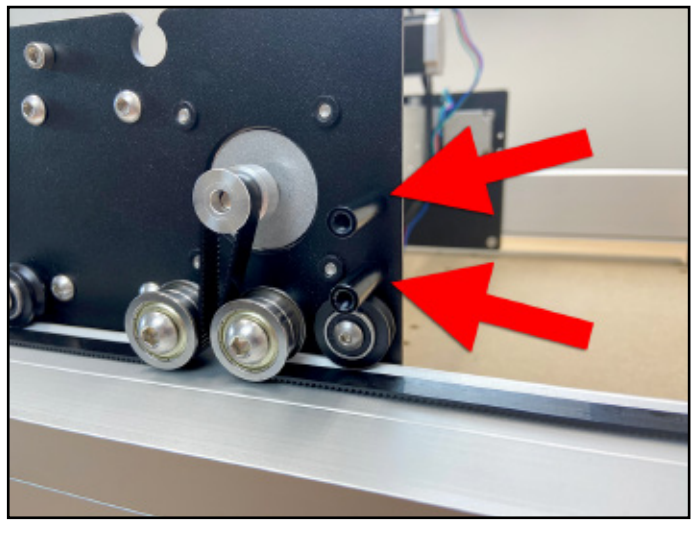

Figure 6-8

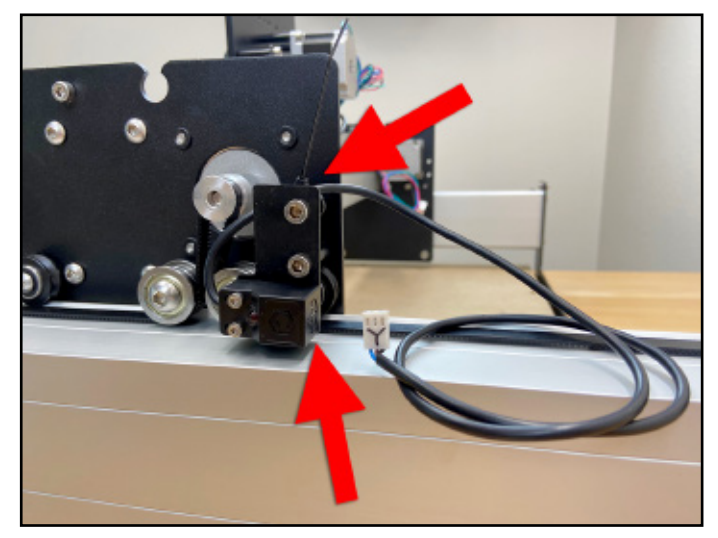

Figure 6-9

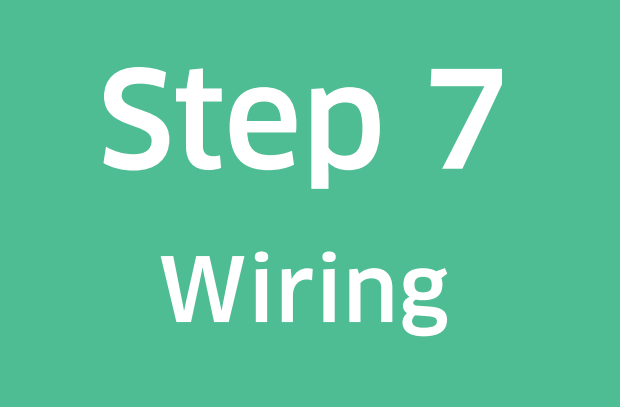

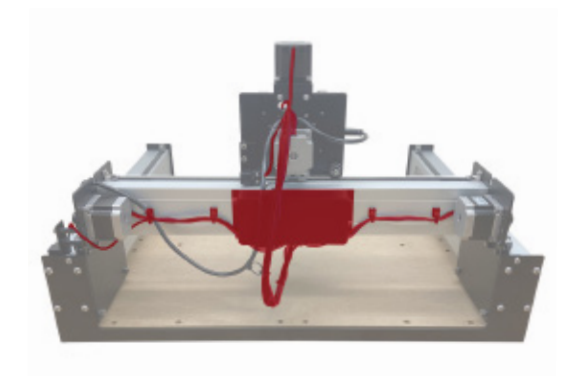

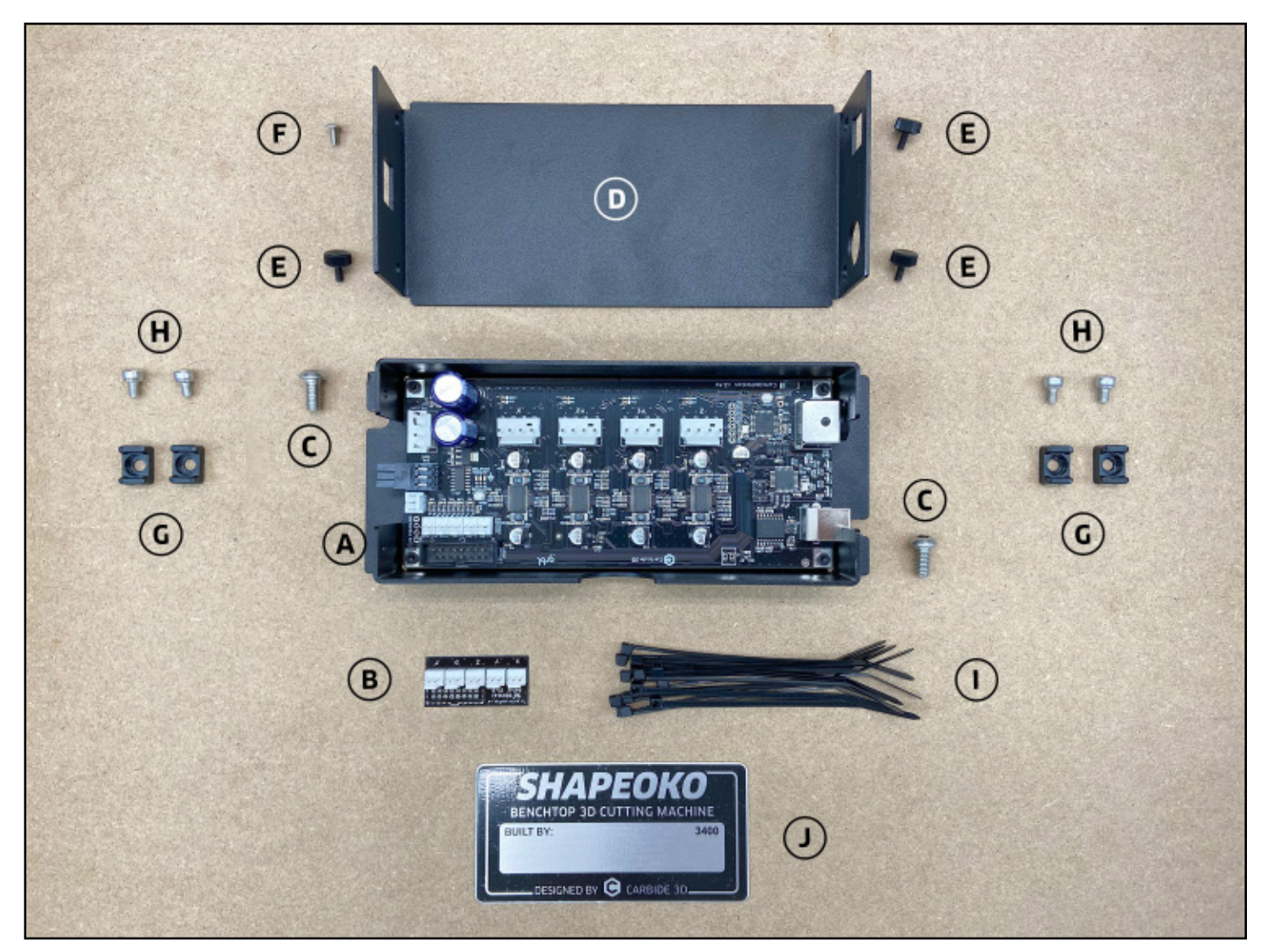

Carbide 3D

#### Figure 7-2

#### **Required Components**

See Figure 7-2:

| Item | Description                            | Location                      | Qty |
|------|----------------------------------------|-------------------------------|-----|
| А    | Carbide Motion Board and Enclosure     | Shapeoko 3 Final Assembly Box | 1   |
| В    | PCB Riser Board (Adapter)              | Shapeoko 3 Final Assembly Box | 1   |
| С    | M6 × 12mm Button Head Cap Screw        | Shapeoko 3 Final Assembly Box | 2   |
| D    | Enclosure Cover                        | Shapeoko 3 Final Assembly Box | 1   |
| Е    | Thumb Screw                            | Shapeoko 3 Final Assembly Box | 3   |
| F    | M3 × 6mm Flanged Button Head Cap Screw | Shapeoko 3 Final Assembly Box | 1   |
| G    | Cable Tie Mounts                       | Shapeoko 3 Final Assembly Box | 4   |
| Н    | M4 × 6mm Socket Head Cap Screw         | Shapeoko 3 Final Assembly Box | 4   |
| 1    | Cable Ties                             | Shapeoko 3 Final Assembly Box | 8   |
| J    | Shapeoko Build Plate                   | Shapeoko 3 Final Assembly Box | 1   |

**Required Tools** 

See Figure 7-3:

| Item | Description                                 | Qty |
|------|---------------------------------------------|-----|
| А    | 2, 3, and 4mm Hex Key                       | 3   |
| В    | Permanent Marker                            | 1   |
| С    | Flush Cut Pliers or Scissors (not included) | 1   |

## Important Wiring Notes

WARNING: The Carbide Motion board and enclosure will be attached UPSIDE-DOWN to the back of the X-rail, with the power and USB connectors facing the Y1-rail and the BitRunner connector facing the Y2-rail. See Figure 7-4.

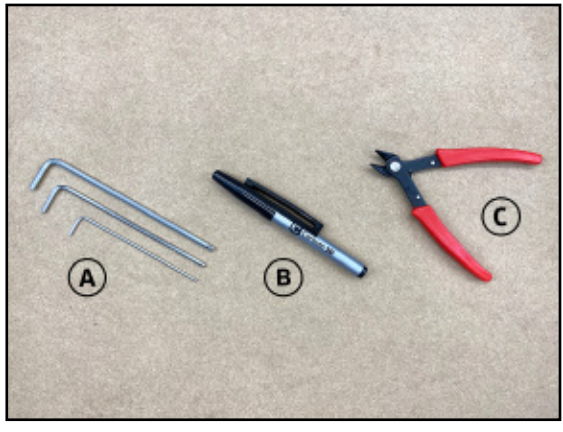

Figure 5-3

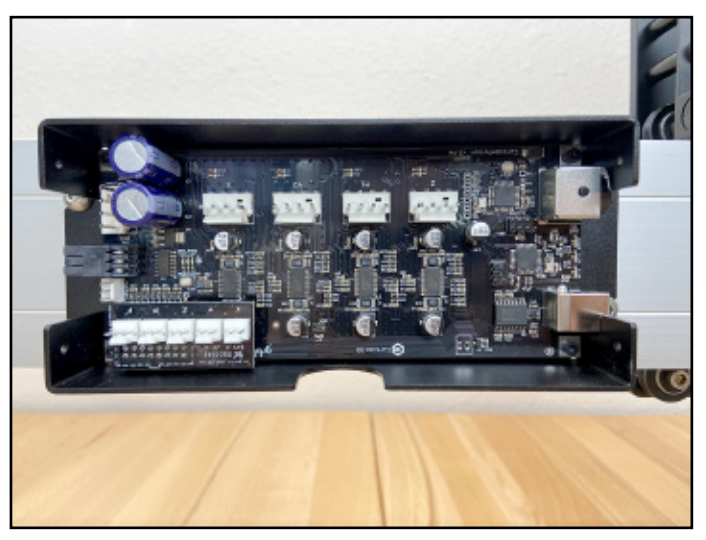

Figure 7-4

#### Install the PCB Riser Board

The PCB riser board is required to connect the polarized 3-pin inductive proximity switches to the Carbide Motion board.

WARNING: When removing the enclosure cover, pry open from the USB/power end first, then open like a book to avoid damaging the protruding Bitrunner connector. See **Figure 7-5**.

1. Remove the enclosure cover; use the 2mm hex key to remove the flanged button head cap screw.

Inside the enclosure are two (2) M6×12mm button head cap screws. They are for mounting it to the X-rail. Set them aside for now.

 Plug the PCB riser board into the 2×8 bank of pins in the BOTTOM-LEFT corner of the Carbide Motion board as shown in Figures 7-5 and 7-6.

#### Mount the Enclosure

- Position the enclosure on the BACK of the X-rail, with the USB and power ports facing the Y1-RAIL. All printed text on the Carbide Motion board will be UPSIDE-DOWN.
- Use the 4mm hex key and the two (2) M6×12mm button head cap screws to mount the enclosure. See Figure 7-6.

#### Identify Cables and Label Stepper Motor Connectors

- 1. Familiarize yourself with the location of each stepper motor and proximity switch cable shown in **Figure 7-7**.
- 2. Use the permanent marker to label each of the four stepper motor connectors with the appropriate label, "X," "Y1," "Y2," or "Z," as shown in **Figure 7-7**.

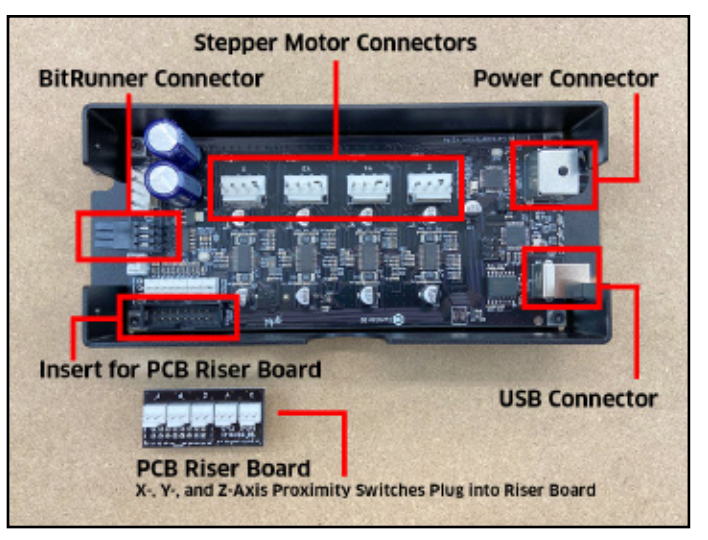

Figure 7-5

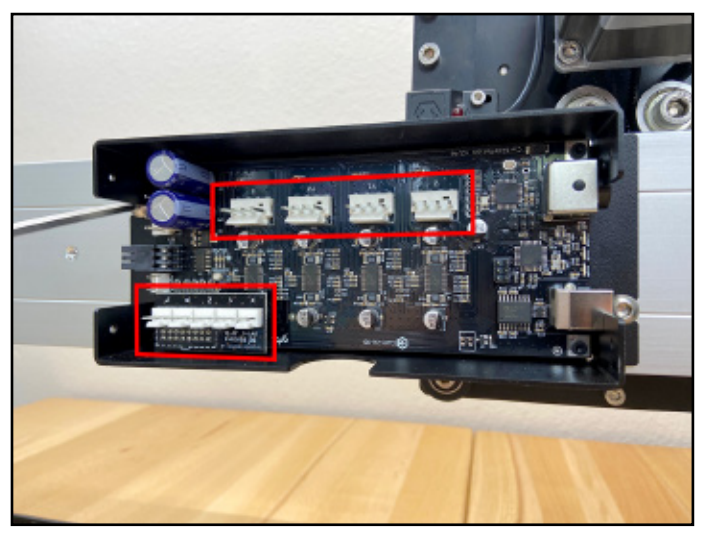

Figure 7-6

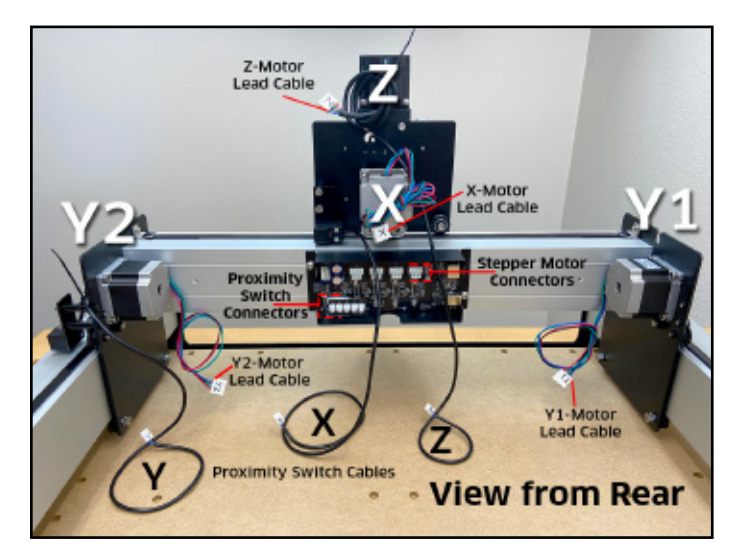

Figure 7-7

#### **Polarized Connectors Explained**

At the end of each cable is a female connector with two alignment pegs. These alignment pegs must face the latches of the corresponding male connectors on the Carbide Motion board. See **Figure 7-8**.

The four stepper motor cables plug into connectors at the top of the Carbide Motion board. The three proximity switch cables plug into the PCB riser board, installed in the bottom (Y2) corner of the Carbide Motion board. See **Figure 7-5** and **7-8**.

#### Secure and Connect Y-Axis Cables

Before plugging the Y-Axis cables into the Carbide Motion board, we will be securing them to the X-rail using cable ties and cable tie mounts.

#### Secure the Y-Axis Cables

 Use the 3mm hex key and one (1) M4×6mm socket head cap screw to attach each of the four (4) cable tie mounts to the four (4) M4 screw holes across the back of the X-rail. Attach the cable tie mounts vertically, two on either side of the enclosure. See Figure 7-9 and 7-10.

Each cable tie mount has two attachment points, an upper and a lower, for cable ties.

- 2. Unravel the Y1- and Y2-motor lead cables.
- Use two (2) cable ties to attach the Y2-motor lead cable and the Y-Axis proximity switch cable to the two mounts closest to the Y2-motor. Use the lower attachment points. See Figure 7-9.
- 4. Use two (2) cable ties to attach the Y1-motor lead cable to the lower attachment points on the remaining two-mounts. See **Figure 7-10**.

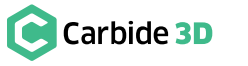

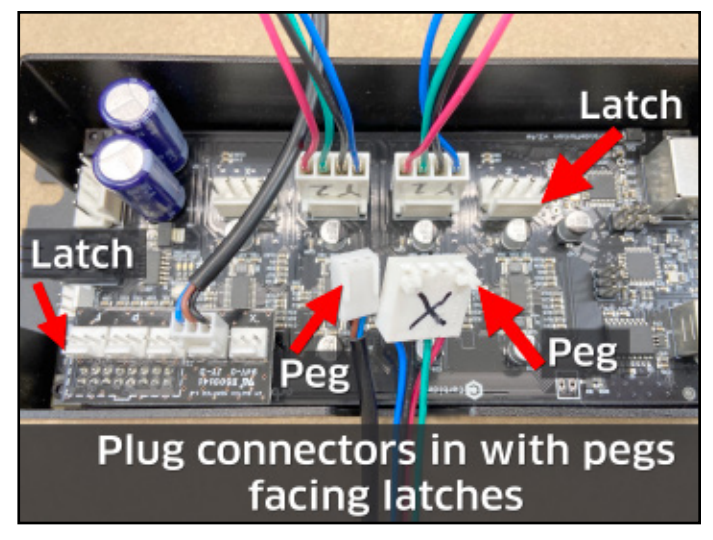

Figure 7-8

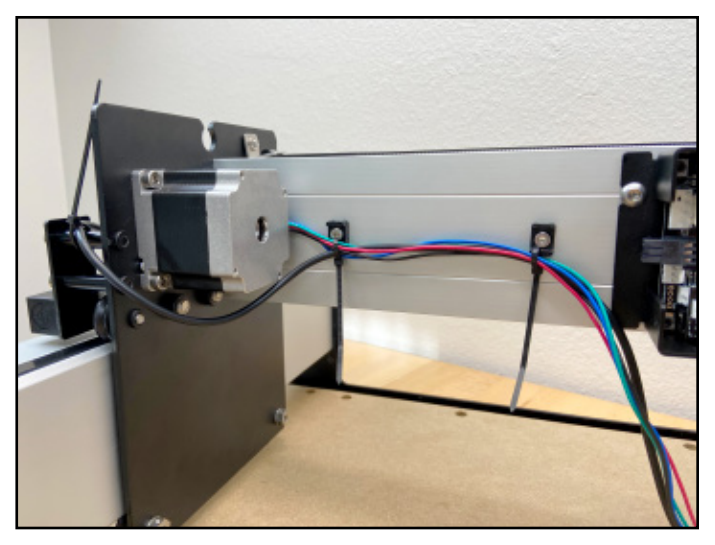

Figure 7-9

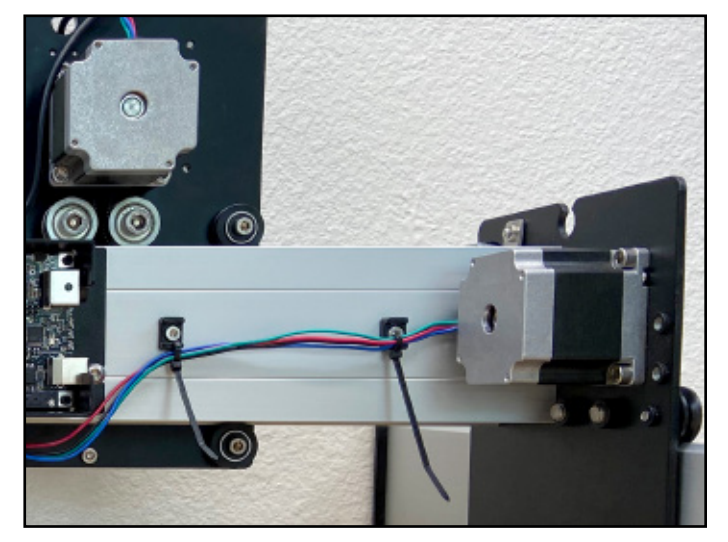

Figure 7-10

#### **Connect the Y-Axis Cables**

- 1. Plug the Y1- and Y2-motor cables into the corresponding connectors on the Carbide Motion board labeled "Y1" and "Y2." See Figure 7-11.
- 2. Plug the Y-Axis proximity switch cable into the corresponding connector labeled "Y" on the PCB riser board. See Figure 7-11.

#### Secure and Connect the X- and **Z-Axis Cables**

#### Secure the X- and Z-Axis Cables

- 1. If you have not already done so, unravel all of the cables at the back of the Z-Plus.
- 2. Gather the four X/Z-cables: the black Z-motor lead, the X-motor lead, the Z-Axis proximity switch cable and the X-Axis proximity switch cable and secure them together with a cable tie just above the X-motor. See Figure 7-12.
- 3. Use three (3) more cable ties, spaced about 4.5 inches apart, to keep the cables bundled together neatly in a long rope. See Figure 7-13.

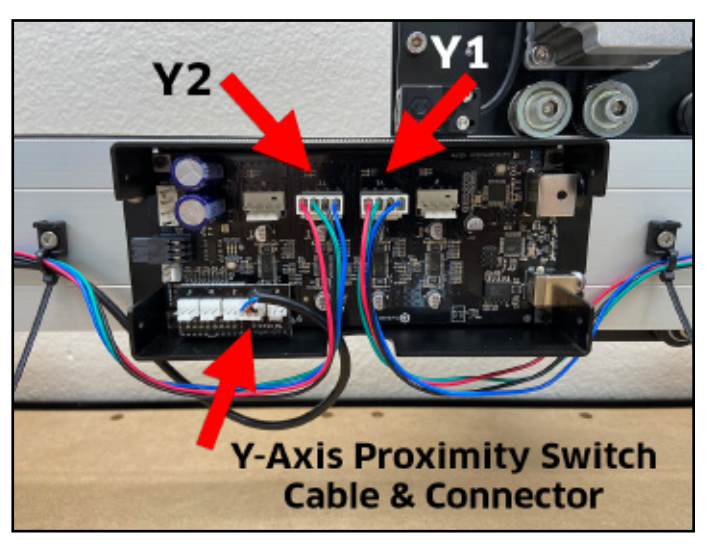

Figure 7-11

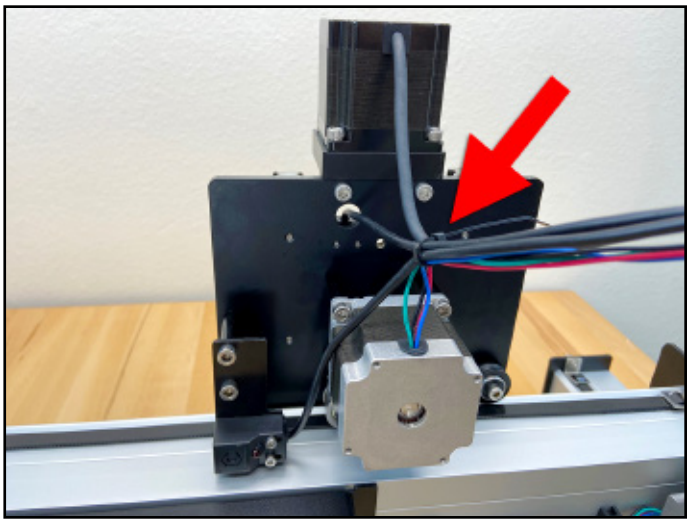

Figure 7-12

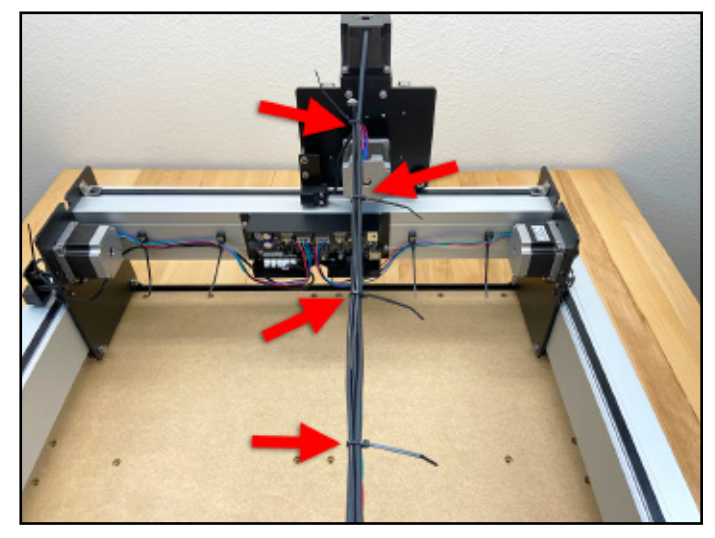

Figure 7-13

#### Connect the X- and Z- Cables

- 1. Plug the X- and Z-motor cables into the corresponding connectors on the Carbide Motion board labeled "X" and "Z." See Figure 7-14.
- 2. Plug the X- and Z-Axis proximity switch cables into the corresponding connectors labeled "X" and "Z" on the PCB riser board. See Figure 7-14.

- 3. Direct all cables through the cutout at the bottom of the enclosure and re-install the enclosure cover. Use the 2mm hex key on the flanged button head cap screw. See Figure 7-15.
- 4. Use a pair of flush cut pliers or scissors to trim the ends of all cable ties.

## Apply the Shapeoko Build Plate

1. Write your name on the Shapeko Build with the included permanent marker and apply it to the inside of the Y1-rail. See Figure 7-16.

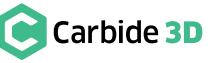

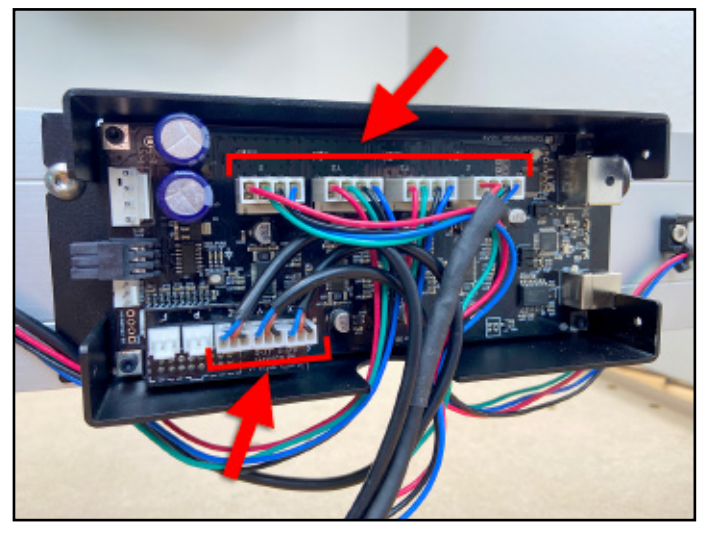

Figure 7-14

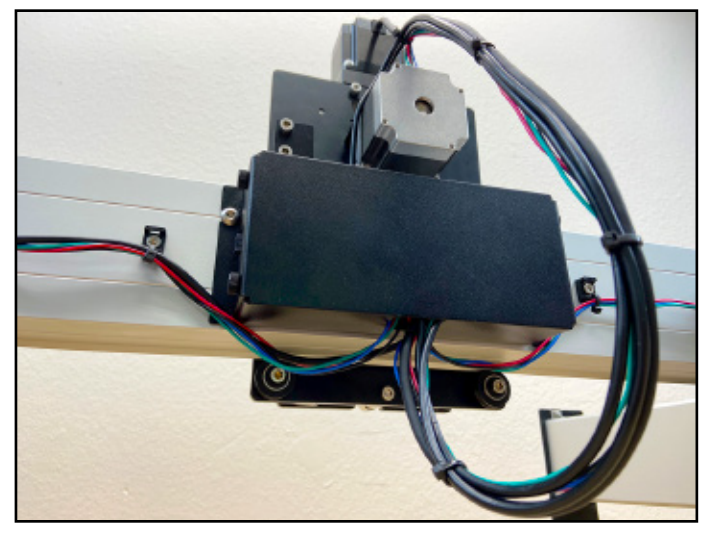

Figure 7-15

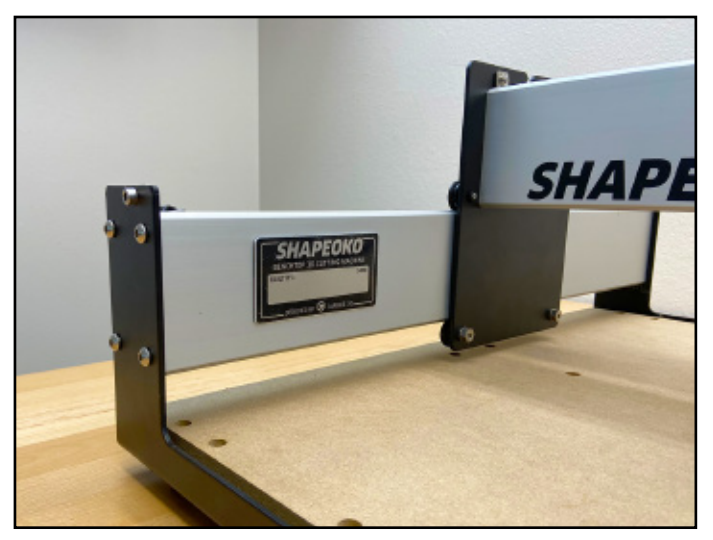

Figure 7-16

# Step 8 **Compact Router**

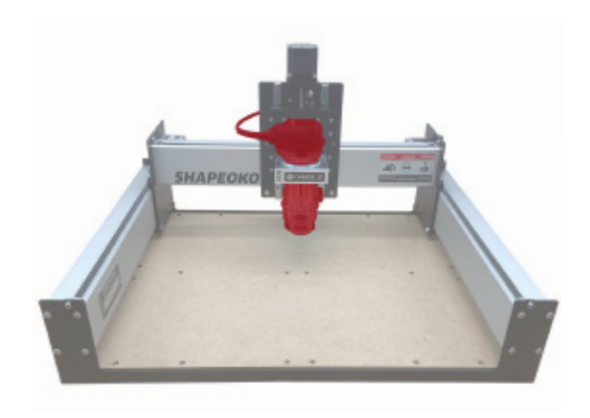

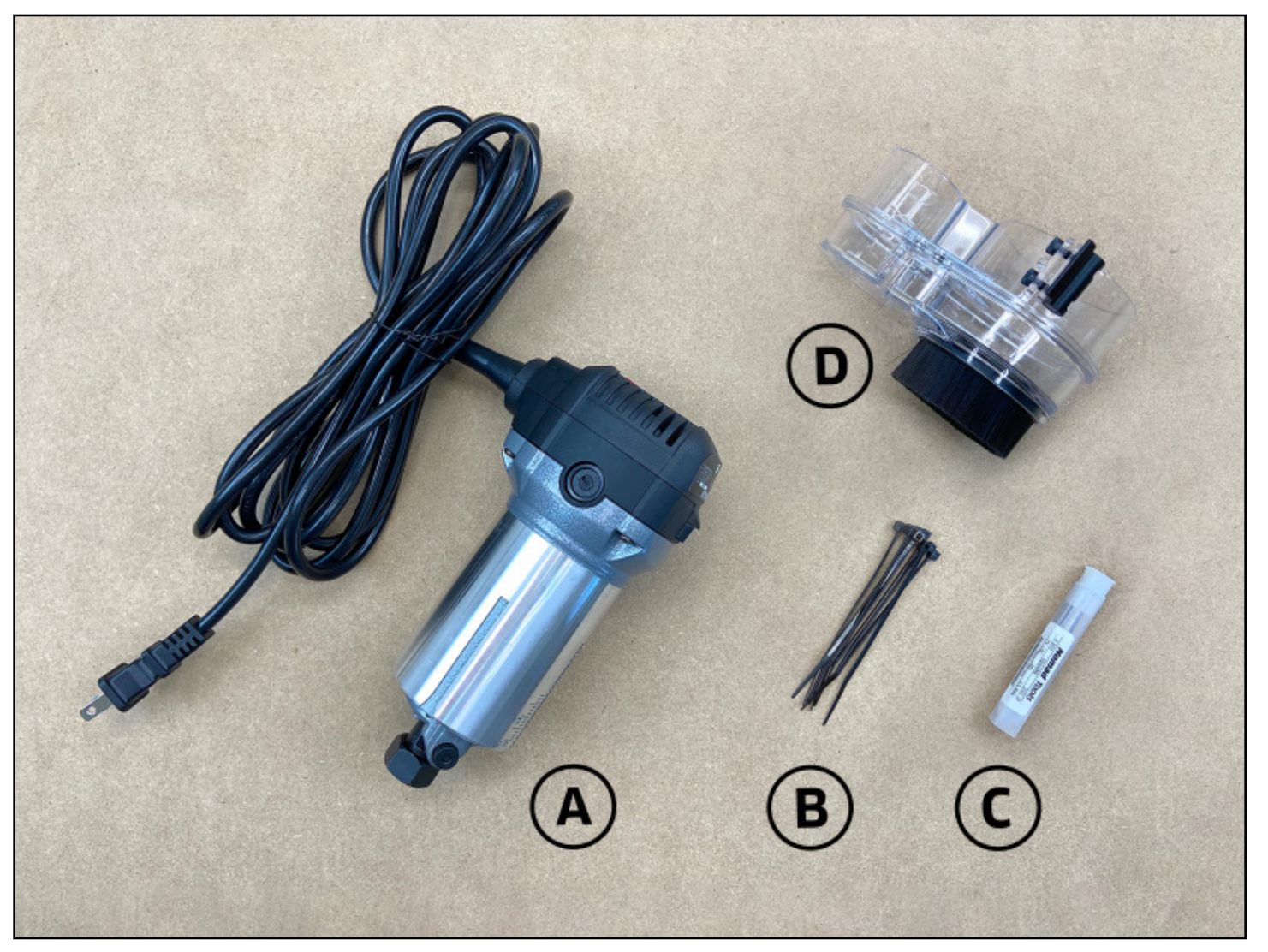

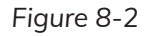

44

#### **Required Components**

See Figure 8-2:

| Item | Description                        |
|------|------------------------------------|
| А    | Compact Router                     |
| В    | Cable Ties                         |
| С    | #201 ¼-inch Square End Mill Cutter |
| D    | Sweepy Dust Boot                   |

#### **Required Tools**

See Figure 8-3:

| Item | Description                                    | Qty |
|------|------------------------------------------------|-----|
| А    | 4mm Hex Key                                    | 1   |
| В    | Flush Cut Pliers or Scissors (not<br>included) | 1   |
| С    | 13mm Wrench*                                   | 1   |
| D    | 22mm Wrench*                                   | 1   |

\*Found in the Carbide Compact Router box.

#### Install the Compact Router

The router mount supports a 65mm or 69mm diameter router. 65mm routers, including the Carbide Compact Router, require the use of the router mount adapter ring (inserted in step 3).

Before installing any router, the Z-carriage must be lowered. To lower, press down on the top edge of the Z-carriage plate, in front of the linear rails, with your thumbs (completed in step 3).

- 1. Use the 4mm hex key to loosen the two (2) M5×55mm socket head cap screws on the front of the router mount.
- 2. Insert the router into the mount until the taper of the router's body meets the adapter ring. Extend the power cord to the left (toward the Y1-rail). See Figure 8-4.
- 3. Use the 4mm hex key to secure the compact router by tightening the two (2) M5×55mm socket head cap screws on the front of the router mount as shown in Figure 8-4.

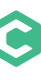

| Location                      | Qty |
|-------------------------------|-----|
| Compact Router Box            | 1   |
| Shapeoko 3 Final Assembly Box | 7   |
| Shapeoko 3 Final Assembly Box | 1   |
| Sweepy Box                    | 1   |

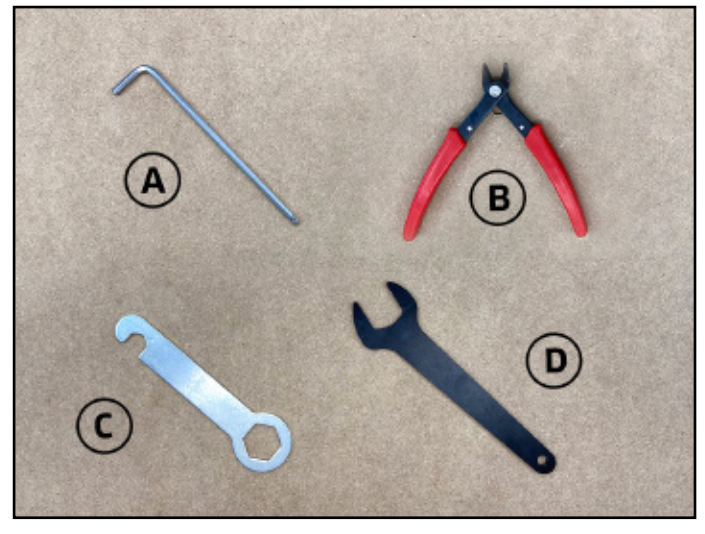

Figure 8-3

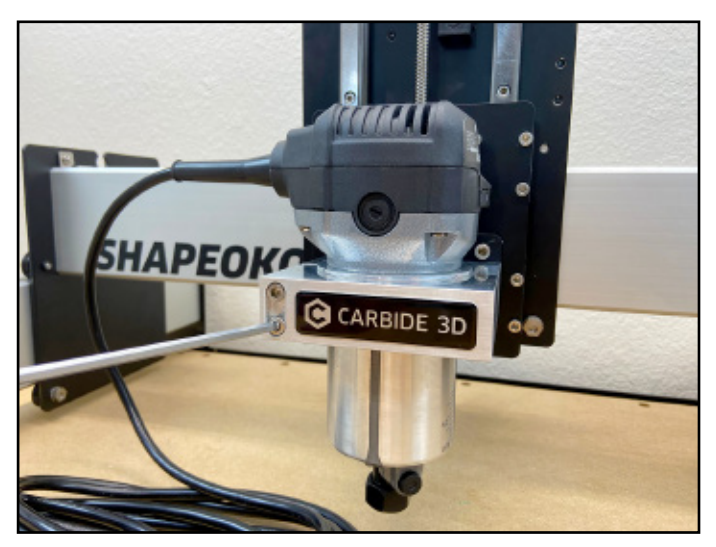

Figure 8-4

## Secure the Power Cord

NOTE: The router's power cord, if improperly routed and secured, can cause electromagnetic interference with the machine's other cables. To keep contact to a minimum through the machine's entire range of motion, cable ties formed into loops, are used as "standoffs" between the power cord and the main cable bundle behind the Z-Plus.

- Route the power cord towards Y1-rail and back behind the Z-Plus. Thread the cord between the X- and Z-proximity cables, toward the Y2-carriage, and let it rest on the top two X-motor standoffs. See Figure 8-5.
- Secure the power cord to the top two standoffs with two (2) cable ties as shown in Figure 8-5. Ensure the cord is taut enough that it cannot be pinched between the Y1-carriage and the Z-Plus, yet loose enough that the Z-carriage can move freely up and down.
- 3. Position the Z-Plus next to the Y1-carriage, and loosely extend the power cord across the machine and through the cutout at the top of the Y2-carriage. See **Figure 8-6**.
- 4. Use one (1) cable tie to secure the power cord to the cable tie mount closest to the Y2-carriage. Use the available upper attachment point. See **Figure 8-6**.

The power cord will now be secured to, and sufficiently separated from, the main cable bundle behind the Z-Plus using cable ties formed into "standoff loops." Use the middle two (of four) cable ties you used to secure the cable bundle as attachment points for the new "standoff loops."

- 5. Thread a cable tie through one of the existing ties on the cable bundle and create a 1-inch loop. Repeat with a second cable tie.
- 6. Use two (2) more cable ties to secure the power cord to the two "standoff loops."
- 7. Use a pair of flush cut pliers or scissors to trim down the ends of all cable ties.

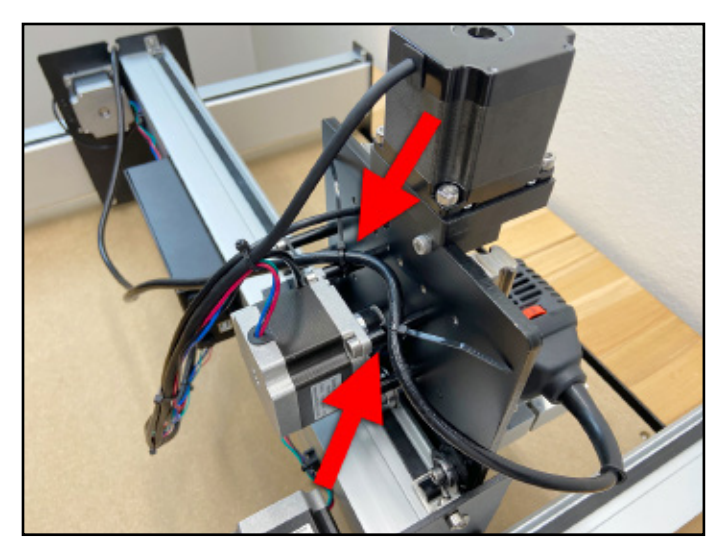

Figure 8-5

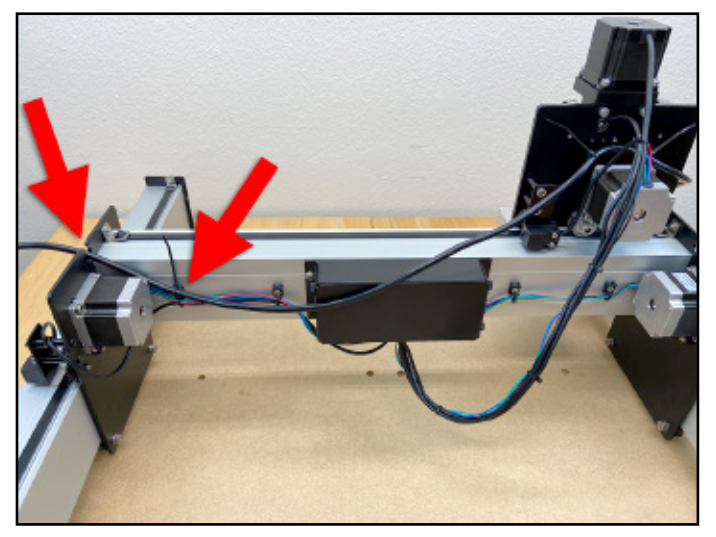

Figure 8-6

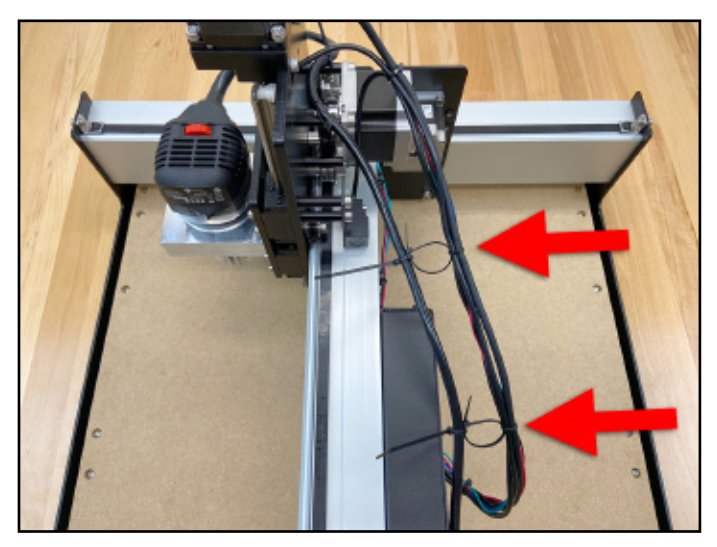

Figure 8-7

## Install Sweepy Dust Boot

- Fully seat the upper half of the dust boot onto the router's lower motor housing with the 36mm dust port facing forward and toggle the quick release to tighten. See Figure 8-8.
- 2. The lower half locks into place using neodymium magnets for easy install and removal during tool changes.

## Install an End Mill

These instructions are specific to the Carbide Compact Router. For all other routers, refer to the router user manual for detailed operating, safety, and end mill installation information.

The Carbide Compact Router includes a 0.25" collet cone, a collet nut, a 22mm collet nut wrench, a 13mm spindle wrench, and the Shapeoko 3 kit comes with a #201 <sup>1</sup>/<sub>4</sub>-inch flat end mill.

#### Install the End Mill

- Clean and insert the end mill shank into the loosened collet a minimum of 0.75" (20mm), the entire length of the collet cone and nut. See Figure 8-9.
- Use the 22mm collet nut wrench and the 13mm spindle wrench to tighten the collet nut securely. See Figure 8-10. Alternatively, you can press and hold the shaft lock while tightening with the 22mm collet nut wrench. Never tighten the collet nut without an end mill inserted into the collet cone.

#### Remove the End Mill

1. To remove the end mill, follow the installation procedure in reverse.

NOTE: Plug the compact router into an outlet with a dedicated on/off switch. Ensure this is accessible while the machine is running, in case you need to shut off the Shapeoko 3 immediately.

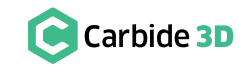

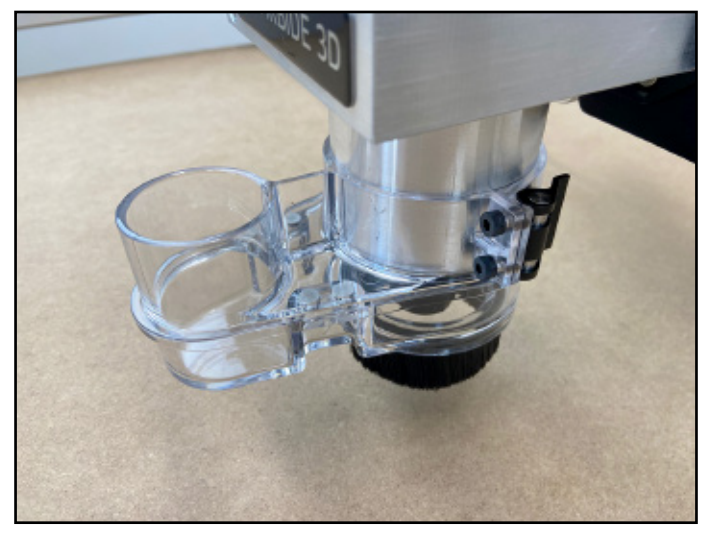

Figure 8-8

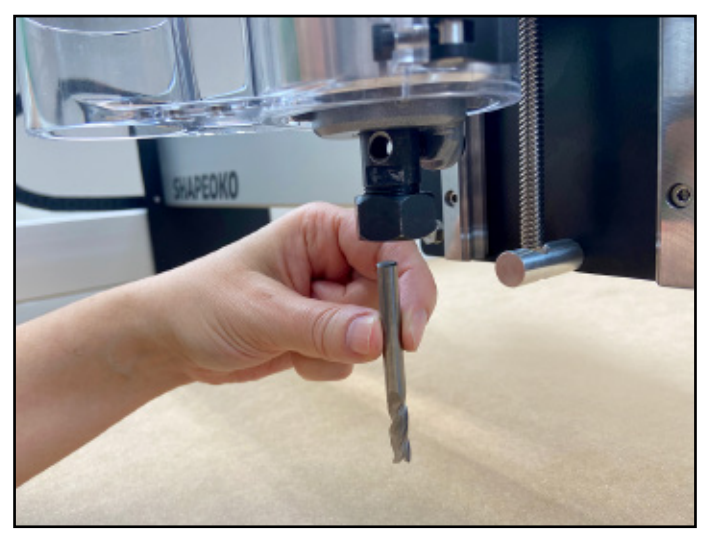

Figure 8-9

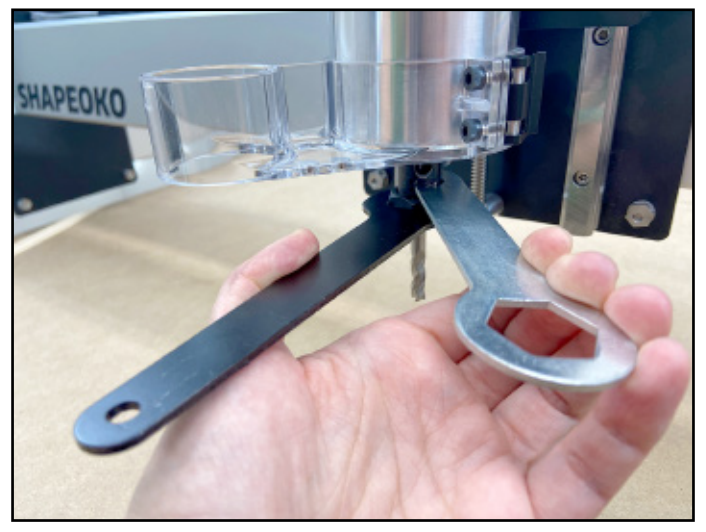

Figure 8-10

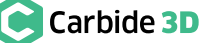

# **Step 9** Level and Square

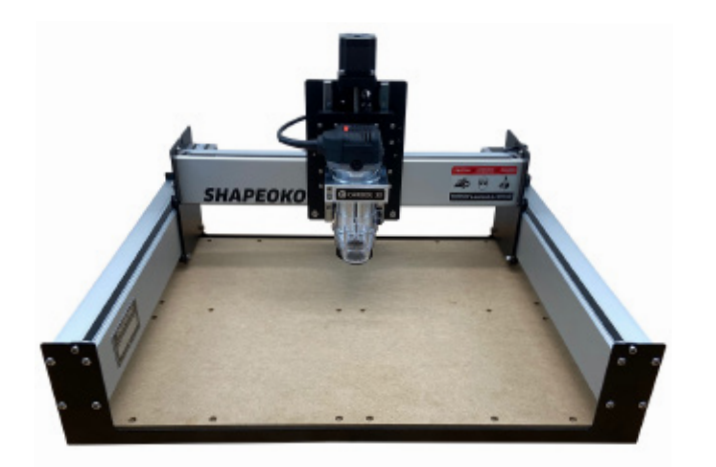

## **Required Tools**

See Figure 9-2:

| Item | Description          | Qty |
|------|----------------------|-----|
| А    | 3 and 4mm Hex Key    | 2   |
| В    | 10mm Wrench          | 1   |
| С    | Level (not included) | 1   |

#### **Recommended Tools**

See Figure 9-2:

| Item | Description             | Qty |
|------|-------------------------|-----|
| D    | Tape Measure            | 1   |
| Е    | 10mm Combination Wrench | 1   |

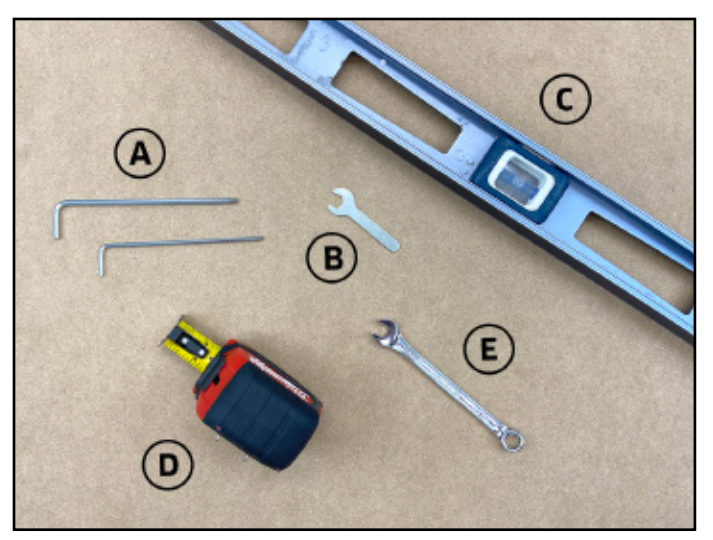

Figure 9-2

## Confirm Level

The baseframe received a preliminary leveling in step 2.

1. Double-check for level now at several different points across the machine: front-to-back, side-to-side, and diagonally. Adjust the four (4) leveling feet where necessary.

## Confirm Tension of the V-Wheels

The V-wheels were tensioned in step 4.

 Double-check each one now and adjust where necessary. Refer back to Figure 3-4 and 3-5 (page 18) for a detailed explanation of eccentric nuts and instructions on tensioning V-wheels.

## Square the Machine

The machine is gradually brought into square by first loosening all structural support screws, then tightening again while **SIMULTANEOUSLY** holding the X-rail parallel to the front and rear endplates.

- Use the 4mm hex key to loosen all twenty-four (24) M6×12mm button head cap screws <sup>1</sup>/<sub>2</sub> turn back from snug (there are four (4) in the ends of each aluminum extrusion rail).
- 2. If necessary, use the 3mm hex key to loosen the twelve (12) M5×25mm button head cap screws securing the baseplate to the endplates (these screws were not tightened in step 2).

**PRO TIP:** During this step of the assembly, it may be helpful to have another set of hands.

- 3. With all thirty-six (36) structural screws now loose, **HOLD** the X-rail **FORWARD**, bringing both Y-carriage plates squarely into contact with the front endplate. See **Figure 9-3**.
- MAINTAIN FORWARD PRESSURE and use the 4mm hex key to fully tighten the sixteen (16) M6×12mm button head cap screw sets 1-4, in numbered order, shown in Figure 9-4.
- Move the X-rail to the rear and MAINTAIN REARWARD PRESSURE and use the 4mm hex key to fully tighten the eight (8) M6×12mn shown in Figure 9-4.
- 6. Use the 3mm hex key to fully tighten the twelv baseplate.

Congratulations! Assembly is now complete!

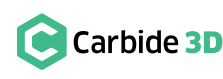

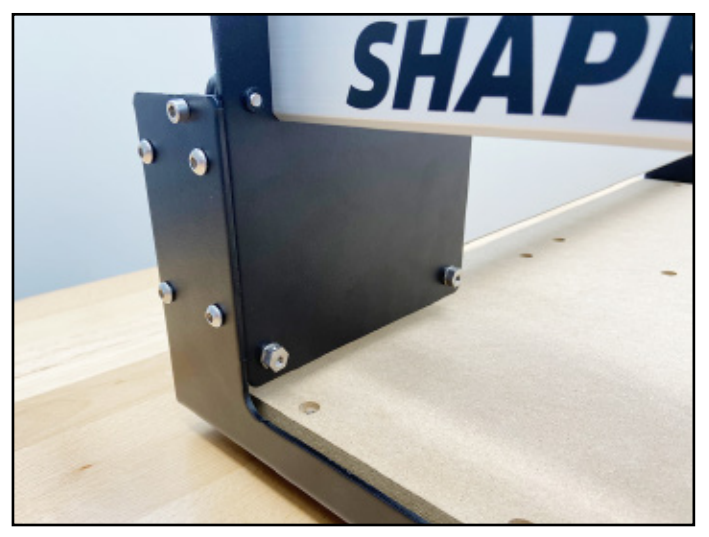

Figure 9-3

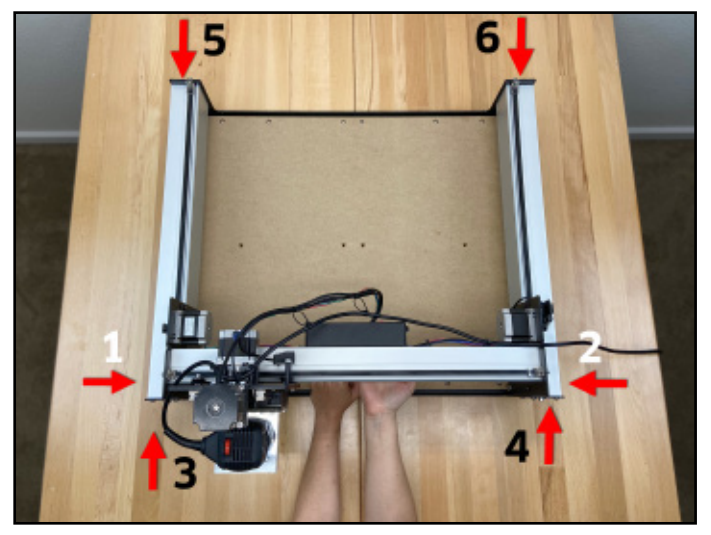

Figure 9-4

hex key to fully tighten the eight (8) M6×12mm button head cap screw sets 5-6, in numbered order,

6. Use the 3mm hex key to fully tighten the twelve (12) M5×25mm button head cap screws of the MDF

## Next Steps

On the following pages you will find helpful information to get you ready to use your Shapeoko 3.

1. Connect to Power

2. Download the Software

3. Configure Carbide Motion 5

- 4. Run the Test Project
- 7. User Guides & Video Tutorials
- 5. Workholding
- 8. Glossary of Terms
- 9. Machine-Use Log

## **Connect to Power**

6. Cutting Tutorials & Projects

## **Required Components**

#### See Figure 10-1:

| Item | Description  | Qty |
|------|--------------|-----|
| А    | Power Supply | 1   |
| В    | Power Cord   | 1   |

- 1. Connect the power cord to the power supply.
- 2. Connect the power supply to the power port on the rear of the Carbide Motion board as shown in Figure 10-2.
- 3. Plug power cord into an outlet. A green LED on the power supply will light up when connected to power. See Figure 10-2.
- 4. Flip the in-line rocker switch on the power supply to the ON position. You will hear the motors begin to hum and a blue LED on the Carbide Motion board will be visible through a slit in the enclosure cover. See Figure 10-2.

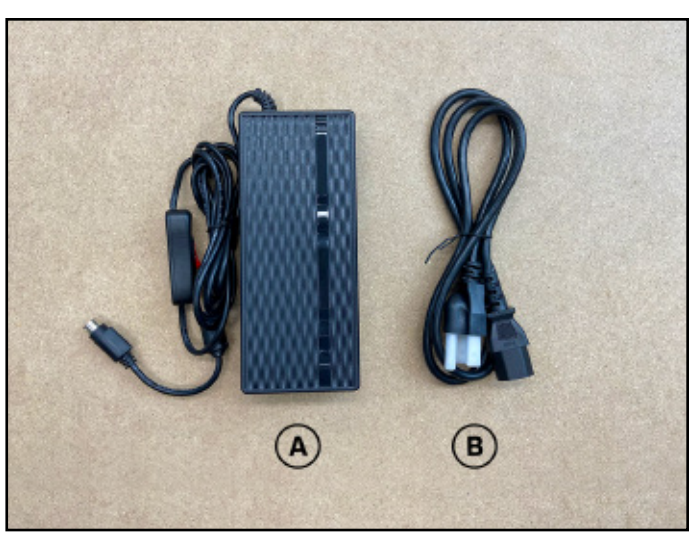

Figure 10-1

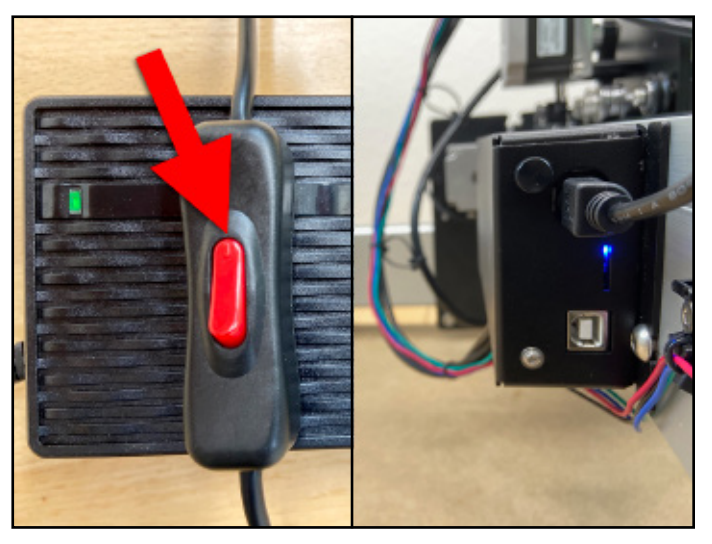

Figure 10-2

- 1. Download Carbide Motion 5 from: carbide3d.com/carbidemotion/download.
- 2. Download Carbide Create from: carbide3d.com/carbidecreate.
- 3. Install both programs to your computer.

Carbide Motion lets you control your machine by jogging it around, setting zeros, and running G-code. Carbide Create is a cross-platform CAD/CAM program used to design projects for the Shapeoko. It allows you to create 2D sketches, generate toolpaths, and export G-code which you will run in Carbide Motion to implement your design.

# **Configure Carbide Motion 5**

## **Required Components**

See Figure 11-1:

| Item | Description | Qty |
|------|-------------|-----|
| А    | USB Cable   | 1   |

#### Connect to Carbide Motion 5

- 1. Turn your computer on.
- 2. Connect the USB cable to your Carbide Motion board and to your computer.
- 3. Start Carbide Motion 5 on your computer.
- 4. Flip the in-line rocker switch on the power supply to the ON position to turn on the Shapeoko 3.
- 5. In Carbide Motion, click the Connect to Cutter button.

## **Upload Your Settings**

1. Once your screen reads "Job Info," click the Settings button in the top menu bar to open the Settings menu. See Figure 11-2.

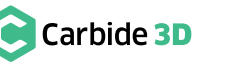

# **Download the Software**

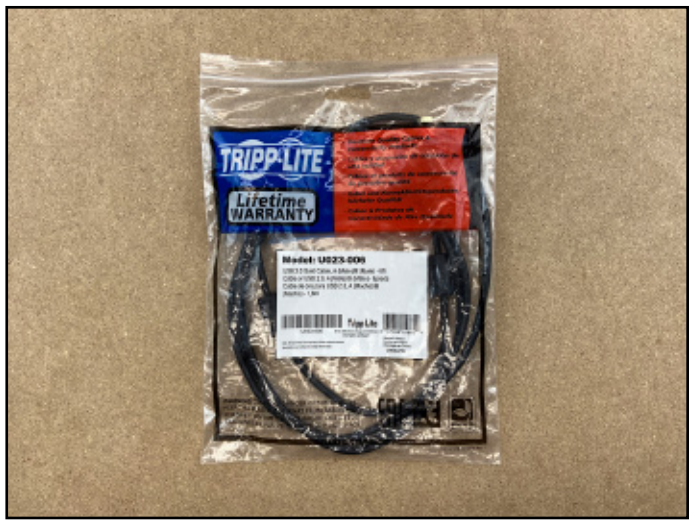

Figure 11-1

|                | Cartolde Motion  |
|----------------|------------------|
| Carbide Motion | RUN MOI SETTINGS |
|                | Job Info 🥇       |
|                | No file loaded   |
| Position       |                  |
| X: 15.790      |                  |
| ¥: 11.123      |                  |
| Z: 3.096       |                  |
| Velt 0.0       |                  |
| Override: 100% |                  |
| (Inch)         |                  |
|                |                  |
|                |                  |
|                |                  |
|                |                  |
|                |                  |
| Build: 513     |                  |
|                |                  |

Figure 11-2

- 2. Choose "Standard" from the Size dropdown list, "Z-Plus (Leadscrew)" from the Z-Axis Type dropdown list, and "Inches" or "MM" from the Units dropdown list. See Figure 11-3.
- 3. Click the Update Shapeoko Configuration button in the middle of the dialog window. See Figure 11-3.
- 4. A progress bar will appear at the top of the window. When the configuration settings have finished sending, click the **OK button** in the bottom-right corner of the window to close it.

#### Initialize the Machine

- 1. Click the yellow Initialize Machine button. See **Figure 11-4**. This activates the homing sequence and your machine will do the following:
  - a. The Z-Axis will move up (the positive direction) until the Z-Axis proximity switch is engaged. The Z-Axis will then back off slightly before re-engaging the switch and then backing off for a final time and setting the Z-Axis to machine origin.
  - b. The X- and Y-Axis will begin to move. The X-Axis will move to the right (the positive direction) and the Y-Axis will move to the back (the positive direction).
  - c. The X- and Y-Axis will continue to move until one of their switches is triggered, at which time they will follow the same pattern as the Z-Axis: engage the homing switch, back off, re-engage, and then back off again.
- 2. When all three axes have homed, your router will be in the back-right corner.

Troubleshooting Homing Issues: docs.carbide3d.com/software-fag/home-switch-troubleshooting

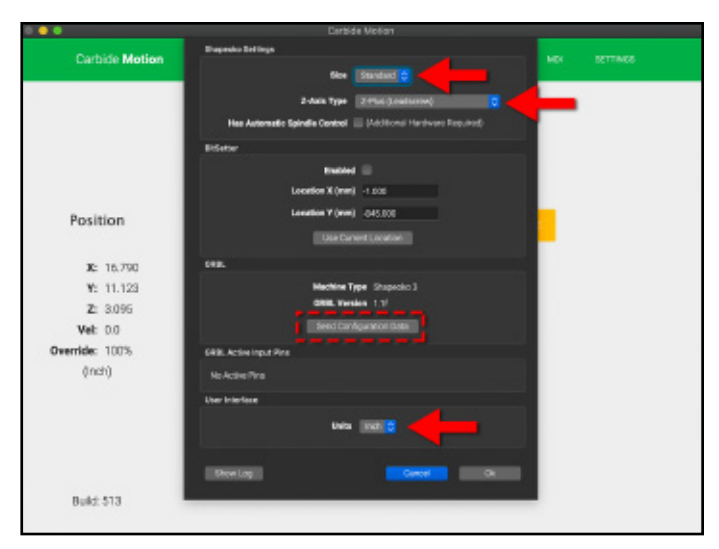

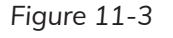

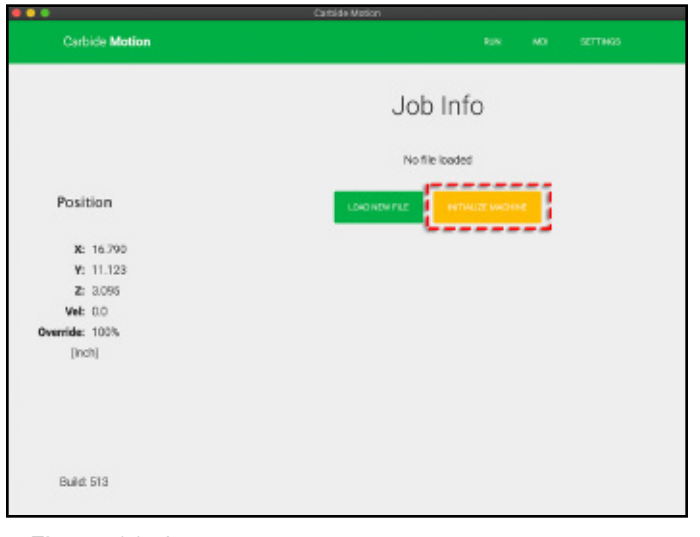

Figure 11-4

# **Run the Test Project**

## **Required Components**

NOTE: We recommend you use the test project as a practice run before moving on to cutting projects.

#### See Figure 12-1:

| Item | Description                               | Qty |
|------|-------------------------------------------|-----|
| А    | Permanent Marker                          | 1   |
| В    | Large Zip Tie                             | 2   |
| С    | Letter-Sized, A4, Paper (not<br>included) | 1   |
| D    | Masking Tape (not included)               | 1   |
| Е    | Piece of Cardboard (not included)         | 1   |

#### **Complete the Test Project**

To complete the test project (see Figure 12-2), follow the instructions: docs.carbide3d.com/ tutorials/hello-world.

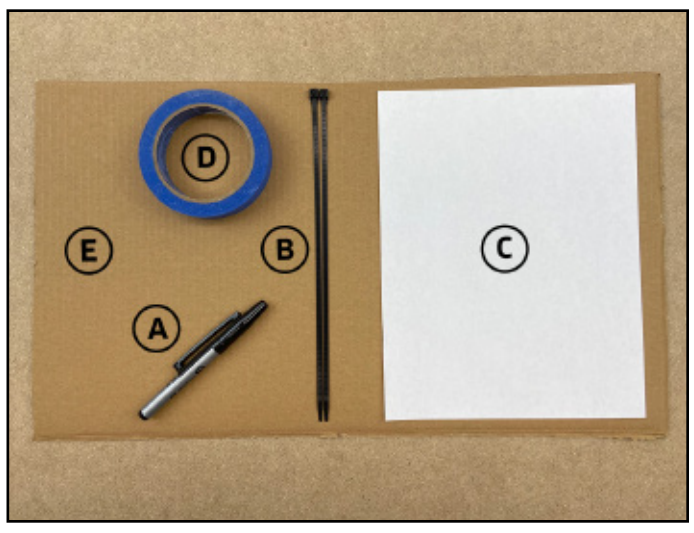

Figure 12-1

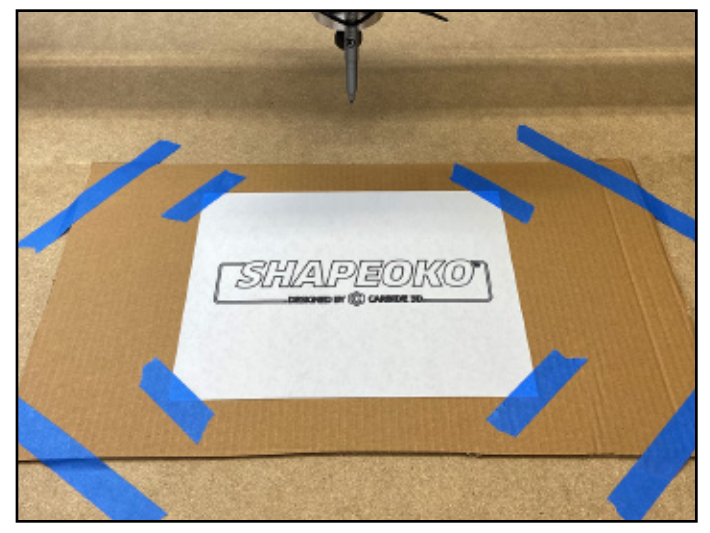

Figure 12-2

# Workholding

Regardless of what type of project you are making, the first thing to figure out is how you will secure the material to the machine. This concept is called workholding. There are several common ways to hold material down. The specifics of your project, part, material, and other requirements will determine which method you should use. The main objective for workholding is to secure your material to the machine in a way that will not yield to the forces of machining. The most common forms of workholding are:

Double-sided tape •

- Top clamps
- Machinable fixturing wax

- Direct fastening (screws, brad nails, etc.)
- Vise
- Vacuum table

## **DIY Workholding Projects**

Hold-Down Solution: Make a DIY hold-down solution to put on top of your baseplate: cutrocket.com/p/5df928247387d. Hold-Down Clamps: Make a set of clamps to use with the DIY hold-down solution: docs.carbide3d.com/tutorials/shapeoko-clamps.

## Workholding Solutions Available in the Carbide 3D Store

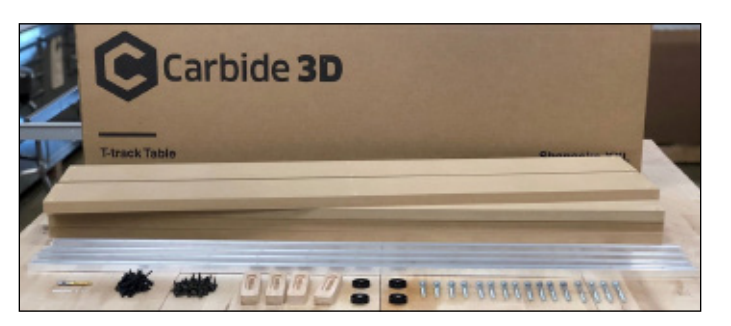

#### T-Track and Clamp Kit

The T-track system sits on top of your baseframe and provides a flexible, reliable way to hold down material to your Shapeoko 3. The kit includes everything you need to add this system to your machine!

#### Purchase:

shop.carbide3d.com/collections/accessories/products/t-track-table

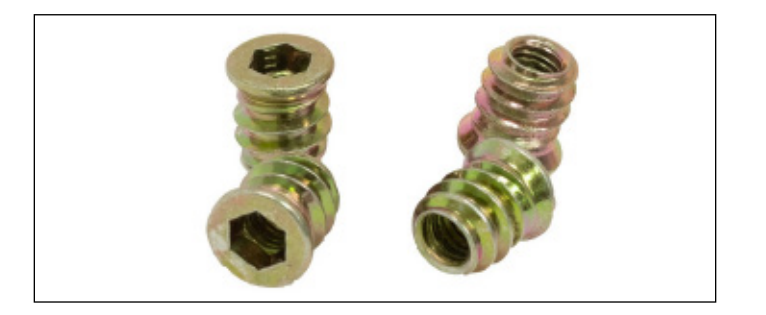

#### Threaded Inserts

Create a simple DIY workholding solution by threading these inserts into a wasteboard to put on top of your baseplate. Or use a few to hold down material in a jig. Inserts come in packs of 100.

#### Purchase:

shop.carbide3d.com/collections/accessories/products/threaded-inserts-qty-100

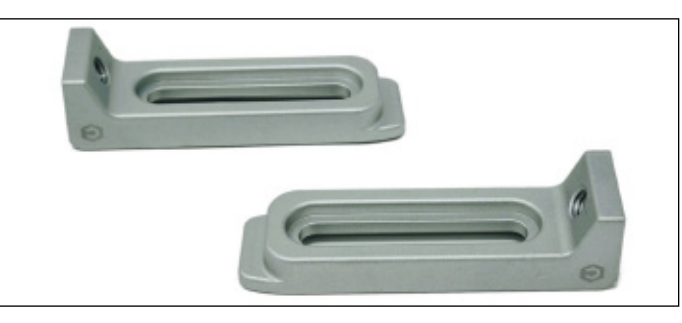

#### Gator Tooth Clamps

Use these ultra-low-profile Gator Tooth Clamps as a backstop, a side clamp, or a toe clamp. With over 30mm of lateral travel, these beasts will hold your job down safely and securely. Clamps come in anodized aluminum or stainless steel.

#### Purchase:

shop.carbide3d.com/collections/accessories/products/gatortooth

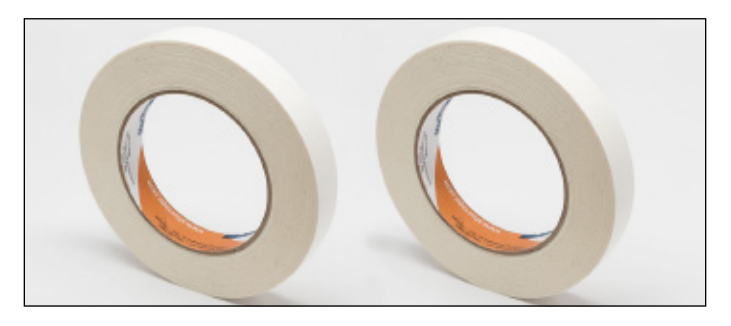

#### Double-Sided Tape

This high-quality double-sided tape is ideal for holding down PCBs or other flat stock for machining. The tape is 0.75" wide, 5 mil thick, 36 yards long, and it has 66 ounces per inch adhesion.

Purchase:

shop.carbide3d.com/collections/accessories/products/double-side-tape

# **Cutting Tutorials and Projects**

Once you have implemented a workholding solution, you're ready to tackle some beginner tutorials and projects! The Star Wars Coaster Project is an excellent crash course on how to use your Shapeoko 3. The tutorial walks you through designing a simple set of coasters in Carbide Create and then executing the project with Carbide Motion. Follow the complete project tutorial at: docs.carbide3d.com/tutorials/project-coaster.

#### More Beginner Tutorials

Once you've completed the coaster project, you can find more beginner cutting tutorials on the Carbide 3D docs site. Each tutorial will get you more comfortable using Carbide Create to set up your design and Carbide Motion to run the cutting project. Here are a few great tutorials to get you started:

MAKE Makey Wall Plaque: docs.carbide3d.com/tutorials/makey Weber Sign: docs.carbide3d.com/tutorials/tutorial-signs/weber-sign Nerd Coasters: docs.carbide3d.com/tutorials/project-nerdcoasters

## Projects on CutRocket

Visit cutrocket.com, the Carbide 3D project site, to explore even more cutting projects for your Shapeoko 3. On CutRocket you'll find a wide variety of projects: signs, toys, games, tools, art, and storage and organization—and the complete project files for each. These projects will level up your machining skills and get you inspired to create your own projects!

## User Guides and Video Tutorials

As you get started running beginner projects with your Shapeoko 3, we also recommend you browse through our Carbide 3D docs site: docs.carbide3d.com. We've packed the docs site full of all kinds of useful information to help you get up and running with your Shapeoko 3, and to help answer common questions you might run into.

#### User Guides and Videos

Carbide Create Video Tutorials: Watch the videos at docs.carbide3d.com/assembly/carbidecreate/video-tutorials Carbide Motion User Guide: Check out the User Guide at docs.carbide3d.com/assembly/carbidemotion/userguide YouTube Channel: Check out the Carbide 3D YouTube channel for awesome tips and tricks, video tutorial projects, machining how-tos, and new product releases at youtube.com/carbide3d

#### **Tooling and Tool-Change**

Carbide 3D Tooling Guide: Learn about the different types of end mills and how to choose the right tool for your project at docs.carbide3d.com/tutorials/tutorial-tooling

creating a repeatable offset) at docs.carbide3d.com/tutorials/tool-change

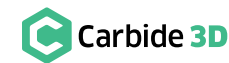

- Tool Change Tutorial: Learn how to use multiple tools on a single job (excellent information about homing, job zero, and
- Shapeoko Feeds and Speeds Chart: This chart shows the cutting speed (how fast the machine goes through a given

#### Carbide 3D

material using a given cutting tool) and feed rate for different types of materials and different sizes and types of end mills: docs.carbide3d.com/support/supportfiles/S3\_feeds\_250.pdf

#### Troubleshooting and How To Guides

Can't Connect to Machine or Jog: docs.carbide3d.com/software-faq/can-t-connect-to-machine-or-jog Tightening Eccentric Nuts to Tension V-Wheels: docs.carbide3d.com/support/tensioning-eccentrics Power Supply Usage (Is it Working?): docs.carbide3d.com/shapeoko-fag/power-supply-usage

## **Glossary of Terms**

Collet: Cone-shaped sleeve that holds an end mill in place in the router.

Eccentric Nut: Often referred to as offset nuts, offsets, and eccentrics, are nuts with an attached spacer, serves as axle, and off-center threads, creating a cam. They convert rotational motion into linear motion and are used in conjunction with V-wheels to apply tension at the V-rail and eliminate carriage slop.

End Mill or End Mill Cutter: Cutting tools used by a CNC machine. End mills are similar to drill bits, though, typically they can cut in all directions. End mills come in several varieties, including square, ball nose, and V-bit, and many sizes. Learn more about end mills here: docs.carbide3d.com/tutorials/tutorial-tooling.

G-code: G-code (general, or geometric, code) is a CNC programming language that controls when, where, and how the machine tools move across the workpiece. For example, when to turn on or off, how fast to travel to a particular location, what paths to take, etc.

Gantry: A multi-axis motion system of rails and carriages supported on the sides by, and spanning over, the baseframe, giving the spindle overhead access to a workpiece.

PEM Nut: Penn Engineering & Manufacturing Corp. brand fastener, providing self-clinching, permanent threads and mounting points in thin sheet metal.

Slop: Unwanted movement in the gantry at the carriages due to under tensioned V-wheels.

Toolpath: A toolpath is the "route" the cutting tool will follow as it shapes the workpiece. We use Carbide Create, Carbide 3D's cross-platform CAD/CAM program, to define the toolpaths for a project.

Working Envelope: A working envelope is the CNC machine's range of movement across each of its three axes, X, Y, and Z. This may extend beyond the Shapeoko's front endplate.

Workpiece: A workpiece is a stock piece, the sheet of material to be milled.

## Machine-Use Log

It is good practice to keep a log of machine usage so you can track when adjustments are made, fasteners are tightened, and parts are lubricated. Using your log to track use-time for specific end mills helps determine when end mills should be relegated to rough work, resharpened, or recycled and replaced. A log is a good place to keep a checklist of items that need to be inspected or verified before machining. Finally, you can record all of your project settings and the specifics of each tool chain in your log. You can use the sample machine-use log on the next page or make one that fits your specific work processes and needs.

| Date         |         |
|--------------|---------|
| Project Name |         |
| Material 1   | _       |
| Dimensions   | _       |
| Material 2   | _       |
| Dimensions   |         |
| Fixture(s)   | - Image |
| Origin(s)    |         |
| Setup Notes  |         |

#### **Operations and Maintenance Checklist**

| ВЕ                                      | Workpiece Secure  | D PPE  |              | F |
|-----------------------------------------|-------------------|--------|--------------|---|
| N C C C C C C C C C C C C C C C C C C C | 🔲 Work Area Clear | 🗌 Dust | t Extraction |   |
| ЩС                                      | End Mill Secure   | 🗌 Touc | ch Probe     | \ |
| EAB                                     | Collet Condition  | 🗌 Eme  | rgency Stop  | E |
|                                         |                   |        |              |   |

#### Tool Chain

|   | End Mill | RPM  |
|---|----------|------|
| 1 |          | <br> |
| 2 |          | <br> |
| 3 |          | <br> |
| 4 |          | <br> |
| 5 |          | <br> |
| 6 |          | <br> |
|   |          |      |
|   |          |      |

#### **Total Project Time**

| Estimated (hrs/mins) | / | Start Time |
|----------------------|---|------------|
| Actual (hrs/mins)    | / | End Time   |

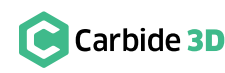

| Router   | Lubrication | า 🗌 | Wiring             |
|----------|-------------|-----|--------------------|
| V-wheels | 🗌 Tram      |     | Proximity Switches |
| V-rails  | Level       |     | Stepper Motors     |
| Belts    | Square      |     | Bolts/Screws       |
|          |             |     |                    |

| Feed Rate         | Time (hours / minutes) |
|-------------------|------------------------|
|                   | /                      |
|                   | /                      |
|                   | /                      |
|                   | /                      |
|                   | /                      |
|                   | /                      |
| Total Cutter Time | /                      |

#### **Total Machine Hours**